2018

# YouTestMe GetCertified

User Manual 5.2.0

YouTestMe GetCertified Online Examination, Training and Survey Software

**ຸດ** youtestme

# **Table of Contents**

| 1 | Sign   | ing in/Registration6        | 5 |
|---|--------|-----------------------------|---|
| 2 | Quio   | k Actions                   | 7 |
| 3 | Pers   | onal Profile                | ) |
|   | 3.1    | Personal Information        | ) |
|   | 3.2    | My Tests                    | L |
|   | 3.3    | My Surveys                  | 2 |
|   | 3.4    | My Training Courses         | 3 |
|   | 3.5    | My Groups14                 | 1 |
|   | 3.6    | My Pools                    | 5 |
|   | 3.7    | Subscribers16               | 5 |
|   | 3.8    | Theme                       | 7 |
| 4 | Use    | rs – Manage Users           | 3 |
|   | 4.1    | Create New User             | ) |
| 5 | Mar    | nage Groups22               | 2 |
|   | 5.1    | Manage Groups – Information | 3 |
|   | 5.2    | Manage Groups – Members24   | 1 |
|   | 5.3    | Manage Groups – Statistics  | 5 |
| 6 | Role   | es and Permissions          | 5 |
| 7 | Subs   | scribers27                  | 7 |
| 8 | Test   | s28                         | 3 |
|   | 8.1    | Test Settings               | 3 |
|   | 8.2    | Questions                   | ) |
|   | 8.2.   | 1 Add Questions Manually    | ) |
|   | 8.2.2  | 2 Generated Test Creation   | 3 |
|   | 8.3    | Certificate                 | 5 |
|   | 8.4    | Instructions                | 5 |
|   | Review | v                           | 7 |
|   | 8.5    | Test Preview                | 3 |
| 9 | Send   | ding the Test               | ) |
|   | 9.1    | Scheduling Test             | ) |

# GetCertified

| 9.2  | Exporting Test                           | 40 |
|------|------------------------------------------|----|
| 9.3  | Exporting Key                            | 41 |
| 9.4  | Changing Test Settings                   | 42 |
| 9.5  | Copy/Delete Test                         | 43 |
| 9.6  | Test Repetition                          | 44 |
| 10 T | Fest Results & Report                    | 45 |
| 10.1 | Test Scores                              | 45 |
| 10.2 | Questions                                | 47 |
| 10.2 | 2.1 Success Ratio                        | 47 |
| 10.2 | 2.2 Question Occurrence                  | 49 |
| 10.2 | 2.3 Item Reliability (RPB)               | 50 |
| 10.3 | Report                                   | 51 |
| 11 T | Fests – Manage Tests                     | 52 |
| 12 T | Fests – Manage Certificates              | 52 |
| 13 T | Fests - Question Pools                   | 52 |
| 13.1 | Question Pools – Information             | 53 |
| 13.2 | Test Question Pools – Users              | 54 |
| 13.3 | Test Question Pools – Questions          | 55 |
| 13.3 | 3.1 Question Pools – Adding New Question | 56 |
| 14 S | Surveys                                  | 58 |
| 14.1 | Survey Settings                          | 58 |
| 14.2 | Questions                                | 59 |
| 14.3 | Instructions                             | 61 |
| 14.4 | Review                                   | 62 |
| 15 S | Sending the Survey                       | 63 |
| 15.1 | Schedule Survey                          | 64 |
| 15.3 | 1.1 Export Survey                        | 64 |
| 15.2 | Changing Survey Settings                 | 65 |
| 15.3 | Copy/Delete Survey                       | 66 |
| 15.4 | Survey Repetition                        | 67 |
| 16 S | Surveys – Manage Surveys                 | 67 |
| 17 S | Surveys – Profiling                      | 68 |

# GetCertified

| 17.1 | L   | Collection                                    | 68 |
|------|-----|-----------------------------------------------|----|
| 17.2 | 2   | New Profiling                                 | 68 |
| 18   | Su  | rvey - Question Pools                         | 69 |
| 18.1 | L   | Survey Question Pools – Information           | 69 |
| 18.2 | 2   | Survey Question Pools – Users                 | 70 |
| 18.3 | 3   | Survey Question Pools – Questions             | 71 |
| 1    | 8.3 | 1 Survey Question Pools – Adding New Question | 72 |
| 19   | Tr  | aining Courses                                | 74 |
| 19.1 | L   | Create Training Course                        | 74 |
| 19.2 | 2   | Training Course Candidates                    | 75 |
| 19.3 | 3   | Training Course Managers                      | 76 |
| 19.4 | 1   | Training Course Steps                         | 76 |
| 19.5 | 5   | Training Course Literature                    | 78 |
| 1    | 9.5 | 1 Attaching Training Material to Step         | 78 |
| 1    | 9.5 | 2 Attachment Preview                          | 79 |
| 1    | 9.5 | 3 Assigning Tests                             | 80 |
| 20   | Те  | st validity                                   | 81 |
| 20.1 | L   | Test validity setup                           | 81 |
| 20.2 | 2   | Retaking the test                             | 82 |
| 21   | Br  | oadcast sharing                               | 83 |
| 21.1 | L   | Pin sharing                                   | 84 |
| 21.2 | 2   | HTML link sharing                             | 85 |
| 22   | Re  | ports                                         | 87 |
| 22.1 | L   | Standard Reports                              | 88 |
| 23   | Sy  | stem Administration                           | 89 |
| 23.1 | L   | Mail Server                                   | 89 |
| 23.2 | 2   | Internal Network                              | 90 |
| 24   | Ac  | tive Directory Integration (on demand)        | 91 |
| 24.1 | L   | Features                                      | 91 |
| 24.2 | 2   | Authentication & Synchronization              | 91 |
| 24.3 | 3   | SFTP Transfer                                 | 92 |
| 24.4 | 1   | System Reports                                | 93 |

# GetCertified

| 25   | Taking a Test                                 | 94 |
|------|-----------------------------------------------|----|
| 26   | Continue Later                                | 95 |
| 27   | Finishing the Test                            | 96 |
| 28   | Test Results                                  | 97 |
| 29   | Taking a Survey                               |    |
| 30   | Continue Later                                |    |
| 31   | Finishing the Survey                          |    |
| 32   | Survey Results                                |    |
| 32.1 | 1 See Results on the Survey Level             |    |
| 33   | Taking Training Course                        |    |
| 33.1 | 1 Training Steps                              |    |
| 34   | Troubleshooting                               |    |
| 34.1 | 1 No certificate preview in Mozilla Firefox   |    |
| 35   | Question branching                            |    |
| 35.1 | 1 Test taking with question branching enabled |    |
| 35.2 | 2 Personal report page                        |    |
| 36   | Supported browsers                            |    |

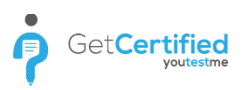

# **1** Signing in/Registration

The first page you will see when you start Get Certified is the Login/Registration page. On this page, you can create your account or sign in if you already have an account.

You need to enter your username and password to sign in. Once you enter your credentials, click on the 'Sign in' button and you will be redirected to your personal profile page.

| Ge       | et <b>Certified</b> |
|----------|---------------------|
| Usernam  | e:                  |
| Password | d:                  |
|          | SIGN IN             |
|          | Forgot password?    |
|          | REGISTER            |
|          |                     |

Figure 1 Login Form

If you don't have an account, click on the 'Register' button and enter:

- 1. Email
- 2. Username
- 3. First name
- 4. Last name
- 5. Date of birth
- 6. Security code

Once you click the 'Sign up' button, your registration request will be sent for approval by the system administrator. Once the administrator approves your registration request, you will receive an email

| Email         |                         |     |  |  |  |  |
|---------------|-------------------------|-----|--|--|--|--|
| Username      |                         |     |  |  |  |  |
| First name    |                         |     |  |  |  |  |
| Last name     |                         |     |  |  |  |  |
| Date of birth |                         |     |  |  |  |  |
|               | Select                  | Ŧ   |  |  |  |  |
| RF33E         | Type in the security co | ode |  |  |  |  |
|               | SIGN UP                 |     |  |  |  |  |
|               | Forgot password?        |     |  |  |  |  |
|               | rorgot password:        |     |  |  |  |  |
|               | LOGIN                   |     |  |  |  |  |
|               |                         |     |  |  |  |  |

Figure 2 Registration Form

notification.

In case you've forgotten the password of your account, you can click on the 'Forgot password' link. A new pop-up will open asking you to enter your email address, and new system generated password will be sent

| Get <b>Certified</b> | Get <b>Certified</b> |
|----------------------|----------------------|
| Username             | Password retrieval X |
| Password             | Username: 2          |
| SIGN IN              |                      |
| Forgot password?     | 3 Submit Cancel      |
| REGISTER             | REGISTER             |

Figure 3 Forgot password

to your email address.

**NOTICE!** For best user experience, we recommend users to use the latest version of Google Chrome browser with default Zoom level.

# 2 Quick Actions

Once you sign in, a quick actions panel will be displayed. Quick actions panel can also be accessed from any part of the application by clicking on a flag in the top left corner. You can find shortcuts to common actions on the Quick actions panel, such as:

- 1. Add new users to the system Create users by inserting their details. Email with credentials will be sent.
- 2. **Configure permissions** Each user has a role with a customizable set of permissions
- 3. Organize users Create multi-leveled groups for a better user and test/survey organization
- 4. **Create tests with certificates** Create tests manually or by using the test generator and attach a certificate
- 5. Create trainings Create trainings through steps and enrich them with different multimedia files
- 6. **Create surveys** Create a survey and categorize its results automatically by using profiling option
- 7. Create profiling Define appropriate profiling labels in order to categorize results for your surveys
- 8. Create PDF certificates Add new certificates by inserting your company logo and branding
- 9. See reports Generate different custom reports and analyze their data

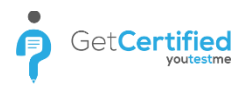

logo and branding

#### Quick actions Create user Create security role Create user group Create user and assign him/her Create security role and configure its Create a user group and add users to it security roles permissions Create test Create survey Create training course Create knowledge test with multimedia Create a survey and categorize its results Create training course with multimedia automatically using profiling option content and assign the awarding certificate content Create test certificate Create survey profiling Reports Create test certificate with your company Define profiling labels to categorize results Browse existing or create new reports

for your surveys

Figure 4 Quick Actions

Page 8 of 109

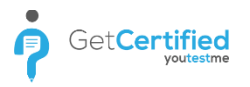

### **3** Personal Profile

To access your personal profile, click on your name in the top right corner of the application.

 Image: Control lusers
 Users
 Tests
 Surveys
 Trainings
 Reports
 System
 Andrew (b)

 Figure 5
 Access to Personal Profile

#### 3.1 Personal Information

You will see your Certificates on the left sidebar and a panel with your personal information once you access your profile page. As an administrator, you can change any of your personal information and create/modify/delete other users.

| n    | D Sean    | h users 🔹                                                           |
|------|-----------|---------------------------------------------------------------------|
| _    | <b>A</b>  | △ (0)                                                               |
| Your | certifica | les                                                                 |
| ė    |           | Velcome to GetCer<br>ertified: Feb-4-2018<br>Percent scored: 43.75% |
|      |           | Export to PDF                                                       |
|      | ,         | Jarketing Manage                                                    |
| C.   | 5         | ertified: May-16-2018<br>Percent scored: 62.5%                      |
|      |           | Export to PDF                                                       |
|      |           |                                                                     |
|      |           |                                                                     |
|      |           |                                                                     |
|      |           |                                                                     |
|      |           |                                                                     |
|      |           |                                                                     |
|      |           |                                                                     |
|      |           |                                                                     |
|      |           |                                                                     |
|      |           |                                                                     |
|      |           |                                                                     |
|      |           |                                                                     |

Figure 6 Personal Profile

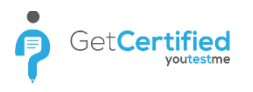

On the Personal profile panel, you can also:

- 1. Change password
- 2. Enable all hints if they are disabled
- 3. Disable all hints if they are enabled
- 4. Suspend your account
- 5. Lock your account
- 6. Delete your account
- 7. See help

ATTENTION: if you are the only administrator in the application, by choosing 'Suspend', 'Lock' or 'Delete', no one will be able to administer the application. In this case, contact YouTestMe Support.

| Users - Tests         | s <del>-</del> Survey | rs + Training co  | ourses Reports <del>-</del> | System 👻  |           |                   |
|-----------------------|-----------------------|-------------------|-----------------------------|-----------|-----------|-------------------|
| Andrew Ivarstead      |                       |                   |                             |           |           | Options - 💿       |
|                       |                       |                   |                             |           |           | Change password   |
| Information My tests  | My surveys            | My training co    | ourses My groups            | My pools  | Subscript | Disable all hints |
| Profile picture       |                       | Application crede | entials                     |           |           | Suspend           |
|                       |                       | Username:         | admin                       |           |           | Lock              |
|                       |                       | 20.00             |                             |           |           | Delete            |
| Service State         |                       | Email:            | andrew.ivarstead@yout       | estme.com |           | Help              |
|                       |                       | First name:       | Andrew                      |           |           |                   |
|                       |                       | Last name:        | Ivarstead                   |           |           |                   |
| Upload Remove         |                       | Role:             | Administrator               |           |           |                   |
| Profile attachments   |                       | User status:      | Active                      |           |           |                   |
| No attachments added. |                       | Personal informa  | tion                        |           |           |                   |
| in or in in           |                       | Date of birth:    | Jul-18-2017                 |           |           |                   |
| New attachment        |                       |                   |                             |           |           |                   |

Figure 7 Personal Profile Options

#### 3.2 My Tests

Panel 'My tests' shows you the list of tests assigned to you. By clicking on the select drop-down list next to 'Table displays', you can choose a table to display active tests, scheduled tests or finished tests.

| Andrew Ivarstead       Options • •         Information       My tests       My surveys       My training courses       My groups       My pools       Subscriptions       Theme         View the list of tests you can start now, those who will be available in the future, and the ones you already attempted.       Got it       Disable all hints         View the list of:       Tests currently available for taking       •         Test name       Certificate       Available period       Result valid until       Pass mark <         Search       Ø       Search       Ø       Search       Ø         Marketing       Welcome to GetCertified       Jul-1-2018 12:00 AM to       Indefinitely       1%                                                                                                    | Andrew Ivarstead       Options • •         Information       My tests       My surveys       My training courses       My groups       My pools       Subscriptions       Theme         View the list of tests you can start now, those who will be available in the future, and the ones you already attempted.       Cot It!       Disable all hims         View the list of:       Tests currently available for taking       •         Test name       Certificate       Available period       Result valid until       Pass mark          Search       Ø       Search       Ø       Search       Ø         Marketing       Welcome to GetCertified       Juli-1-2018 12:00 AM to Juli-31-2018 3:05 PM       Indefinitely       1%                                                                                                    |                | u                              | Jsers 👻           | Tests    | - Surveys -             | Trair   | ning courses Reports                          | - System -         |                   |    |
|----------------------------------------------------------------------------------------------------|----------------------------------------------------------------------------------------------------|----------------|--------------------------------|-------------------|----------|-------------------------|---------|-----------------------------------------------|--------------------|-------------------|----|
| Information       My tests       My surveys       My training courses       My groups       My pools       Subscriptions       Theme         View the list of tests you can start now, those who will be available in the future, and the ones you already attempted.       Got it!       Disable all hints         View the list of tests you can start now, those who will be available in the future, and the ones you already attempted.       Got it!       Disable all hints         View the list of:       rests currently available for taking <ul> <li>Test name</li> <li>Certificate</li> <li>Available period</li> <li>Result valid until</li> <li>Pass mark</li> <li>Search</li> <li>Search</li> <li>Search</li> <li>Marketing</li> <li>Welcome to GetCertified</li> <li>Jul-1-2018 12:00 AM to</li> <li>Indefinitely</li> <li>T%</li> </ul>                                                                                                    | Information       My tests       My surveys       My training courses       My groups       My pools       Subscriptions       Theme         View the list of tests you can start now, those who will be available in the future, and the ones you already attempted.       Got n!       Disable all hints         View the list of:       Tests currently available for taking       •         Test name       Certificate       Available period       Result valid until       Pass mark       •         Search       Ø       Search       Ø       Search       Ø       Search       Ø         Marketing       Welcome to GetCertified       Jul-1-2018 12:00 AM to Jul-31-2018 3:05 PM       Indefinitely       1%       1%                                                                                                    | And            | lrew Ivai                      | rstead            |          |                         |         |                                               |                    | Options -         | 0  |
| View the list of tests you can start now, those who will be available in the future, and the ones you already attempted.       Disable all hints         View the list of:       Tests currently available for taking                                                                                                    | View the list of tests you can start now, those who will be available in the future, and the ones you already attempted.       Oot III       Disable all hims         View the list of:       Tests currently available for taking       •         Test name       Certificate       Available period       Result valid until       Pass mark       •         Search       O       Search       O       Search       O         Marketing       Welcome to GetCertifiedt       Juli-1-2018 12:00 AM to Juli-31-2018 3:05 PM       Indefinitely       1%                                                                                                    | Infor          | mation                         | My tests          | ;        | My surveys M            | y trair | ning courses My group                         | s My pools Sul     | bscriptions Ther  | me |
| View the list of:       Tests currently available for taking         Test name       Certificate       Available period       Result valid until       Pass mark       Pass mark | Tests currently available for taking         Tests name       Certificate       Available period       Result valid until       Pass mark       Pass mark <td>View<br/>alread</td> <td>he list of tes<br/>ly attempted</td> <td>sts you can<br/>J.</td> <td>start ne</td> <td>ow, those who will be a</td> <td>availal</td> <td>ble in the future, and the one:</td> <td>s you Got it!</td> <td>Disable all hints</td> <td></td> | View<br>alread | he list of tes<br>ly attempted | sts you can<br>J. | start ne | ow, those who will be a | availal | ble in the future, and the one:               | s you Got it!      | Disable all hints |    |
| Test name       Certificate       Available period       Result valid until       Pass mark         Search       Search       Searc                                                                                    | Test name       Certificate       Available period       Result valid until       Pass mark       Pass mark       <                                                                                                    | View           | the list of:                   | Tests cu          | ırrently | available for taking    |         |                                               |                    |                   | Ŧ  |
| Search     O     Search     O     Search     O       Marketing     Welcome to GetCertifiedt     Jul-1-2018 12:00 AM to<br>Jul-31-2018 3:05 PM     Indefinitely     1%                                                                                                    | Search       O       Search       O       Search       O         Marketing       Welcome to GetCertified!       Jul-1-2018 12:00 AM to<br>Jul-31-2018 3:05 PM       Indefinitely       1%                                                                                                    |                | Te                             | est name          | \$       | Certificate             | ٥       | Available period 🗘                            | Result valid until | Pass mark         | ٥  |
| Marketing Welcome to GetCertified Jul-1-2018 12:00 AM to Jul-31-2018 3:05 PM Indefinitely 1%                                                                                                    | Marketing Welcome to GetCertified! Jul-1-2018 12:00 AM to Jul-31-2018 3:05 PM Indefinitely 1%                                                                                                    |                | Search                         |                   | Q        | Search                  | Q       |                                               |                    | Search ,          | Q  |
|                                                                                                    |                                                                                                    | 0              | Marketin                       | g                 |          | Welcome to GetCertif    | fied!   | Jul-1-2018 12:00 AM to<br>Jul-31-2018 3:05 PM | Indefinitely       | 1%                |    |
|                                                                                                    |                                                                                                    |                |                                |                   |          |                         |         |                                               |                    |                   |    |
|                                                                                                    |                                                                                                    |                |                                |                   |          |                         |         |                                               |                    |                   |    |
|                                                                                                    |                                                                                                    |                |                                |                   |          |                         |         |                                               |                    |                   |    |
|                                                                                                    |                                                                                                    |                |                                |                   |          |                         |         |                                               |                    |                   |    |
|                                                                                                    |                                                                                                    |                |                                |                   |          |                         |         |                                               |                    |                   |    |
|                                                                                                    |                                                                                                    |                |                                |                   |          | 14                      | ~1      | 1 i> ii 10 v                                  |                    | Rows: 1           |    |
| и на <u>1</u> на на 10 т Rows: 1                                                                                                    | и « <u>1</u> »» н <u>10</u> • Rows: 1                                                                                                    |                |                                |                   |          |                         |         |                                               |                    | Export as Excel   |    |

Figure 8 My Tests

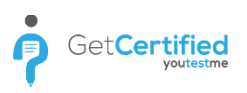

# 3.3 My Surveys

Panel 'My surveys' shows you the list of surveys assigned to you. By clicking on the select drop-down list next to 'Table displays', you can choose a table to display active surveys, scheduled surveys or finished surveys.

|       |      | U          | sers 🕶 T   | 'ests 👻    | Surveys      |          | ning courses | Reports 👻         | System 👻      |      |           |           |
|-------|------|------------|------------|------------|--------------|----------|--------------|-------------------|---------------|------|-----------|-----------|
| And   | dre  | w Ivar     | stead      |            |              |          |              |                   |               |      | Opti      | ons 🔻 ⊘   |
| Infor | rmat | ion        | My tests   | M          | y surveys    | My train | ing courses  | My groups         | My pools      | Subs | criptions | Theme     |
| View  | the  | e list of: | Surveys cu | urrently a | vailable for | aking    |              |                   |               |      |           | *         |
|       |      |            | Su         | irvey nar  | ne           | \$       |              | Available p       | eriod         | ٥    | Profilin  | ig name ≎ |
|       |      | Search     |            |            |              | Q        |              |                   |               |      | Search    | Q         |
| 0     | ) (  | Career pa  | ith        |            |              |          | Apr-30-2018  | 6:00 PM to Jul-31 | -2018 3:09 PM |      |           |           |
|       |      |            |            |            |              |          |              |                   |               |      |           |           |
|       |      |            |            |            |              | (4 <4    | 1            | 10 🔻              |               |      |           | Rows: 1   |
|       |      |            |            |            |              |          |              |                   |               |      | Export    | as Excel  |

Figure 9 My Surveys

# 3.4 My Training Courses

Panel 'My trainings' shows you the list of trainings assigned to you with the progress of each step and test attached to those trainings.

| L. L. L. L. L. L. L. L. L. L. L. L. L. L | Users 🕶 Tests 👻 Surveys               | <ul> <li>Training courses</li> </ul> | Reports 👻            | System 👻   |              |           | 1 | Andrew |
|------------------------------------------|---------------------------------------|--------------------------------------|----------------------|------------|--------------|-----------|---|--------|
| Andrew Iva                               | irstead                               |                                      |                      |            | Optie        | ons 🔹 🎯   |   |        |
| Information                              | My tests My surveys                   | My training courses                  | My groups            | My pools S | ubscriptions | Theme     |   |        |
| View the collection                      | on of your training courses and the p | progress you've made in e            | ach one individually | Got it!    |              | all hints |   |        |
| Fondamenta                               | ux de la communication                |                                      | Digital Marketing    |            |              |           |   |        |
| Steps (0/1)                              | 0%                                    |                                      | Steps (0/4)          | 0%         |              |           |   |        |
| Tests (0/0)                              | 0%                                    |                                      | Tests (0/1)          | 0%         | í.           |           |   |        |
|                                          |                                       |                                      |                      |            |              |           |   |        |
|                                          |                                       |                                      |                      |            |              |           |   |        |
|                                          |                                       |                                      |                      |            |              |           |   |        |
|                                          |                                       |                                      |                      |            |              |           |   |        |

Figure 10 My Training Courses

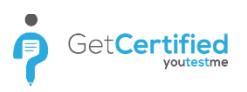

# 3.5 My Groups

'My groups' panel shows you the list of groups you are assigned to as a user or as a manager. Being an administrator, you are able to assign yourself a different role within the group you are a member of. You can do this by clicking on 'Assign as' button and change your role.

| Andrew Ivarstead       Options * O         Information       My tests       My surveys       My training courses       My groups       My pools       Subscriptions       Theme         View the list of groups you are a member of and your group role in every one of them.       Got it!       Disable all hints         Table displays:       Tree of active groups where user is a member       *         Name       Role         IT       Manager         Manager       Manager         Manager       Manager | Andrew Ivarstead Options • •     Information My tests My surveys   My training courses My groups   View the list of groups you are a member of and your group role in every one of them. Got itt   Table displays: Tree of active groups where user is a member   Table displays: Tree of active groups where user is a member   Mamager Manager   Manager Manager   Manager Manager | u                    | Jsers 🛨 Tests 🛨         | Surveys 👻 Training courses         | s Reports <del>-</del> | System 👻      |                    |
|----------------------------------------------------------------------------------------------------|----------------------------------------------------------------------------------------------------|----------------------|-------------------------|------------------------------------|------------------------|---------------|--------------------|
| Information     My tests     My surveys     My training courses     My groups     My pools     Subscriptions     Theme       View the list of groups you are a member of and your group role in every one of them.     Got it!     Disable all hints       Table displays:     Tree of active groups where user is a member     +       Mame     Role       IT     Manager       Management     Manager       Assign as -     Remove                                                                                | Information My tests My surveys My training courses My groups My pools Subscriptions Theme   View the list of groups you are a member of and your group role in every one of them. Got itt Disable all hints   Table displays:   Tree of active groups where user is a member   Name   Role   IT   Manager   Manager   Manager   Assign as - Remove                                  | Andrew Iva           | rstead                  |                                    |                        |               | Options 🔻 ⊘        |
| View the list of groups you are a member of and your group role in every one of them.     Got it!     Disable all hints       Table displays:     Tree of active groups where user is a member     +       Name     Role       IT     Manager       Manager     Manager       Manager     Manager       Assign as -     Remove                                                                                                    | View the list of groups you are a member of and your group role in every one of them.     Got it!     Disable all hints       Table displays:     Tree of active groups where user is a member     •       Name     Role       IT     Manager       Management     Manager       Assign as •     Remove                                                                              | Information          | My tests My s           | urveys My training courses         | My groups              | My pools Sub: | scriptions Theme   |
| Table displays:     Tree of active groups where user is a member         Name     Role       IT     Manager       Management     Manager       Assign as -     Remove                                                                                                    | Table displays:     Tree of active groups where user is a member         Name     Role       IT     Manager       Management     Manager       Assign as -     Remove                                                                                                    | View the list of gro | oups you are a member o | f and your group role in every one | of them.               |               |                    |
| Name     Role       IT     Manager       Management     Manager       Assign as •     Remove                                                                                                    | Name     Role       IT     Manager       Management     Manager       Assign as -     Remove                                                                                                    | Table displays:      | Tree of active groups   | where user is a member             |                        |               | *                  |
| IT Manager<br>Management Manager<br>Assign as - Remove                                                                                                    | IT Manager<br>Management Manager<br>Assign as • Remove                                                                                                    |                      |                         | Name                               |                        |               | Role               |
| Assign as - Remove                                                                                                    | Assign as → Remove                                                                                                    | IT<br>Management     |                         |                                    |                        |               | Manager<br>Manager |
|                                                                                                    |                                                                                                    |                      |                         | Assign as +                        | Remove                 |               |                    |
|                                                                                                    |                                                                                                    |                      |                         |                                    |                        |               |                    |
|                                                                                                    |                                                                                                    |                      |                         |                                    |                        |               |                    |

Figure 11 My Groups

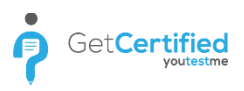

### 3.6 My Pools

'My pools' panel is a place where you can see the list of pools you have created or you have been assigned to. As an administrator, you can choose to have a Modify or a Read-only role for a certain question pool. If you have Modify role, you are able to edit question pools, and you cannot do it with a Read-only role.

| Andrew Ivar          | stead           |                    |                             |           |          | Opt           | ions 🔻 🕜  |
|----------------------|-----------------|--------------------|-----------------------------|-----------|----------|---------------|-----------|
| Information          | My tests        | My surveys         | My training courses         | My groups | My pools | Subscriptions | Theme     |
| View the list of poo | ls you are a me | mber of and your p | ool role in every one of th | em.       |          | it! Disable   | all hints |
| Table displays:      | Tree of quest   | ion pools where us | er is member                |           |          |               | -         |
|                      |                 |                    | Name                        |           |          |               | Role      |
| All question types   |                 |                    |                             |           |          | N             | lodify    |
| All questions type   | s 1             |                    |                             |           |          | Ν             | lodify    |
| All types of quest   | ions (FR)       |                    |                             |           |          | N             | lodify    |
| • Australian Citizen | ship            |                    |                             |           |          | N             | lodify    |
| Banking              |                 |                    |                             |           |          | N             | lodify    |
| Digital Marketing    |                 |                    |                             |           |          | N             | lodify    |
| General Knowledg     | e               |                    |                             |           |          | N             | lodify    |
| Healthcare           |                 |                    |                             |           |          | N             | lodify    |
| + IT                 |                 |                    |                             |           |          | N             | lodify    |
| Management           |                 |                    |                             |           |          | N             | lodify    |
| Survey Questions     |                 |                    |                             |           |          | Ν             | lodify    |
|                      |                 |                    | Set pool role to 👻          | Remove    |          |               |           |
|                      |                 | ľ                  | Read-only<br>Modify         |           |          |               |           |

Figure 12 My Pools

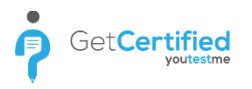

### 3.7 Subscribers

Manage the persons who will receive email notifications of your activities within the application (tests assigned to you, your test results, etc.).

|                 | Users 👻 Tests 👻                                           | Surveys         |                                                                                           | orts 👻 System 👻                                                                                              | Andrev                |  |
|-----------------|-----------------------------------------------------------|-----------------|-------------------------------------------------------------------------------------------|----------------------------------------------------------------------------------------------------|-----------------------|--|
| And             | drew Ivarstead                                            |                 |                                                                                           |                                                                                                    | Options •             |  |
| Inform          | rmation My tests M                                        | ly surveys      | My training courses My                                                                    | groups My pools Subscription                                                                                 | s Theme               |  |
| View t<br>Modif | the list of email addresses added<br>fy it, if necessary. | to receive no   | tifications of user's test and surve                                                      | attempts. Got it! Disa                                                                                       | able all hints        |  |
| Table           | e displays: All subscribers                               |                 |                                                                                           |                                                                                                    |                       |  |
|                 | Group name                                                | ٥               | Description                                                                               | Subscribe list                                                                                               |                       |  |
|                 |                                                           | Q               |                                                                                           |                                                                                                    |                       |  |
|                 | HR Management                                             | HF              | R Managers who will receive the sults of employees' test results.                         | hr@youtestme.com,<br>jane.smith@youtestme.com,<br>andrew.ivarstead@youtestme.com                             | /                     |  |
|                 | Top Management                                            | Li:<br>wł<br>en | st of Top Management members<br>no will receive the results of<br>nployees' test results. | ceo@youtestme.com,<br>managers@youtestme.com,<br>jane.smith@youtestme.com,<br>andrew.ivarstead@youtestme.com |                       |  |
|                 | HR Subscribers                                            | HF              | R Department Subscribers                                                                  | hr@youtestme.com,<br>jane.smith@youtestme.com                                                                | <ul> <li>I</li> </ul> |  |
|                 |                                                           |                 | 14 4 <u>1</u> 8> 91 <u>10 v</u>                                                           |                                                                                                    |                       |  |
| Cre             | reate new Remove select                                   | ed              |                                                                                           | Exp                                                                                                    | oort as Excel         |  |
|                 |                                                           |                 |                                                                                           |                                                                                                    |                       |  |

Figure 13 Subscribers

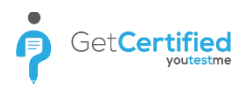

# 3.8 Theme

'Theme' panel feature includes:

- 1. Application rebranding according to your company/organization colors (global or just for you as an administrator)
- 2. Logo change upload your own logo. This change is global, and it will be visible to all users on the application login screen
- 3. Full-size panels

| Information                          | My tests                                                                                                    | My surveys                    | My trainings         | My groups           | My pools          | Subscriptions      | Theme           |
|--------------------------------------|----------------------------------------------------------------------------------------------------|-------------------------------|----------------------|---------------------|-------------------|--------------------|-----------------|
| Make changes to<br>application or ch | o the application the application the application the application of the application of t | heme. Change the<br>ion logo. | size of panels, use  | custom colors in th | e                 | Got it! Dia        | sable all hints |
| Theme option                         | s                                                                                                    |                               |                      |                     |                   |                    |                 |
| Full size pa                         | nels                                                                                                    |                               |                      |                     |                   |                    |                 |
| Make chang                           | ges global (it will a                                                                                                    | affect all users)             |                      |                     |                   |                    |                 |
| Colors                               |                                                                                                    |                               |                      |                     |                   |                    |                 |
| Vse custom                           | n colors in applica                                                                                                    | tion                          |                      |                     |                   |                    |                 |
| Background col                       | or                                                                                                    |                               |                      |                     |                   |                    |                 |
| Header backgro                       | ound                                                                                                    |                               |                      |                     |                   |                    |                 |
| Header items                         |                                                                                                    |                               |                      |                     |                   |                    |                 |
| Information fon                      | t C                                                                                                    |                               |                      |                     |                   |                    |                 |
| Main button                          |                                                                                                    |                               |                      |                     |                   |                    |                 |
| Confirmation bu                      | utton                                                                                                    |                               |                      |                     |                   |                    |                 |
| Table button                         |                                                                                                    |                               |                      |                     |                   |                    |                 |
| White button                         |                                                                                                    |                               |                      |                     |                   |                    |                 |
| Notifications                        |                                                                                                    |                               |                      |                     |                   |                    |                 |
| Hint background                      | d                                                                                                    |                               |                      |                     |                   |                    |                 |
| Logo                                 |                                                                                                    |                               |                      |                     |                   |                    |                 |
| Logo change is                       | global and it will t                                                                                                    | be visible for all us         | ers on the applicati | on login screen. Yo | u can always swit | ch back to default | logo.           |
| Change logo                          | Default logo                                                                                                    |                               |                      |                     |                   |                    |                 |
| GetC                                 | ertifie                                                                                                    | d                             |                      |                     |                   |                    |                 |
|                                      |                                                                                                    |                               | Confirm              | Cancel              |                   |                    |                 |

#### Figure 14 Theme Panel

# 4 Users – Manage Users

'User profiles' panel is a place where you can see the list of all users, manage registration requests, create new users manually. In the list of all users you can change their status to active, locked, suspended or deleted. In order to access these options, click on the 'Set status to' button and choose one of the mentioned options.

| Users 👻                                            | Tests • Surveys • Training courses Reports • System •                                                      | Andrew 🦃 |
|----------------------------------------------------|----------------------------------------------------------------------------------------------------|----------|
| Andrew Ivarstead                                   | Options + O                                                                                                |          |
|                                                    |                                                                                                    |          |
| Information My tests                               | My surveys My training courses My groups My pools Subscriptions Theme                                      |          |
| Modify the application theme.<br>application logo. | Change the size of panels, use custom colors or change the Got it! Disable all hints                       |          |
| Theme options                                      |                                                                                                    |          |
| Full size panels                                   |                                                                                                    |          |
| Make changes global (it                            | vill affect all users)                                                                                     |          |
| Colors                                             |                                                                                                    |          |
| Vse custom colors in ap                            | alication                                                                                                  |          |
| Background color                                   |                                                                                                    |          |
| Header background                                  |                                                                                                    |          |
| Header items                                       |                                                                                                    |          |
| Information font                                   |                                                                                                    |          |
| Main button                                        |                                                                                                    |          |
| Confirmation button                                |                                                                                                    |          |
| Table button                                       |                                                                                                    |          |
| White button                                       |                                                                                                    |          |
| Notifications                                      |                                                                                                    |          |
| Hint background                                    |                                                                                                    |          |
| Logo                                               |                                                                                                    |          |
| Logo change is global and it                       | will be visible for all users on the application login screen. You can always switch back to default logo. |          |
| Change logo Default lo                             | ogo                                                                                                    |          |
| GetCertif                                          | ied                                                                                                    |          |
|                                                    | Confirm Concel                                                                                             |          |

Figure 15 User Profiles

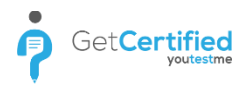

#### 4.1 Create New User

| List of all users                        | Registration requests                                             | Create new user                        |                          |         |                   |
|------------------------------------------|-------------------------------------------------------------------|----------------------------------------|--------------------------|---------|-------------------|
| nen creating a user<br>nerated passwords | , it is only necessary to ente<br>s will be sent via e-mail to th | er the parameters mark<br>he new user. | ed with an asterisk (*). | Got it! | isable all hints) |
| Profile pictu                            | re                                                                | Application crede                      | ntials                   |         |                   |
|                                          |                                                                   | Username:*                             |                          |         |                   |
|                                          |                                                                   | Email:*                                |                          |         |                   |
|                                          |                                                                   | First name:*                           |                          |         |                   |
|                                          |                                                                   | Last name:*                            |                          |         |                   |
| -                                        |                                                                   | User status:*                          | Active                   |         |                   |
| Upload                                   | Remove                                                            | Role:*                                 | Student                  |         |                   |
|                                          |                                                                   | Groups:                                |                          |         | ŧ                 |
|                                          |                                                                   | Password                               |                          |         |                   |
|                                          |                                                                   | Password:*                             | Generated                |         |                   |
|                                          |                                                                   | Password expires:                      |                          |         |                   |
|                                          |                                                                   | Insert:                                |                          |         |                   |
|                                          |                                                                   | Retype:                                |                          |         |                   |
|                                          |                                                                   | Personal information                   | tion                     |         |                   |
|                                          |                                                                   | Date of birth:                         |                          |         |                   |
|                                          |                                                                   | Gender:                                | Select one               |         |                   |
|                                          |                                                                   | Phone number:                          |                          |         |                   |
|                                          |                                                                   | Address:                               |                          |         |                   |
|                                          |                                                                   | City:                                  |                          |         |                   |
|                                          |                                                                   | Country:                               |                          |         |                   |
|                                          |                                                                   | ZIP:                                   |                          |         |                   |
|                                          |                                                                   |                                        |                          |         |                   |

Figure 9 Create New User

In 'Create new user' panel you can manually add a new user by inputting his/her personal information and setting his/her role.

You can also add new users directly to a group by clicking on the 'Assign to groups' button.

| creating a user<br>ated password | , it is only necessary to ent<br>s will be sent via e-mail to 1 | er the parameters m<br>the new user. | arked with an asterisk (*). | ot it! Disable all hints |
|----------------------------------|-----------------------------------------------------------------|--------------------------------------|-----------------------------|--------------------------|
| Profile pictu                    | re                                                              | Application cre                      | dentials                    |                          |
|                                  |                                                                 | Username:*                           |                             |                          |
|                                  |                                                                 | Email:*                              |                             |                          |
|                                  |                                                                 | First name:*                         |                             |                          |
|                                  |                                                                 | Last name:*                          |                             |                          |
| Unload                           | Pemove                                                          | User status:*                        | Active                      |                          |
| opioda                           | Kennove                                                         | Role:*                               | Student                     |                          |
|                                  |                                                                 |                                      |                             | 0                        |

Figure 15 Assign to Groups

#### Assign to groups

| Name \$                | Description \$                                   | Group path \$                     |
|------------------------|--------------------------------------------------|-----------------------------------|
| search 🔎               | Search ${\cal O}$                                | Search ,O                         |
| IT                     | Group of people in IT department.                | іт                                |
| Application Developer  | Group of learners studying back-end developing.  | IT > Application Developer        |
| Database Administrator | Group of learners studying databases.            | IT > Database Administrator       |
| Front-End Developer    | Group of learners studying front-end developing. | IT > Front-End Developer          |
| IT Support             | Group of learners studying supporting.           | IT > IT Support                   |
| Web Administrator      | Group of learners studying web administration.   | IT > Web Administrator            |
| Management             | A Group of people in Management department.      | Management                        |
| Financial Management   | Group of learners studying financial management. | Management > Financial Management |
| нр                     | Human Resources Department                       | Management > HR                   |
|                        | · · · · · 10 ▼                                   | Rows: 13                          |

Confirm

Figure 16 Assign to Groups

You can also load multiple users with an Excel template. In order to do this, click on the 'Load users' button, browse an Excel template on your computer and click on the 'Confirm' button.

| User profile                                                                                                    | s                                                                                                    |                                                                                                    |                                                                                                    | Load users Help           |
|----------------------------------------------------------------------------------------------------|----------------------------------------------------------------------------------------------------|----------------------------------------------------------------------------------------------------|----------------------------------------------------------------------------------------------------|---------------------------|
| List of all users                                                                                                    | Registration requests                                                                                                    | Create new user                                                                                                    |                                                                                                    |                           |
| When creating a u<br>Generated passwo                                                                                                    | ser, it is only necessary to er<br>rds will be sent via e-mail to                                                                                                    | ter the parameters ma<br>the new user.                                                                                                    | irked with an asterisk (*).                                                                                                    | Got it! Disable all hints |
| Load use                                                                                                    | S                                                                                                    |                                                                                                    | ×                                                                                                    |                           |
| YouTestMe<br>privileges to<br>quickly and<br>an excel file<br>method, it is<br>properly upl<br>the right ma<br>Detailed ins<br>Send er<br>Choose File | application has a feature tha<br>upload user information with<br>efficiently. This procedure is<br>in order to upload it and util<br>possible to upload a signifi-<br>boad files into the application<br>nner.<br>tructions that explain this pro-<br>nail to newly created users<br>No file chosen<br>Confirm | t enables certain user:<br>h the help of YTM pred<br>comprised of importin<br>ize inside the applicat<br>cant number of users i<br>it is necessary to fill i<br>occedure can be downlo | s with corresponding<br>defined excel format<br>ng user information into<br>on later. Using this<br>nto the system. To<br><b>n the excel template</b> in<br>paded here. |                           |
|                                                                                                    |                                                                                                    | Password:*                                                                                                    | Generated                                                                                                    | <b>*</b>                  |
|                                                                                                    |                                                                                                    | Password expires                                                                                                    |                                                                                                    |                           |
|                                                                                                    |                                                                                                    | Insert:                                                                                                    |                                                                                                    |                           |
|                                                                                                    |                                                                                                    | Retype:                                                                                                    |                                                                                                    |                           |

Figure 17 Load Users

#### 5 Manage Groups

Users in the system can be organized into user groups. Each group can have either one or no parent groups, and an unlimited number of subgroups. Groups can be "Active" or "Inactive". Only the users from "Active" groups may be added as members to tests and pools. If a group is set to "Inactive" then all of its subgroups are set to inactive automatically. Members of a certain group are also members of its parent group. Group members can have one out of the two roles in the group: "User" role or "Manager" role. Having the "Manager" role on a certain group, enables the user to manage all of its sub-groups as well. Users with corresponding privileges can make their own tree organization of groups, while users with higher level privileges can manage any group in the system. Once created, you can assign users to specific groups and manage them. To create a group, click on the 'Create' button in the group's tree.

To create a new group, click on the 'Create' button in the left sidebar of the application. Once clicked, a pop up window will open where you need to type in group name, group description and group status (Active/Inactive).

| P Search users                              | Users • Tests • Surveys • Training courses Reports • System •                                                                                                    |      |
|---------------------------------------------|----------------------------------------------------------------------------------------------------|------|
| Έ 🗘 (0)                                     |                                                                                                    |      |
| Jser groups D T Create                      | User groups                                                                                                    | Help |
| Iser groups (2)<br>TT (0)<br>Management (0) | Select a group from the navigation tree on the left or create a new one.<br>Add new members to the group.<br>Groups can be used for easier test assigning process. |      |

#### Figure 18 User Groups

| ↑ Search users                                             | Users - Tests - Surveys - Training courses Reports - System -                                                                                                    | Andrew 🛞 🔹 |
|------------------------------------------------------------|----------------------------------------------------------------------------------------------------|------------|
| E     Q     (0)       User groups     P     V       Create | User groups                                                                                                    |            |
| - User groups (2)                                          | Select a group from the navigation tree on the left or create a new one.<br>Add new members to the group.<br>Groups can be used for easier test assigning process. |            |
|                                                            | New group X                                                                                                    |            |
|                                                            | Parent group: Groups                                                                                                    |            |
|                                                            | Name.* Description.*                                                                                                    |            |
|                                                            | Status.*   Active Inactive                                                                                                    |            |
|                                                            | Save Cancel                                                                                                    |            |
|                                                            |                                                                                                    |            |

#### Figure 19 Create Group

#### 5.1 Manage Groups – Information

When you create a group, or open an existing one, an information panel will open where you can see information regarding the selected group:

- 1. Group name
- 2. Group path
- 3. Group description
- 4. Status (Active/Inactive)
- 5. Your role (Read-only/Modify)
- 6. Created by
- 7. Time of creation

Inside the group information panel, you are also able to create new sub group by clicking on 'New Subgroup' button.

|                                               |                 |                       | Users 👻       | Tests 👻         | Surveys 👻   | Training cou | urses | Reports 🚽       | System   | -             |           |
|-----------------------------------------------|-----------------|-----------------------|---------------|-----------------|-------------|--------------|-------|-----------------|----------|---------------|-----------|
| E     (0)       User groups     P     T       |                 | IT<br>Group of people | in IT departn | nent.           |             |              |       |                 |          | New sub-group | Options * |
| User groups (2)     IT (0)     Management (0) | oups (2)<br>(0) | Information           |               | Members         | s           | itatistics   |       |                 |          |               |           |
| i Management (0)                              |                 | Group name:           | IT            |                 |             |              |       |                 |          | Group ID:     | 5000      |
|                                               |                 | Group path:           | IT            |                 |             |              |       |                 |          |               |           |
|                                               |                 | Group descript        | tion: Group   | of people in IT | department. |              |       |                 |          |               |           |
|                                               |                 | Status:               | Active        | 2               |             |              | You   | ur role:        | Manager  | r             |           |
|                                               |                 | Created by:           | Andre         | w Ivarstead     |             |              | Tin   | ne of creation: | Aug-18-2 | 2017 6:27 AM  |           |
|                                               |                 | Updated by:           | Andre         | w Ivarstead     |             |              | Up    | date time:      | Feb-26-2 | 2018 3:02 PM  |           |
|                                               |                 |                       |               |                 |             |              |       |                 |          |               |           |
|                                               |                 |                       |               |                 |             |              |       |                 |          |               |           |
|                                               |                 |                       |               |                 |             |              |       |                 |          |               |           |

#### Figure 20 Group Information

| earch users       | Users 👻                             | Tests + Surveys + | Training courses | Reports 🔹 System 👻 |               |
|-------------------|-------------------------------------|-------------------|------------------|--------------------|---------------|
| °E ♦ ♦ (0)        |                                     |                   |                  |                    |               |
| groups 🔎 🍸 Create | IT<br>Group of people in IT departm | tment.            |                  | New sub-g          | oup Options - |

#### Figure 21 Create Sub-group

#### 5.2 Manage Groups – Members

'Members' panel inside a selected group gives an overview of all group members and allows you to add new members to the group. To add a user to the group, click on the checkbox next to the user(s) you want to assign to the group, click on the 'Assign as' button and choose between user and manager roles.

| Appl<br>Group of | ication Developer<br>of learners studying back-end developing.          |                    | New sub-gro | up Options 🔻     |
|------------------|-------------------------------------------------------------------------|--------------------|-------------|------------------|
| Informa          | ation Members Statistics                                                |                    |             |                  |
| Table of         | displays: Members of the selected group                                 |                    |             | •                |
|                  | Username \$                                                             | User \$            | Status \$   | Role in group \$ |
|                  | Search O                                                                | Search O           | Select v    | Select •         |
|                  | admin                                                                   | Ivarstead Andrew   | Active      | Manager          |
|                  | Knoting1976                                                             | Murphy Andrew      | Active      | User             |
|                  | Leamaband77                                                             | Malloy Curtis      | Active      | User             |
|                  | Leareved2                                                               | Lewis Daniel       | Active      | User             |
|                  | Leas1981                                                                | Turner Betty       | Active      | User             |
|                  | Lecought                                                                | Long Cynthia       | Active      | User             |
|                  | Lieniner2                                                               | Balcom Ruthie      | Active      | User             |
|                  | Lievaight77                                                             | Lugo Richard       | Active      | User             |
|                  | Lifely                                                                  | Reyna Jc           | Active      | User             |
|                  | Lishat                                                                  | Epp Nancy          | Active      | User             |
|                  | ia <a< td=""><td>1 2 3 4 5 ▶ ▶ 10 ▼</td><td></td><td>Rows: 50</td></a<> | 1 2 3 4 5 ▶ ▶ 10 ▼ |             | Rows: 50         |
| Assig            | n as  Remove selected                                                   |                    |             |                  |

Figure 22 Group Members

#### 5.3 Manage Groups – Statistics

'Statistics' panel inside a selected group displays the statistical data of members of that group. You can populate the statistics by adding tests ('Add tests' button) and/or by adding users ('Add members' button) that are part of the selected group.

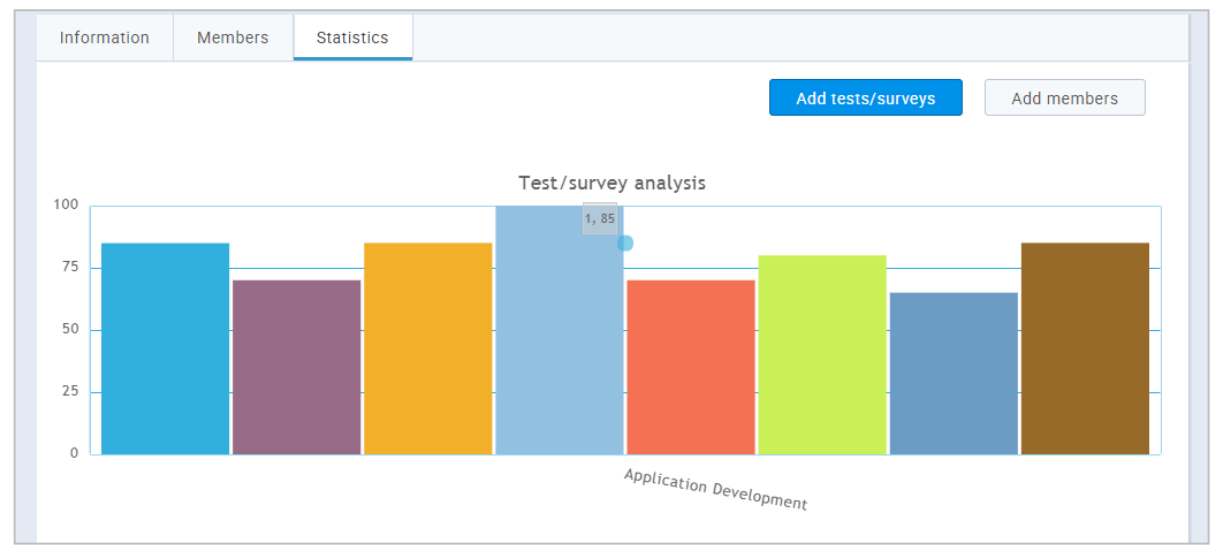

Figure 23 Group Statistics

# 6 Roles and Permissions

'Roles and permissions' is another section under the User management menu. It allows the administrator to create new and manage existing user roles and their permissions. To create a new role, click on the 'New role' button. Once clicked, you will need to input role code and role name. Optionally you can input role description.

| Roles and pe         | ermissions                  |                                                                           | New role                 |
|----------------------|-----------------------------|---------------------------------------------------------------------------|--------------------------|
| Roles and permiss    | ions                        |                                                                           |                          |
| Edit an existing sec | curity role or create a new | one with custom permissions.                                              | ot it! Disable all hints |
| Select role:         | Administrator               |                                                                           | •                        |
| Role code:*          | ADM Role nam                | ne:* Administrator                                                        |                          |
| Role description:    | A role with all permission  | is in the system. Administrator is able to manage everything in the syste | m.                       |
|                      |                             | Derminalana Usar                                                          |                          |
|                      |                             | Permissions - User                                                        |                          |
| 🗹 1. Log in          |                             | Log in.                                                                   |                          |
| 🗹 2. Manage a        | role                        | Create, edit or delete a role.                                            |                          |
| ✓ 3. Grant role      | s to users                  | Grant roles to other users.                                               |                          |
| 🖌 4. Manage si       | ubscriptions                | Manage subscribers. Create, edit or delete subscriptions.                 |                          |
| 🗹 5. Manage sy       | ystem settings              | View and manage system settings page.                                     |                          |
| ✓ 6. Access the      | e 'Profiles' page           | Access the 'Profiles' page.                                               |                          |
| ✓ 7. View a list     | of all users                | View the list of all users at the 'Profiles' page.                        |                          |

Figure 24 Roles and Permissions

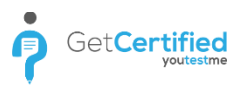

# 7 Subscribers

In the 'Subscribers' panel you can add people that will receive regular reports for a selected user. To add subscriber(s) click on the 'Create new' button and a new panel will open below the existing one. Input the subscribers list title in that panel, its description and subscribers' email addresses.

| Subscriber lists                               |                                                               |                                                                                               |                                                                                                    |           |
|------------------------------------------------|---------------------------------------------------------------|-----------------------------------------------------------------------------------------------|----------------------------------------------------------------------------------------------------|-----------|
| Create a set of email<br>any selected user. Ed | addresses that will receive<br>it the existing sets, if neces | notifications after every test and survey a<br>sary.                                          | ttempt of Got it! Disable                                                                                    | all hints |
|                                                | List name 🗘                                                   | Description \$                                                                                | Subscriber e-mails \$                                                                                        | Actions   |
| Search                                         | Q                                                             | Search O                                                                                      | Search O                                                                                                    |           |
| HR Manager                                     | ment                                                          | HR Managers who will receive the results of employees' test results.                          | hr@youtestme.com,<br>jane.smith@youtestme.com,<br>andrew.ivarstead@youtestme.com                             | 1         |
| HR Subscrib                                    | pers                                                          | HR Department Subscribers                                                                     | hr@youtestme.com,<br>jane.smith@youtestme.com                                                                | /         |
| Top Manage                                     | ement                                                         | List of Top Management members who<br>will receive the results of employees'<br>test results. | ceo@youtestme.com,<br>managers@youtestme.com,<br>jane.smith@youtestme.com,<br>andrew.ivarstead@youtestme.com | 1         |
|                                                |                                                               | ra ≪a <u>1</u> P> P1 10 ▼                                                                     |                                                                                                    | Rows: 3   |
| Create new                                     | Remove selected                                               |                                                                                               | Export                                                                                                    | as Excel  |
| New subscriber lis                             | t                                                             |                                                                                               |                                                                                                    | ~ ×       |
| List name:*                                    | HR Managment                                                  |                                                                                               |                                                                                                    |           |
| Description:                                   | HR Managers who will rece                                     | ve the results of employees' test results                                                     |                                                                                                    |           |
| Subscriber e-<br>mails:*                       | hr@youtestme.com, jane.sr                                     | nith@youtestme.com, andrew.ivarstead@you                                                      | testme.com                                                                                                   |           |
|                                                |                                                               | Save Cancel                                                                                   |                                                                                                    |           |

Figure 25 Subscriber List

# 8 Tests

Tests consist of four parts. The first section is the 'New Test'. By clicking on the 'New Test' button, you'll start the test creation process inside the 'Test generator'.

Test Generator is an advanced GetCertified feature whose main purpose is to reduce the amount of time spent on test creations and evaluation. It is very simple to use: all you need to do is to enter certain test parameters, assign them to the members and choose the pass mark, attach a certificate and test instruction.

The test generator is divided into 5 steps.

#### 8.1 Test Settings

The first step in the test creation process is 'Test settings'. It consists of the following fields:

- 1. Name the name of the test
- 2. **Description** describes the test
- 3. **Template** if someone had created the test settings, you can select it in this field in order to load the settings and questions from that test
- 4. Creation type
  - Manually created handpicking questions from the pool or typing them in
  - Generated when set to this option, you may choose certain question pools that will be used for generating a test
- 5. Duration type choose between time per test (total time), time per question or unlimited
- 6. Test duration set the timer for the test. The time format is HH:MM:SS
- 7. **Network access** limit the access to test only to people within your local (internal) network or put an open access to allow access to people both inside and outside your network
- 8. **Show report** choose the way users will see the test report. Reports can be shown after each question, on manager's approval or immediately after test completion
- 9. **Report contents** choose if users will see both their grade and answers preview, or only their grade
- 10. **Randomize questions** this option tells the system to randomize the order of test questions in a such way so that each test taker will get questions in a different order
- 11. **Randomize answers** by selecting this option, the system will randomize the answers ordering on each question, in a way that for the same question each of test takers will get a different answer ordering
- 12. Allow continuation candidates can save selected answers, take a pause and continue within allowed time

|                  | earaettinga | 2.Questions          | 5.5pecification | 4.Gertificate                           | 5.1150 00015       | U.Neview                    |        |
|------------------|-------------|----------------------|-----------------|-----------------------------------------|--------------------|-----------------------------|--------|
| Test information |             |                      |                 | Test settings                           |                    | Load                        | He     |
| Name:*           | General Kno | owledge              |                 | Test template: 💿                        | Select one         | e                           | *      |
| Description:     | General Kno | owledge test with 10 | questions.      | Test creation type: @<br>Duration type: | Manually Unlimited | created                     | •<br>• |
|                  |             |                      |                 | Network access: ⑦<br>Show report:       | Open acco          | ess<br>ely after finishing  |        |
|                  |             |                      |                 | Report contents:                        | Grade and          | I preview<br>mize questions | *      |

Figure 26 Test Settings

Also, before continuing to the next step, you can upload a test created in Excel template. To upload a test created in Excel template, click on 'Load' button in 'Test settings' tab within the test generator. Once the 'Load test' window is opened, click on browse, locate the prepared test template and select 'OK' button.

If you need help for creating a test in Excel template, please see detailed instructions explaining this procedure. Note that you don't define other test settings in Excel template (such as: duration type, test duration, network access, show report, report contents, randomize questions and randomize answers).

|                | .Test settings | 2.Questions          | 3.Specification | 4.Certificate         | 5.Instructions | 6.Review                                 | > |
|----------------|----------------|----------------------|-----------------|-----------------------|----------------|------------------------------------------|---|
| Test informati | on             |                      |                 | Test settings         |                | Load                                     | н |
| Name:*         | General Kn     | owledge              |                 | Test template: ⑦      | Sele           | ct one                                   | * |
| Description:   | General Kn     | owledge test with 10 | questions.      |                       |                | Il user templates                        |   |
|                |                |                      |                 | Test creation type: 0 | D Man          | ually created                            | * |
|                |                |                      |                 | Test duration:        | 00:4           | 5:00                                     |   |
|                |                |                      |                 | Network access: ②     | Ope            | n access                                 | * |
|                |                |                      |                 | Show report:          | Imm            | ediately after finishing                 | * |
|                |                |                      |                 | Report contents:      | Grad           | le and preview                           | - |
|                |                |                      |                 | Allow continuation    | on 💿 🛛 F       | landomize questions<br>landomize answers |   |

Figure 27 Upload Test

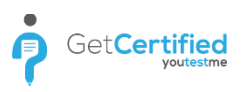

#### 8.2 **Questions**

The next step in test creation process is adding questions. Depending on the test creation type (manual or generated), the next step varies.

#### 8.2.1 Add Questions Manually

When it comes to creating tests manually, you can add questions in several ways. The first way is to add questions manually. You can choose between 8 types of questions. To add a question, click on 'Add new question' button and select 1 out of 8 question types.

Once clicked, a section for question adding will be added. To see how to add a new question to the question pool, please refer to the <u>Test Question Pools</u> chapter.

Once you've entered your question, offered answers and other options, you can click 'Add to test' button and your question will be added to the question list.

| <              | 1.Test settings 2.Q | Jestions | 3.Specification | 4.Certificate  | 5.Instructions     | 6.Review   |
|----------------|---------------------|----------|-----------------|----------------|--------------------|------------|
| lumber of qu   | estions: 0          | Easy que | estions 0       |                | Import questions   | from pools |
| otal points:   | 0                   | Medium   | questions 0     |                | Add new que        | estion *   |
| fotal duration | 1: 45 m 0 s         | Hard qu  | estions 0       |                | Single choice      |            |
|                |                     |          |                 |                | Multiple choice    |            |
| #              | Question text       | 0        | Difficulty \$   | Points/Penalty | Essay              | Actions    |
|                |                     | 0        |                 |                | Ordering           |            |
|                |                     | 2<br>L   |                 |                | Fill in the blanks |            |
| No data        |                     |          |                 |                | True/False         |            |
|                |                     |          |                 |                | Matching           |            |
|                |                     |          |                 |                | Open               |            |

Figure 28 Add Question Manually

| lumber (             | of questions: 1                  | Easy que           | estions 0                |                | Import questions fro | m pools |
|----------------------|----------------------------------|--------------------|--------------------------|----------------|----------------------|---------|
| otal poi<br>otal dur | nts: 5<br>ation: 45 m 0 s        | Medium<br>Hard que | questions 1<br>estions 0 |                | Add new questi       | on 👻    |
| #                    | Question text                    | ٥                  | Difficulty \$            | Points/Penalty | Type ≎               | Actions |
|                      |                                  | Q                  |                          |                |                      |         |
| 1 -                  | Ensuring implementation of HR po | licies             | Medium                   | 5/0            | Single choice        | ₽ / ₫   |

The second mode to add questions to your test is to import them from question pools. To do this click on 'Import questions from pools' button. Once clicked, the page will scroll down to 'Import from Pool' section. The first step is to select the existing questions pool from which you wish to load questions in your new test. The second step is to choose the question(s) you wish to assign to your test and click on the 'Assign' icon. The questions will be added to the question list as shown in the picture below.

| Select pool: 1 General                                          | Knowle    | ge > General Knowledge - Basic |                                                                             |            |    |                 |    |          |  |
|-----------------------------------------------------------------|-----------|--------------------------------|-----------------------------------------------------------------------------|------------|----|-----------------|----|----------|--|
| Question text                                                   | \$        | Parent pool                    | \$                                                                          | Difficulty | \$ | Туре            | \$ | Actions  |  |
| Search                                                          | Q         | Search                         | Q                                                                           | Select     | ~  | Select          | ~  | 2        |  |
| From the following list select                                  | fruits.   | General Knowledge - Basic      |                                                                             | Hard       |    | Multiple choice |    | Q 1      |  |
| In Canadian football how mar<br>players are on the field per si | ıy<br>de? | General Knowledge - Basic      |                                                                             | Medium     |    | Single choice   |    | <b>ب</b> |  |
| Select fruits which is enriched vitamin C.                      | d with    | General Knowledge - Basic      |                                                                             | Hard       |    | Multiple choice |    | <b>ب</b> |  |
| Select years of beginning and<br>ending of WW1.                 | I         | General Knowledge - Basic      |                                                                             | Easy       |    | Multiple choice |    | <b>ب</b> |  |
| The largest organ of human b<br>is?                             | ody       | General Knowledge - Basic      |                                                                             | Medium     |    | Single choice   |    | ₽ ↓      |  |
| The unit structure of genes is up of ?                          | made      | General Knowledge - Basic      |                                                                             | Medium     |    | Single choice   |    | ₽ ↓      |  |
| What is the color of carrot?                                    |           | General Knowledge - Basic      |                                                                             | Easy       |    | Single choice   |    | 4        |  |
| Which is the hottest place in                                   | the       | General Knowledge - Basic      |                                                                             | Medium     |    | Single choice   |    | 4        |  |
|                                                                 |           | 10 🗸                           | a <a< td=""><td>1 ⇒ ⊨</td><td></td><td></td><td></td><td>Rows: 10</td></a<> | 1 ⇒ ⊨      |    |                 |    | Rows: 10 |  |

Figure 30 Adding Questions Manually

The third mode for adding questions is to assign all questions from a particular question pool. To assign all questions from a question pool, select a question pool and on the bottom of the selected questions pool click 'Assign all' button.

|                                                                                                    |                                                                                                    | Cancel             |     |            |    |                 |       |      |
|----------------------------------------------------------------------------------------------------|----------------------------------------------------------------------------------------------------|--------------------|-----|------------|----|-----------------|-------|------|
| Question te                                                                                                    | xt ≎                                                                                                   | Parent pool        | \$  | Difficulty | \$ | Туре            | > Act | ions |
| Search                                                                                                    | Q                                                                                                    | Search             | Q   | Select     | ۳  | Select          | •     |      |
| After a compliance office<br>base of knowledge of reg<br>she must begin the art of<br>regulations in a risk mana<br>environment. Which of the<br>NOT out of a few things to<br>mind when determining w<br>FIRST? | r develops a<br>ulations, he or<br>applying<br>agement<br>e following is<br>o be kept in<br>vhat to do | Test pool sreda    |     | Easy       |    | Single choice   | Q     | t    |
| In a compliance program,<br>compliance procedures s<br>integrated into business I<br>procedures, such as how<br>Adverse Action Notice wh<br>application is declined. In                                          | tactical<br>hould be<br>ine<br>to deliver an<br>nen an<br>this case:                                   | Test pool sreda    |     | Easy       |    | Multiple choice | Q     | Ŷ    |
| In Compliance regulation<br>assessment key performa<br>usually include:                                                                                                    | and risk<br>ance indicators                                                                            | Test pool sreda    |     | Easy       |    | Multiple choice | Q     | ↓    |
| In Requirements section (<br>Mortgage Regulation (12                                                                                                    | of Adjusted<br>CFR 34), for                                                                            |                    |     |            |    |                 |       |      |
|                                                                                                    |                                                                                                    | <b>10 ▼</b> 1-4 <4 | 1 2 | ▶> ►I      |    |                 | Rows  | : 17 |

#### Figure 31 Assign All Questions

After creating or importing questions for the test, you can proceed to next step called 'Specification'. In this step, you define the number of total points (represented in %) needed for the pass mark. Additionally if the 'Inclusive pass mark' checkbox is selected candidates will pass the test if they gain a score that is equal or greater than the pass mark.

| <        | 1.Test settings   | 2.Questions | 3.Specification | 4.Certificate | 5.Instructions | 6.Review | >    |
|----------|-------------------|-------------|-----------------|---------------|----------------|----------|------|
| Generato | or settings       |             |                 |               |                |          | Help |
| Inclu    | usive pass mark ⊘ |             |                 |               |                |          |      |
| Pass ma  | ark(%):           |             |                 |               |                |          |      |
|          |                   |             |                 |               |                |          | 60   |

Figure 32 Pass Mark

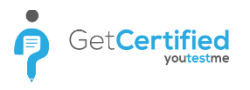

#### 8.2.2 Generated Test Creation

The generated test creation includes importing 'Questions' from resources – question pools. This is done by clicking the 'Add pool resource' button or even editing existing pools (if the test was loaded via template).

| <          | 1.Test settings | 2.Questions | 3.Specification    | 4.Certif     | icate 5. | Instructions | 6.Review | >       |
|------------|-----------------|-------------|--------------------|--------------|----------|--------------|----------|---------|
| Question   | s: 12           |             | Include the freque | ncy factor ⊘ | [        | Add pool res | ource    |         |
|            | Pool name       | ٥           | Cut off date 💠     | Easy ≎       | Medium ≎ | Hard \$      | Total ≎  | Actions |
| General Ki | nowledge        |             |                    | 5            | 3        | 4            | 12       | /       |

Figure 33 Add Pool Resource - Generated Test Creation

After that, it is necessary to enter question pool resources for that test, optionally defining the frequency factor and a cut-off date. The only pools that can be chosen are those where you are a member in. Entering individual questions is also possible, allowing test managers to add questions to both the test and a pool. **Frequency factor** is an optional feature representing several frequency attributes that can be attached to each question: Never, Rarely, Normal, Often and Always. Each of these attributes represent how likely is for that question to appear in the test. Another optional feature is a **cut-off date**. This feature serves to avoid the repetition of questions in consecutive tests. For example, last week you have created a test and you don't want to include questions from that test in the one planned for next week. Upon setting all these parameters, they can be reviewed in a table.

| Total from pool: 12                                        | Hard (0-4):       | ave Cancel | Cut off date:    |                    |                    |
|------------------------------------------------------------|-------------------|------------|------------------|--------------------|--------------------|
| Question text                                              | Parent pool       | Difficulty | Frequency factor | Last<br>occurrence | Туре               |
| Order the following rivers<br>(starting from the longest). | General Knowledge | Hard       | 51               | Never              | Ordering           |
| What's the name of the planet we live on?                  | General Knowledge | Easy       | 2                | 05/16/2018         | Single<br>choice   |
| Cristiano Ronaldo is a<br>famous:                          | General Knowledge | Easy       | 2                | Never              | Single<br>choice   |
| Match the following.                                       | General Knowledge | Medium     | 7.               | Never              | Matching           |
| Fill in the blanks.                                        | General Knowledge | Medium     | -                | Never              | Fill in the blanks |
| How many milligrams are<br>there in one gram?              | General Knowledge | Easy       | -                | Never              | Single             |

Figure 34 Frequency Factor

The 'Specification' step requires specifying the number of test versions (question combinations in a test) in a test and the pass mark required to pass the test (and gain a certificate, if applicable). It is also necessary to specify points achieved and the duration for each question difficulty (Easy, Medium, Hard). You may review the parameters you have set so far on the left side of the panel and go back at any moment to make any alterations.

| <                 | 1.Test settings | 2.Questions    | 3.Specification | 4.Certific               | ate 5.Instruc     | tions | 6.Review | >   |
|-------------------|-----------------|----------------|-----------------|--------------------------|-------------------|-------|----------|-----|
| nformati          | on              |                |                 | Generator se             | ttings            |       |          | Hel |
| Questi<br>Duratio | ons:<br>on:     | 12<br>00:45:00 |                 | Inclusive<br>Pass mark(% | pass mark 💿<br>): | •     |          | 60  |
| Easy q            | :<br>juestions: | 5              |                 | 0                        | Test versions:    | 1     |          | *   |
| Mediu             | m questions:    | 3              |                 | Points per qu            | estion            |       |          |     |
| Hard c            | uestions:       | 4              |                 |                          | Easy              | 1     |          | *   |
|                   |                 |                |                 |                          | Medium            | 2     |          | ÷   |
|                   |                 |                |                 |                          | Hard              | 3     |          | *   |
|                   |                 |                |                 | Penalty per q            | uestion           |       |          |     |
|                   |                 |                |                 |                          | Easy              | 3     |          | *   |
|                   |                 |                |                 |                          | Medium            | 2     |          | *   |
|                   |                 |                |                 |                          | Hard              | 1     |          |     |

Figure 35 Specifications - Generated Test

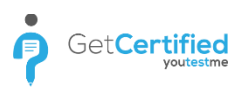

#### 8.3 Certificate

The next step is to create a 'Certificate' for users who pass the test. By checking 'Attach a certificate to the test', a Certificate designer will be opened. That is a place where you can choose an existing certificate design in the 'Certificate' option or you can create a new one. In the certificate settings, you can also set or change the certificate title, subtitle and company name. Optionally, you can choose visual elements (certificate background, certificate logo and company logo) which will make certificate looking more professional.

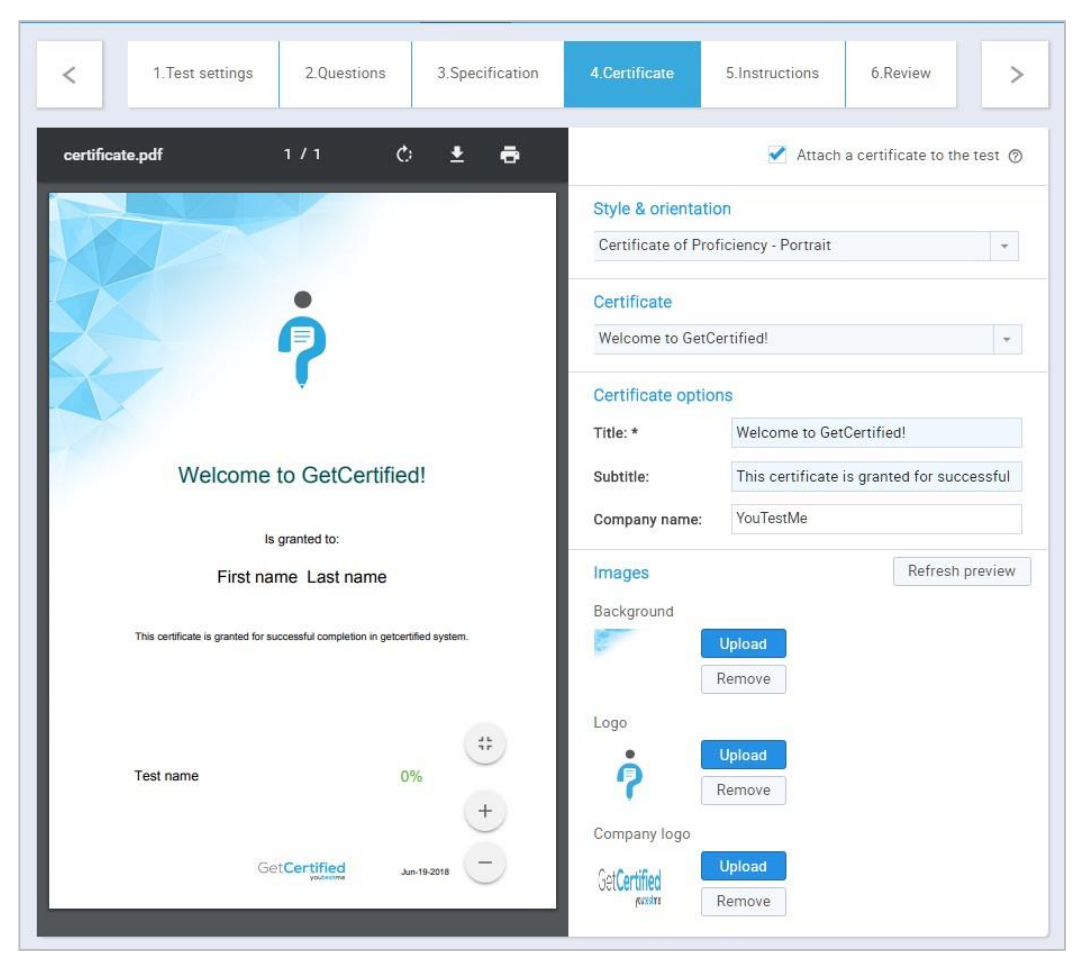

Figure 36 Certificate Designer

#### 8.4 Instructions

The "Instructions" step can be used to create a specific message (guidelines, confidentiality statement, etc.) that will be displayed to the student in a pop-up dialog prior to test taking.

You will only need to check the "Attach instructions" box and write your text or copy an already formatted one inside of the text box below.

| <                                                                                                    |                     | 1.Te                          | st settings   | 2                   | .Questions                             | 3.Specification                                      | 4.Certificate              | 5.Instructions           | 6.Review        | >         |
|----------------------------------------------------------------------------------------------------|---------------------|-------------------------------|---------------|---------------------|----------------------------------------|------------------------------------------------------|----------------------------|--------------------------|-----------------|-----------|
| Copy fr                                                                                                    | om anc              | other n                       | nanaged te    | t: Sel              | ect one                                |                                                      |                            |                          | 🖌 Attach instru | uctions ⊘ |
| BIJ                                                                                                    | U abe :             | $\mathbf{x}_2$ $\mathbf{x}^2$ | T• TF• HI•    | T. T.               | I = 1= I                               | ∉ ≣ ≣ ≣ ♥                                            | ۵ 🗷 🔳 🧠 🖇                  | 🐴 🖪 🛱 🖨 🙆                |                 |           |
| the second second second second second second second second second second second second second second second se |                     |                               |               | i and and a         | inenee, inprope,                       |                                                      | rectionic of print media   | during the exam          |                 |           |
| student                                                                                                    | s may no<br>s agree | ot oper<br>to keep            | a any other w | sb page<br>ntents c | s, email or any o<br>onfidential and \ | ther applications during the<br>WILL NOT DISCUSS THE | E exam<br>EXAM CONTENTS wi | th peers, educators or a | nyone else      |           |

Figure 37 Instructions

By clicking on the "Preview" option you can see the way the instructions dialog will look from the students perspective.

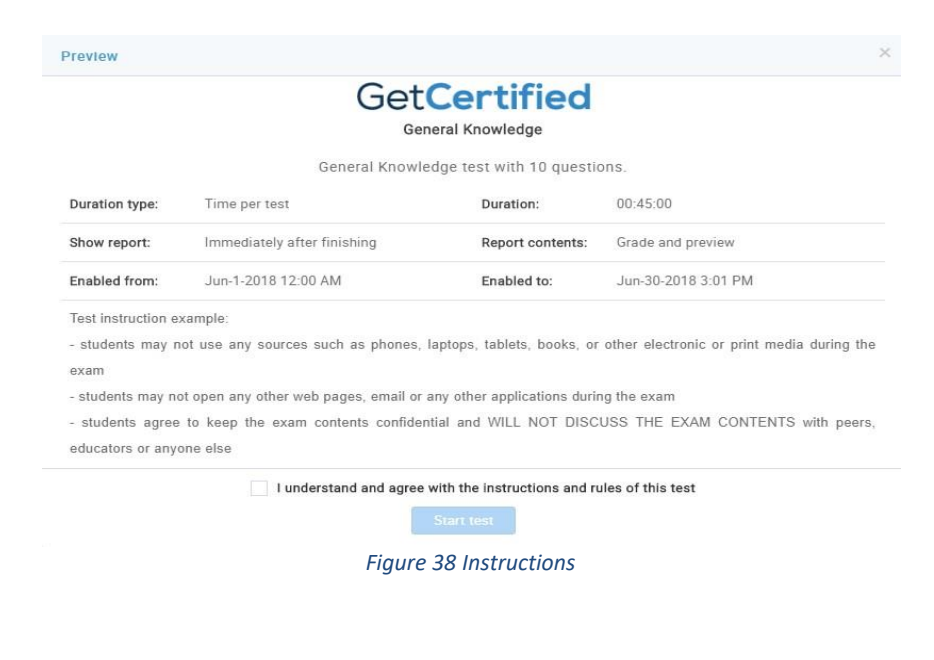
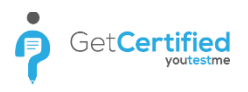

#### Review

The last step in the test creation process is 'Review'. It contains a short summary of test settings and a list of questions.

|   | <         | 1.Test     | settings    | 2.Questions     | 3.Specification  |     | 4.Certificate   | 5.Inst   | ructions | 6.F   | Review         |      |
|---|-----------|------------|-------------|-----------------|------------------|-----|-----------------|----------|----------|-------|----------------|------|
| I | Informati | on         |             |                 |                  |     |                 |          |          |       | Save template  | Help |
|   | General   | Knowledg   | je          |                 |                  |     |                 |          |          |       | Finish wiza    | rd   |
|   | Network   | access:    | Open access | 3               | Look type:       | 0   | ne question per | page     |          |       |                |      |
|   | Duration  | type:      | Unlimited   |                 | Duration:        | U   | nlimited        |          |          |       |                |      |
|   | Test crea | tion type: | Generated   |                 | Test versions:   | 1   |                 |          |          |       |                |      |
|   | Show rep  | ort:       | Immediately | after finishing |                  |     |                 |          |          |       |                |      |
|   | Total que | stions:    | 15          | Easy questions  | 4                | Tin | ne to answer:   | -        | Points/  | Penal | ty: 1/3        |      |
|   | Total dur | ation:     | Unlimited   | Medium question | <mark>s</mark> 5 | Tin | ne to answer:   | -        | Points/  | Penal | ty: 2/2        |      |
|   | Total poi | nts:       | 32          | Hard questions  | 6                | Tin | ne to answer:   | -        | Points/  | Penal | ty: 3/1        |      |
|   |           |            | Pool name   | \$              | Cut off date     | \$  | Easy ≎          | Medium ≎ | Hard     | ٥     | Total question | ns≎  |
|   | Manager   | nent       |             |                 |                  |     | 4               | 5        |          | 6     |                | 15   |
|   |           |            |             |                 |                  |     |                 |          |          |       |                |      |
|   |           |            |             |                 |                  |     |                 |          |          |       | Rows:          | 1    |

#### Figure 39 Review

After reviewing the test, you can save it as a template for a future similar test. That will reduce the time needed for creating the next test.

The last step in this process is clicking on the 'Finish wizard' button.

## 8.5 Test Preview

Once you click the 'Finish wizard' button, you will be taken to a page for scheduling the test. Before scheduling the test, you can check how your test looks like by clicking the 'Options' drop-down button and selecting 'Preview'. This option allows you to go through a test in the same manner as the test taker will. Results of a Preview test will not be recorded in the system.

| ssigned: 2, Started | d: 0, Not finished: 0, To grade: 0, | No. of passed: 0, No. of | failed: 0;       | Availabilit          | Preview     |
|---------------------|-------------------------------------|--------------------------|------------------|----------------------|-------------|
| Information         | Manage candidates                   | Test scores              | Questions        | Report               | Delete      |
|                     |                                     |                          |                  |                      | Export test |
| Test informatior    | n                                   |                          |                  |                      | Export key  |
| Test name:          | Test 130                            |                          |                  |                      | Suspend     |
|                     |                                     |                          |                  |                      | Create copy |
| Description:        |                                     |                          |                  |                      | Help        |
| Test status:        | Expired                             |                          | Test ID:         | 100110               |             |
| Enabled from:       | Nov-14-2017 19:32 PM                |                          | Enabled to:      | Nov-15-2017 0:00 AM  |             |
| Created by:         | Andrew Ivarstead                    |                          | Create time:     | Nov-14-2017 17:26 PM |             |
| Updated by:         | Andrew Ivarstead                    |                          | Update time:     | Nov-14-2017 17:26 PM |             |
| Test settings       |                                     |                          |                  |                      |             |
| Look type:          | One question per page               |                          | Network access:  | Open access          |             |
| Show report:        | Immediately after finishing         |                          | Report contents: | Grade and preview    |             |
| Duration type:      | Unlimited                           |                          |                  |                      |             |
| Pass mark (%):      | 4                                   |                          | Test versions:   | 1                    |             |

Figure 40 Test Preview

# 9 Sending the Test

You need to add test participants before sending the test. Adding test participants (test takers and test managers) to the test can be performed either from the list of all users or filtered according to groups. Once you send the test, you can add more participants, as long as the test is active.

| CALCH-SAL          | ete test prep                                                             | paration                   |                   |                                                                                            |             |                                   | ~ >                      |
|--------------------|---------------------------------------------------------------------------|----------------------------|-------------------|--------------------------------------------------------------------------------------------|-------------|-----------------------------------|--------------------------|
|                    | E                                                                         |                            |                   | *                                                                                          |             |                                   |                          |
| Star               | 1. Create<br>t a wizard to cre                                            | e test<br>eate a test and  | 2.<br>Add test ca | Add test candidates<br>andidates and test managers: 0                                      | For peop    | 3. Schedule<br>ble to access your | test<br>test you need to |
|                    | optional cer                                                              | rtificate                  |                   | Go manage                                                                                  |             | ate.<br>est                       |                          |
| Inform             | mation                                                                    | Manage candidates          | Test sc           | ores Questions                                                                             | R           | eport                             |                          |
|                    | unlication uppre                                                          | a tost managere er to      | et takore         |                                                                                            |             | Costal                            | icable all binte         |
| sıgn ap            | phicadon users                                                            | as test managers or te     | SI LONCI S.       |                                                                                            |             |                                   |                          |
| sign ap<br>lect us | sers from:                                                                | List of all us             | ers               |                                                                                            |             |                                   |                          |
| lect us            | sers from:                                                                | List of all us<br>Username | ers               | User                                                                                       | \$          | Assigned                          | from                     |
| ect us             | sers from:                                                                | List of all us<br>Username | ers<br>¢          | User                                                                                       | نا<br>م     | Assigned                          | from                     |
| lect us            | sers from:                                                                | List of all us<br>Username | ers<br>¢          | User<br>Thompson Aaron                                                                     | د<br>د<br>م | Assigned                          | from                     |
| lect us            | sers from:<br>aaron<br>Abadvionanc                                        | List of all us<br>Username | iers<br>¢         | User<br>Thompson Aaron<br>Valencia Betty                                                   | ۵<br>م      | Assigned                          | from                     |
|                    | sers from:<br>aaron<br>Abadvionanc<br>Abled1959                           | List of all us<br>Username | ers<br>¢          | User<br>Thompson Aaron<br>Valencia Betty<br>Averill Rey                                    | د<br>م<br>ا | Assigned                          | from                     |
|                    | sers from:<br>aaron<br>Abadvionanc<br>Abled1959<br>Abled1997              | List of all us<br>Username | ers<br>¢          | User<br>Thompson Aaron<br>Valencia Betty<br>Averill Rey<br>Daley Jessica                   | ¢           | Assigned                          | from                     |
|                    | sers from:<br>aaron<br>Abadvionanc<br>Abled1959<br>Abled1997<br>Accon1956 | List of all us<br>Username | ers<br>¢          | User<br>Thompson Aaron<br>Valencia Betty<br>Averill Rey<br>Daley Jessica<br>Coffin Micheal | م<br>م<br>ا | Assigned                          | from *                   |

Figure 41 Add Test Participants

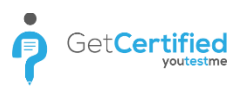

## 9.1 Scheduling Test

|                | Users - Te                                                          | sts 👻 Su                                                | rveys                                        | •                                 | Traini                           | ngs                                 | Re                            | oorts 👻                       | System 👻 |                    |
|----------------|---------------------------------------------------------------------|---------------------------------------------------------|----------------------------------------------|-----------------------------------|----------------------------------|-------------------------------------|-------------------------------|-------------------------------|----------|--------------------|
| Assigned: 0, 8 | tarted: U, Not finished: U,                                         | To grade: U, P                                          | assed:                                       | u, rain                           | 9a: u;                           |                                     |                               |                               |          |                    |
| Complete       | test preparation                                                    |                                                         |                                              |                                   |                                  |                                     |                               |                               |          | ~                  |
|                | ۲                                                                   |                                                         |                                              |                                   | ę                                |                                     |                               |                               |          | m                  |
| Start a v      | <ol> <li>Create test</li> <li>vizard to create a test at</li> </ol> | nd                                                      | Add t                                        | 2<br>test ca                      | Add te                           | es and                              | test r                        | es                            | :0 For   | 3. Schedule test   |
| 0101101        | optional certificate                                                |                                                         | 11001                                        |                                   | manarara                         | 00 0110                             | 10011                         | unugora                       |          | schedule a date.   |
|                | 0                                                                   |                                                         |                                              |                                   | Go                               | mana                                | qe                            |                               |          | Schedule test      |
|                |                                                                     |                                                         |                                              |                                   |                                  |                                     |                               |                               |          |                    |
| Informati      | on Test availabilit                                                 | ty                                                      |                                              |                                   |                                  |                                     | ×                             | uestions                      |          | Report             |
|                | atio Available from                                                 | n:*                                                     |                                              |                                   |                                  |                                     |                               |                               |          |                    |
|                |                                                                     | 0                                                       | Jun                                          |                                   | ¥ 201                            | 8                                   |                               |                               |          |                    |
| Calaatuaara    | Available to:*                                                      | -                                                       |                                              |                                   |                                  | •                                   |                               |                               |          |                    |
| Select users   | Available to:*                                                      | s                                                       | м                                            | т                                 | w                                | т                                   | F                             | s                             |          | *                  |
| Select users   | Available to:*                                                      | Send 3                                                  | M<br>4                                       | T<br>5                            | W<br>6                           | T<br>7                              | F<br>1<br>8                   | s<br>2<br>0                   | ٥        | - Assigned from    |
| Select users   | Available to:*                                                      | Send<br>3<br>10                                         | M<br>4<br>11                                 | T<br>5<br>12                      | W<br>6<br>13                     | T<br>7<br>14                        | F<br>1<br>8<br>15             | S 2 0 16                      | ¢<br>م   | + Assigned from    |
| Select users   | Available to:*                                                      | Send 3<br>10<br>17                                      | M<br>4<br>11<br>18                           | T<br>5<br>12<br>19                | W<br>6<br>13<br>20               | T<br>7<br>14<br>21                  | F<br>1<br>8<br>15<br>22       | S 2 0 16 23 22                | ہ<br>م   | -<br>Assigned from |
| Select users   | aron badvionand                                                     | Send 3<br>10<br>17<br>24                                | M<br>4<br>11<br>18<br>25                     | T<br>5<br>12<br>19<br>26          | W<br>6<br>13<br>20<br>27         | T<br>7<br>14<br>21<br>28            | F<br>1<br>8<br>15<br>22<br>29 | S 2 0 16 23 30                | ¢<br>م   | -<br>Assigned from |
| Select users   | aron badvionand bled1959                                            | Send 3<br>10<br>17<br>24<br>Tim                         | M<br>4<br>11<br>18<br>25                     | T<br>5<br>12<br>19<br>26<br>00:00 | W<br>6<br>13<br>20<br>27         | T<br>7<br>14<br>21<br>28            | F<br>1<br>8<br>15<br>22<br>29 | S 2 0 16 23 30                | ÷<br>م   | -<br>Assigned from |
| Select users   | Available to:*                                                      | Send 3<br>10<br>17<br>24<br>Tin<br>Hoi<br>Mir           | M<br>4<br>11<br>18<br>25<br>ie<br>ir<br>ute  | T<br>5<br>12<br>19<br>26<br>00:00 | W<br>6<br>13<br>20<br>27<br>0:00 | T<br>7<br>14<br>21<br>28            | F<br>1<br>8<br>15<br>22<br>29 | S<br>2<br>9<br>16<br>23<br>30 | ¢        | -<br>Assigned from |
| Select users   | Available to:*                                                      | Send<br>3<br>10<br>17<br>24<br>Tim<br>Hoo<br>Mir<br>Sec | M<br>4<br>11<br>18<br>25<br>ir<br>ute<br>ond | T<br>5<br>12<br>19<br>26<br>00:00 | W<br>6<br>13<br>20<br>27<br>0:00 | 7<br>7<br>14<br>21<br>28            | F<br>1<br>15<br>22<br>29      | S<br>2<br>9<br>16<br>23<br>30 | ¢<br>م   | - Assigned from    |
| Select users   | Available to:*                                                      | Send<br>3<br>10<br>17<br>24<br>Tin<br>Hot<br>Mir<br>Sec | M<br>4<br>11<br>25<br>Jr<br>ute<br>ond       | T<br>5<br>12<br>19<br>26<br>00:00 | W<br>6<br>13<br>20<br>27<br>0:00 | T<br>7<br>14<br>21<br>28<br>Victori | F<br>1<br>8<br>15<br>22<br>29 | S 2 0 16 23 30                | ¢        | - Assigned from    |

To schedule the test, click on 'Schedule test' and set the test availability (from-to).

#### Figure 42 Schedule Test

#### 9.2 Exporting Test

GetCertified allows you to export the test to a PDF file, ready for immediate printing. By clicking the 'Export test' button, all of the test versions will be exported.

|                |                      |                       |                     |                      | Preview                 |
|----------------|----------------------|-----------------------|---------------------|----------------------|-------------------------|
| omolete test i | preparation          |                       |                     |                      | Delete                  |
| simplete test  | preparation          |                       |                     |                      | Save template           |
|                |                      |                       |                     |                      | Export test             |
|                |                      | •••                   |                     |                      | Export test key         |
|                |                      |                       |                     | -                    | Help                    |
| 1. Cr          | eate test            | 2. Add test of        | andidates           | 3. Sche              | dule test               |
| Start a wizard | to create a test and | Add test candidates a | nd test managers: 0 | For people to access | s your test you need to |
| optiona        | al certificate       |                       |                     | schedu               | le a date.              |
|                | 0                    | Go ma                 | nage                | Sched                | ule test                |
| Information    | Manage candidates    | Test scores           | Questions           | Report               | 1                       |
|                | -                    |                       |                     | 4                    |                         |

Figure 43 Export Test

To export test, first click on options and then 'Export test'

## 9.3 Exporting Key

The export key option enables you to export the test answer key to PDF. The answer key itself looks exactly the same as the exported test. The only difference is that test key contains correct answers. To access this option, click the 'Options' drop-down button and select 'Export test key'.

| giled. 0, otarted.                 | o, Not misned. o, to grade. o                       | , Passed. 0, Palled. 0,              |                                   |                                           | Preview                                             |
|------------------------------------|-----------------------------------------------------|--------------------------------------|-----------------------------------|-------------------------------------------|-----------------------------------------------------|
| molete test                        | preparation                                         |                                      |                                   |                                           | Delete                                              |
| inpiete test                       | preparation                                         |                                      |                                   |                                           | Save template                                       |
|                                    |                                                     |                                      |                                   |                                           | Export test                                         |
|                                    |                                                     | ••                                   |                                   |                                           | Export test key                                     |
|                                    |                                                     | -                                    |                                   | -                                         | Help                                                |
| 1. Cr<br>Start a wizard<br>optiona | eate test<br>to create a test and<br>al certificate | 2. Add test of Add test candidates a | candidates<br>nd test managers: 0 | 3. Sche<br>For people to access<br>schedu | edule test<br>s your test you need to<br>le a date. |
|                                    | <b>~</b>                                            | Go ma                                | nage                              | Sched                                     | lule test                                           |
| nformation                         | Manage candidates                                   | Test scores                          | Questions                         | Report                                    |                                                     |

Figure 44 Export Answer Key

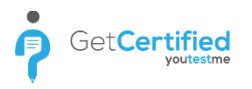

# 9.4 Changing Test Settings

The changes that can made after the test is being sent are regarding the test name, report contents and the pass mark. It is also possible to add more participants and change the test's availability (if it hasn't expired already).

| Test • Genera<br>Assigned: 0, Started: | al Knowledge<br>0, Not finished: 0, To grade: | 0, Passed: 0, Failed: 0; |                   | Availability         | Options + ⊘ |
|----------------------------------------|-----------------------------------------------|--------------------------|-------------------|----------------------|-------------|
| Information                            | Manage candidates                             | Test scores              | Questions         | Report               |             |
| Certificate                            |                                               |                          |                   |                      |             |
| •                                      | Select a certificate: ③                       | Select one               |                   |                      | *           |
| 7                                      | Current certificate:                          | Welcome to GetCertifie   | ed!               |                      |             |
| Test information                       |                                               |                          |                   |                      |             |
| Test name:                             | General Knowledge                             |                          |                   |                      | 1           |
| Description:                           | General Knowledge test                        | with 10 questions.       |                   |                      |             |
| Instructions:                          | Test instruction example:                     |                          |                   |                      | ÷           |
| Test in training:                      | No                                            |                          |                   |                      |             |
| Test status:                           | Running                                       |                          | Test ID:          | 1420                 |             |
| Available from:                        | Jun-1-2018 12:00 AM                           |                          | Available to:     | Jun-30-2018 3:01 PM  |             |
| Created by:                            | Andrew Ivarstead                              |                          | Time of creation: | Jun-19-2018 3:00 PM  |             |
| Updated by:                            | Andrew Ivarstead                              |                          | Update time:      | Jun-22-2018 12:37 PM |             |
| Test settings                          |                                               |                          |                   |                      |             |
| Creation type:                         | Generated                                     |                          | Test versions:    | 1                    |             |
| Show report:                           | Immediately after finishi                     | ng                       | Report contents:  | Grade and preview    |             |
| Duration type:                         | Time per test                                 |                          | Duration:         | 00:45:00             |             |
| Network access:                        | Open access                                   |                          | Allow continua    | tion 💿               |             |
| Pass mark (%):                         | 60                                            |                          | Inclusive pass    | mark 💿               |             |

Figure 45 Change Test Settings

### 9.5 Copy/Delete Test

It is possible to create a copy of existing test or to delete it.

To create a copy of existing test, choose the desired test within 'Manage tests' page. Once you select the test you want to copy, click on the test 'Options' and then click on 'Create copy'.

**Notice:** Test participants are not copied with test. Besides, test copy creating is not possible with generated tests. It is only possible to copy created test manually.

|                    | ceting                               |                         |           | Availability | Options - O                      |
|--------------------|--------------------------------------|-------------------------|-----------|--------------|----------------------------------|
| Assigned: 1, Start | ed: 0, Not finished: 0, To grade: 0, | , Passed: 0, Failed: 0; |           |              | Preview                          |
| Information        | Manage candidates                    | Test scores             | Questions | Report       | Delete                           |
| mormation          | Munage Calididates                   | reat acores             | Queations | Report       | Export test                      |
|                    | nformation and test settings. M      |                         |           |              | DE Export test key               |
|                    |                                      |                         |           |              |                                  |
|                    |                                      |                         |           |              | Suspend                          |
| Certificate        |                                      |                         |           |              | Suspend<br>Create a copy         |
| Certificate        | Select a certificate: 🥏              | Select one              |           |              | Suspend<br>Create a copy<br>Help |

Option for deleting the test is also located within the 'Options' menu of the selected test. To delete the test, click on 'Options' button and then click on 'Delete' to delete the selected test.

**Notice:** Delete test option deletes all the data related to the test that you want to delete. For keeping the test data for archive, choose 'Suspend' option within the selected test.

| Us                                   | ers - Tests - Sur                         | rveys 👻 Training cour     | ses Reports <del>-</del> | System 👻     |                               | Andrew |
|--------------------------------------|-------------------------------------------|---------------------------|--------------------------|--------------|-------------------------------|--------|
| Test • Marke<br>Assigned: 1, Started | ting<br>: 0, Not finished: 0, To grade: 0 | 0, Passed: 0, Failed: 0;  |                          | Availability | Options - ©<br>Preview        |        |
| Information                          | Manage candidates                         | Test scores               | Questions                | Report       | Delete<br>Export test         |        |
| View basic test info                 | rmation and test settings. N              | Modify them if necessary. |                          | Got it!      | Di Export test key<br>Suspend |        |
| Certificate                          |                                           |                           |                          |              | Create a copy                 |        |
| -                                    | Select a certificate: ⑦                   | Select one                |                          |              | Help                          |        |
| 7                                    | Current certificate:                      | Welcome to GetCertified   |                          |              |                               |        |
|                                      |                                           | Figur                     | e 47 Delete Tes          | +            |                               |        |

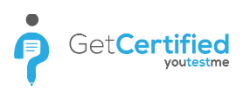

## 9.6 Test Repetition

If you want to allow users to retake the test which they have failed, navigate to that test within the 'Manage tests' page, select 'Manage Participants' tab, find user(s) that you want to allow test repetition and click on the 'Reset' link.

**Notice:** When you allow test repetition to user(s), the system keeps the record of previous results.

| Test<br>Assigne | • General<br>ed: 18, Started: 1 | Knowle<br>8, Not finisi | edge<br>hed: 0, To grad | e: 0, Passed: 18, Failed: 0; |      |            | Availability | Options + ( |
|-----------------|---------------------------------|-------------------------|-------------------------|------------------------------|------|------------|--------------|-------------|
| Info            | ormation                        | Manage                  | candidates              | Test scores                  | Ques | tions      | Report       |             |
| elect           | users from:                     |                         | List of all u           | isers                        |      |            |              |             |
|                 | ι                               | Jsername                | ٥                       | User                         | ٥    | Assigned   | d from       | Actions     |
|                 |                                 |                         | Q                       |                              | Q    |            |              |             |
|                 | aaron                           |                         |                         | Thompson Aaron               |      |            |              | Send test   |
|                 | Abadvionand                     |                         |                         | Valencia Betty               |      | List of al | l users      | Reset       |
|                 | Abled1959                       |                         |                         | Averill Rey                  |      | List of al | l users      | Reset       |
|                 | Abled1997                       |                         |                         | Daley Jessica                |      | List of al | lusers       | Reset       |
|                 | Accon1956                       |                         |                         | Coffin Micheal               |      | List of al | lusers       | Reset       |
|                 | Acessier                        |                         |                         | Curry Victoria               |      | List of al | lusers       | Reset       |
|                 | Acesturod                       |                         |                         | Blackburn Janet              |      | List of al | l users      | Reset       |
|                 | Acrew1969                       |                         |                         | Carpenter Eva                |      | List of al | lusers       | Reset       |

Figure 48 Test Repetition

## **10 Test Results & Report**

As soon as someone finishes the test, you are able to track the test results and other important statistics.

#### **10.1 Test Scores**

On the 'Test Scores' tab within the selected test, you can see the list of users that took the test and whether they have passed or failed the test. For each of the test takers, you are able to see a detailed report by clicking on the test score.

| Info | ormation  | Manage | candidates  | Test  | scor | es <b>1</b> Questions             | Report                                |    |                |
|------|-----------|--------|-------------|-------|------|-----------------------------------|---------------------------------------|----|----------------|
| #    | Usern     | ame ≎  | ι           | Jser  | \$   | Group \$                          | Score                                 | \$ | Actions        |
|      |           | Q      |             |       | Q    | Q                                 | Select                                | ~  |                |
| 1    | admin     |        | Ivarstead A | ndrew |      |                                   | Passed (24 of 25 points;<br>96.00%)   |    | $\gg$ > $\vee$ |
| 2    | Chring    |        | Stover Core | еу    |      | Marketing, Advertising,<br>and PR | Passed (21 of 25 points; 2<br>84.00%) |    | $\gg$ > $\vee$ |
| 3    | Ciragow   |        | Martinez D  | avid  |      | Marketing, Advertising,<br>and PR | Passed (25 of 25 points;<br>100.00%)  |    | $\gg$ > $\vee$ |
| 4    | Clate1973 |        | Ross Timm   | ıy    |      | Marketing, Advertising, and PR    | Failed (19 of 25 points; 76.009       | 6) | $\gg$ > V      |

|   | Perso   | nal report - Corey Stover                                                                                                    |                                                                                                    |                                                     |               |                  | ~        | × |
|---|---------|----------------------------------------------------------------------------------------------------|----------------------------------------------------------------------------------------------------|-----------------------------------------------------|---------------|------------------|----------|---|
|   | Test ve | ersion: 1                                                                                                    |                                                                                                    | Test score:                                         | 84.00%        |                  |          |   |
|   | Started | d: Sep-8-2017 13:55 PM                                                                                                    |                                                                                                    | Time spent:                                         | 00:08:29      |                  |          |   |
|   | Group:  | Marketing, Advertising, and PR                                                                                                    |                                                                                                    |                                                     |               |                  |          |   |
|   |         | Certificate                                                                                                    |                                                                                                    |                                                     |               |                  |          |   |
| _ |         |                                                                                                    |                                                                                                    |                                                     |               |                  |          |   |
|   | #       | Question text                                                                                                    |                                                                                                    | \$                                                  | Туре          | Percents         | Actions  | s |
|   | 1       | There is no established template for documenting<br>institution should develop a risk assessment that<br>components that are commonly used throughout<br>EXCEPT:                                                                                                    | g compliance risk<br>t fits its risk profil<br>t he industry are a                                          | . Each<br>e. The<br>is follows                      | Single choice | 100% (Points: 1) | Q        | 1 |
|   | 2       | They also embrace the concept of risk-based con<br>expect compliance management to be tailored to<br>small, offering standard or specialty financial ser<br>products lines, and adjusted as appropriate for th<br>issued for the Bank Secrecy Act, also establishes<br>bank's program be risk based. Who are they? | npliance manager<br>o the bank, be it lar<br>rvices, simple or c<br>he customer base<br>s their expectatins | nent. They<br>rge or<br>omplex<br>as that<br>that a | Single choice | 100% (Points: 1) | Q        |   |
|   | 3       | After a compliance officer develops a base of kn<br>she must begin the art of applying regulations in<br>environment. Which of the following is NOT out o<br>mind when determining what to do FIRST?                                                                                                    | owledge of regula<br>a risk manageme<br>of a few things to b                                                | tions, he or<br>nt<br>oe kept in                    | Single choice | 100% (Points: 1) | Q        |   |
|   |         |                                                                                                    |                                                                                                    |                                                     |               |                  | Rows: 20 |   |

| Partial                                                                                                    | scores                               |  |  |  |  |  |
|----------------------------------------------------------------------------------------------------|--------------------------------------|--|--|--|--|--|
| Pool                                                                                                    | Score                                |  |  |  |  |  |
| CRCM                                                                                                    | 91.67% (11 of 12 Points) - Passed    |  |  |  |  |  |
| Marketing Management                                                                                                    | 75.00% (3 of 4 Points) - Failed      |  |  |  |  |  |
| Human Resources Management                                                                                                    | 77.78% (7 of 9 Points) - Failed      |  |  |  |  |  |
|                                                                                                    |                                      |  |  |  |  |  |
|                                                                                                    | Rows: 3                              |  |  |  |  |  |
| 1 of 20 Single choice Points: 1 Penalty: 0 Easy CRCM                                                                                                    | ~ X                                  |  |  |  |  |  |
| There is no established template for documenting compliance risk. Each institution should develop a risk assessment that fits its risk profile.<br>The components that are commonly used throughout the industry are as follows EXCEPT: |                                      |  |  |  |  |  |
| 1. Risk assessment                                                                                                    |                                      |  |  |  |  |  |
| 2. Measuring key risk indicators                                                                                                    |                                      |  |  |  |  |  |
| 3. Identifying key performance indicators                                                                                                    |                                      |  |  |  |  |  |
| 4. Training the leadership of compliance regulation program                                                                                                    | ✓                                    |  |  |  |  |  |
| Add feedback for this question                                                                                                    | Correct<br>Points achieved: 1 Submit |  |  |  |  |  |

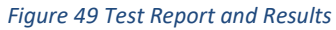

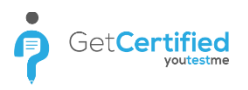

#### **10.2 Questions**

On the 'Questions' tab you are able to track the following statistics:

- 1. Success Ratio the percentage of correct answers on the question level
- 2. Question Occurrence how many times the particular question has appeared on the test
- 3. Item Reliability how does a success on a particular question relates to a success on a test in whole

#### 10.2.1 Success Ratio

The success ratio for a particular question represents the percentage of correct answers. By selecting the question, an additional panel will appear, showing you more details for the selected question.

| Information    | Manage cand       | idates Test score | es         | Questions | 1       | Report      |                 |
|----------------|-------------------|-------------------|------------|-----------|---------|-------------|-----------------|
| Question diffi | culty information |                   |            |           |         |             |                 |
| Easy (15)      |                   | Medium (5)        |            |           | Hard (  | (0)         |                 |
| Points:        | 1                 | Points:           | 2          |           | Points  | s: 0        |                 |
| Penalty:       | 0                 | Penalty:          | 0          |           | Penal   | ty:         |                 |
| Questions sur  | nmary             |                   |            |           |         |             |                 |
| Number of que: | stions: 20        | Total points:     | 25         |           | Total   | duration: ( | 00:20:00        |
| ✔ Randomize    | questions         | Randomiz          | ze answers |           |         |             |                 |
| #              | Pc                | ool name          | \$         | Easy ≎    | Medium≎ | Hard ≎      | Cut off date \$ |
| 1 Marketi      | ing Management    |                   |            | 15        | 5       | 0           |                 |
|                |                   |                   |            |           |         |             | Rows: 1         |

| Appea | rance filter:                          | All                                                                                                    | -                                 | Statistic parame | ter: | Success ra | atio       | - 1 |
|-------|----------------------------------------|----------------------------------------------------------------------------------------------------|-----------------------------------|------------------|------|------------|------------|-----|
|       |                                        |                                                                                                    |                                   |                  | 2    | Success    | ratio      |     |
| #     |                                        | Question text                                                                                                    | \$                                | Type ≎           | D    | Question   | occurrence |     |
|       |                                        |                                                                                                    | Q                                 | Select •         | Sel  | Item relia | bility     |     |
| 1     | What is the                            | correct order for the steps in job a                                                                              | nalysis?                          | Ordering         | Ν    | Medium     | 78%        | Q   |
| 2     | A complian<br>following E              | Single<br>choice                                                                                                  |                                   | Easy             | 93%  | ۵          |            |     |
| 3     | Compliance<br>manageme<br>within the b | e professionals have a duty to keep<br>nt and the board apprised of the st<br>pank through which of the following | senior<br>ate of compliance<br>I: | Single<br>choice |      | Easy       | 85%        | Q   |

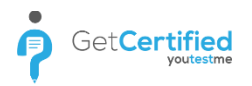

| Single choice Points: 1 Penalty: 0 Easy                                                                                      |                                                                                                    |                          | ^ | × |  |  |  |  |  |
|----------------------------------------------------------------------------------------------------|----------------------------------------------------------------------------------------------------|--------------------------|---|---|--|--|--|--|--|
| Question                                                                                                    |                                                                                                    |                          |   |   |  |  |  |  |  |
| A compliance professional's responsibilities include a                                                                       | all of the following EXCE                                                                                                    | PT:                      |   |   |  |  |  |  |  |
| Answers                                                                                                    |                                                                                                    |                          |   |   |  |  |  |  |  |
| 1. Understanding the business units operating enviro                                                                         | onment and risk toleran                                                                                                    | ce                       |   |   |  |  |  |  |  |
| 6.06% (Number of stud                                                                                                    | 6.06% (Number of students: 4/66)                                                                                                    |                          |   |   |  |  |  |  |  |
| <ol> <li>Performing risk assessments with the assistance<br/>products, line of business, customers, and locations</li> </ol> | 2. Performing risk assessments with the assistance of business units to determine current risk levels and risks associated with wht bank's products line of business customers and locations among other factors |                          |   |   |  |  |  |  |  |
| 1.52% (Number of stud                                                                                                    | Jents: 1/66)                                                                                                    |                          |   |   |  |  |  |  |  |
| 3. Working with business units to ensure prompt corrective action for any detected errors                                    |                                                                                                    |                          |   |   |  |  |  |  |  |
| 0% (Number of studen                                                                                                    | ts: 0/66)                                                                                                    |                          |   |   |  |  |  |  |  |
| 4. Assisting business lines with compliance training                                                                         | for employees, as need                                                                                                    | led                      |   |   |  |  |  |  |  |
| 92.42% (Number of stu                                                                                                    | udents: 61/66)                                                                                                    |                          |   |   |  |  |  |  |  |
| Detailed statistics                                                                                                    |                                                                                                    |                          |   |   |  |  |  |  |  |
| Points Chart                                                                                                    |                                                                                                    |                          |   |   |  |  |  |  |  |
| 70 -                                                                                                    | Average duration:                                                                                                    | 00:00:30                 |   |   |  |  |  |  |  |
| ti - 00 -                                                                                                    | Question occurrence                                                                                                    | : 60% (Test versions: 3) |   |   |  |  |  |  |  |
| 0 - 40 -                                                                                                    | Success ratio:                                                                                                    | 93%                      |   |   |  |  |  |  |  |
| 20 -                                                                                                    | Average score:                                                                                                    | 94% (Points: 0.9)        |   |   |  |  |  |  |  |
| Ž 10 -                                                                                                    | Item reliability:                                                                                                    | 0.06                     |   |   |  |  |  |  |  |
| 0 1<br>Points                                                                                                    | Resources:                                                                                                    | CRCM                     |   |   |  |  |  |  |  |

Figure 50 Success ratio

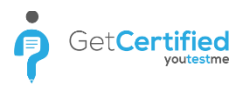

#### **10.2.2 Question Occurrence**

The question occurrence shows the percentage how frequent was the particular question on the test. For example, 60% of all test takers had all of the questions from the screenshot below.

|                    | fance filter.                                                                                                    | AII                                                                                                    | Ť                                                                                                    | Statistic pa                                                                                                    | rameter:     | Question occurrence                |          |
|--------------------|----------------------------------------------------------------------------------------------------|----------------------------------------------------------------------------------------------------|----------------------------------------------------------------------------------------------------|----------------------------------------------------------------------------------------------------|--------------|------------------------------------|----------|
|                    |                                                                                                    |                                                                                                    |                                                                                                    |                                                                                                    |              | Success ratio                      |          |
| -                  |                                                                                                    | Question text                                                                                                    | \$                                                                                                    | Type ≎                                                                                                    | P <b>2</b> P | Question occurrence                |          |
|                    |                                                                                                    |                                                                                                    | Q                                                                                                    | Select •                                                                                                    | Select       | Item reliability                   |          |
|                    | What is the                                                                                                    | e correct order for the steps in job a                                                                                                    | nalysis?                                                                                                    | Ordering                                                                                                    | Mediu        | m 60% (Test versions: 3)           | Q        |
| 2                  | A complian<br>following E                                                                                                    | nce professional's responsibilities in<br>XCEPT:                                                                                                    | clude all of the                                                                                                    | Single<br>choice                                                                                                    | Easy         | 60% (Test versions: 3)             | Q        |
| 3                  | Compliance<br>manageme<br>compliance                                                                                                    | e professionals have a duty to keep<br>ent and the board apprised of the sta<br>e within the bank through which of t                                                                                                    | senior<br>ate of<br>he following:                                                                                                    | Single<br>choice                                                                                                    | Easy         | 60% (Test versions: 3)             | Q        |
| 1                  | Which of th<br>included in<br>Regulation                                                                                                    | ne following is out of the FIRREA per<br>the enforcement section of Adjuste<br>(12 CFR 34)?                                                                                                    | nalties<br>ed Mortgage                                                                                                    | Multiple<br>choice                                                                                                    | Easy         | 60% (Test versions: 3)             | ρ        |
| 5                  | Which set o<br>'Decision N                                                                                                    | of terms correctly describes F.E. We<br>Aaking Unit' (DMU) concept?                                                                                                    | bster's                                                                                                    | Multiple<br>choice                                                                                                    | Mediu        | m 60% (Test versions: 3)           | Q        |
| 5                  | To be efect<br>must desig                                                                                                    | tte, compliance risk management pr<br>n a framework to ensure that bank i                                                                                                    | ofessionals<br>management                                                                                                    | Single                                                                                                    | Fac          | 60% (Test versions: 3)             |          |
| ,                  | mitigate the                                                                                                    | em. The many roles compliance pro<br>erisk management aspects includin                                                                                                    | fessionals fill<br>g:                                                                                                    | choice                                                                                                    | Lusy         | 00.6 (1031 Versions, 5)            | Þ        |
| ,                  | understand<br>mitigate th<br>incorporate                                                                                                    | is the risks and the steps that must<br>em. The many roles compliance pro-<br>e risk management aspects includin<br>risk and the steps of the steps of the st | fessionals fill<br>g:<br><u>1</u> 23                                                                                                    | choice<br>4 ▶ ►                                                                                                    | 10 <b>•</b>  |                                    | Rows: 33 |
| Sin                | understand<br>mitigate th<br>incorporate<br>gle choice                                                                                                    | is the risks and the steps that must<br>em. The many roles compliance pro-<br>e risk management aspects includin<br>ria and Points: 1 Penalty: 0 Easy                                                                                                    | fessionals fill<br>g:                                                                                                    | choice<br>4 ⊷ ⊨                                                                                                    | 10 <b>v</b>  |                                    | Rows: 33 |
| ,<br>Sin           | understand<br>mitigate th<br>incorporate<br>gle choice                                                                                                    | Is the risks and the steps that must<br>em. The many roles compliance pro<br>e risk management aspects includin<br>ref eet<br>Points: 1 Penalty: 0 Easy                                                                                                    | fessionals fill<br>g.<br><u>1</u> 2 3                                                                                                    | 4 ↦ ►I                                                                                                    | 10 •         |                                    | Rows: 33 |
| ,<br>Sin<br>Q<br>A | understand<br>mitigate th<br>incorporate<br>gle choice<br>tuestion<br>compliance p                                                                                | Is the risks and the steps that must<br>em. The many roles compliance pro<br>e risk management aspects includin<br>reference of the steps of the steps of the | 1 2 3                                                                                                    | Choice<br>4 → H<br>EXCEPT:                                                                                                    | 10 •         |                                    | Rows: 33 |
| ,<br>Sin<br>Q<br>A | understand<br>mitigate th<br>incorporate<br>gle choice<br>uestion<br>compliance p                                                                                 | Is the risks and the steps that must<br>em. The many roles compliance pro-<br>e risk management aspects includin<br>reference of the steps of the steps of th | 1     2     3                                                                                                    | choice<br>4 → ►<br>EXCEPT:                                                                                                    | 10 •         |                                    | Rows: 33 |
| Sin<br>Q<br>A      | understand<br>mitigate th<br>incorporate<br>gle choice<br>tuestion<br>compliance p<br>nswers<br>1. Understand                                                     | Is the risks and the steps that must<br>em. The many roles compliance pro-<br>e risk management aspects includin<br>risk management aspects includin<br>risk management aspects including<br>Points: 1 Penalty: 0 Easy<br>professional's responsibilities include a<br>ling the business units operating enviro                                                                                                    | 1     2     3                                                                                                    | choice<br>4 → +1<br>EXCEPT:<br>solerance                                                                                                    | 10 •         |                                    | Rows: 33 |
| Sin<br>Q<br>A      | understand<br>mitigate th<br>incorporate<br>gle choice<br>uestion<br>compliance p<br>nswers<br>1. Understand                                                      | Is the risks and the steps that must<br>em. The many roles compliance pro-<br>e risk management aspects includin<br>read of the steps of the steps<br>Points: 1 Penalty: 0 Easy<br>professional's responsibilities include a<br>ling the business units operating enviro<br>6.06% (Number of stud                                                                                                    | 1     2     3                                                                                                    | 4 → +1<br>EXCEPT:                                                                                                    | 10 •         |                                    | Rows: 33 |
| Sin<br>Q<br>A      | understand<br>mitigate th<br>incorporate<br>gle choice<br>uestion<br>compliance p<br>nswers<br>1. Understand<br>2. Performing<br>products, line                   | Is the risks and the steps that must<br>erm. The many roles compliance pro-<br>e risk management aspects includin<br>Points: 1 Penalty: 0 Easy<br>professional's responsibilities include a<br>ling the business units operating enviro<br>6.06% (Number of stud<br>risk assessments with the assistance<br>of business, customers, and locations<br>1.52% (Number of stud                                                                                                    | L at the following     define the following     definet the following     define the following     define the follow | choice<br>4 → +1<br>EXCEPT:<br>blerance<br>to determine cur<br>tors                                                                                                    | 10 V         | vels and risks associated with wht | Rows: 33 |
| Sin<br>Q<br>A      | understand<br>mitigate th<br>incorporate<br>gle choice<br>uestion<br>compliance p<br>nswers<br>1. Understand<br>2. Performing<br>products, line<br>3. Working wit | Is the risks and the steps that must<br>ern. The many roles compliance pro-<br>e risk management aspects includin<br>Points: 1 Penalty: 0 Easy<br>professional's responsibilities include a<br>ling the business units operating envirc<br>6.06% (Number of stud<br>risk assessments with the assistance<br>of business, customers, and locations<br>1.52% (Number of stud<br>th business units to ensure prompt cor                                                                                                    | 1     2     3         all of the following         all of the following         annent and risk to         of business units       among other fac       tents: 1/66)   rective action for                                                                                                    | choice         4       →         IEXCEPT:         ielerance         to determine cur         any detected error                                                                                                    | 10 v         | vels and risks associated with wht | Rows: 33 |
| Sin<br>Q<br>A      | understand<br>mitigate th<br>incorporate<br>gle choice<br>uestion<br>compliance p<br>nswers<br>1. Understand<br>2. Performing<br>products, line<br>3. Working wit | Is the risks and the steps that must<br>erm. The many roles compliance pro-<br>e risk management aspects includin<br>Points: 1 Penalty: 0 Easy<br>professional's responsibilities include a<br>ling the business units operating enviro<br>6.06% (Number of stud<br>risk assessments with the assistance<br>of business, customers, and locations<br>1.52% (Number of stud<br>th business units to ensure prompt cor<br>0% (Number of student<br>usiness lines with compliance training                                                                                                    | L 2 3     L 2 3     If of the following     onment and risk to lents: 4/66)     of business units     among other fac lents: 1/66)     for employees, as                                                                                                    | Choice<br>4 → +1<br>EXCEPT:<br>I EXCEPT:<br>I Except:<br>I Except:<br>I Excep | 10 v         | vels and risks associated with wht | Rows: 33 |

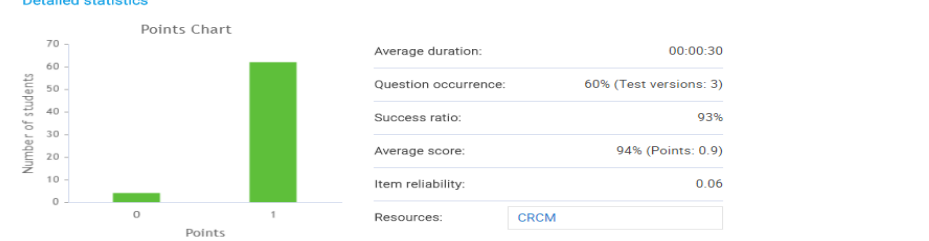

Figure 51 Question Occurrence

#### **10.2.3 Item Reliability (RPB)**

Item reliability or point-biserial correlation ( $r_{pb}$ ) is a correlation coefficient used when one variable is dichotomous.

The point-biserial correlation is mathematically equivalent to the Pearson (product moment) correlation, that is, if we have one continuously measured variable X and a dichotomous variable Y, rXY = rpb. This can be shown by assigning two distinct numerical values to the dichotomous variable.

The point-biserial correlation coefficient is calculated as follows:

$$r_{pb} = \frac{M_1 - M_0}{S_n} \sqrt{pq}$$

M1 - mean (for the entire test) of the group that received the positive binary variable (i.e. the "1").
M0 - mean (for the entire test) of the group that received the negative binary variable (i.e. the "0").
Sn - standard deviation for the entire test.

**p** - Proportion of cases in the "0" group.

**q** - Proportion of cases in the "1" group.

On the screenshot below, you can see an example of item rpb coefficient.

| # | Question text 🗘                                                                                                    | Туре ≎             | Difficulty≎ | Item reliability | Actions |
|---|----------------------------------------------------------------------------------------------------|--------------------|-------------|------------------|---------|
|   | Q                                                                                                    | Select •           | Select •    |                  |         |
| 1 | What is the correct order for the steps in job analysis?                                                                                                    | Ordering           | Medium      | 0.46             | Q       |
| 2 | A compliance professional's responsibilities include all of the following EXCEPT:                                                                                                    | Single<br>choice   | Easy        | 0.06             | Q       |
| 3 | Compliance professionals have a duty to keep senior<br>management and the board apprised of the state of compliance<br>within the bank through which of the following:                                                                                                    | Single<br>choice   | Easy 2      | 0.34             | Q       |
| 4 | Which of the following is out of the FIRREA penalties included in the enforcement section of Adjusted Mortgage Regulation (12 CFR 34)?                                                                                                    | Multiple<br>choice | Easy        | 0.36             | Q       |
| 5 | Which set of terms correctly describes F.E. Webster's 'Decision Making Unit' (DMU) concept?                                                                                                    | Multiple<br>choice | Medium      | 0.41             | Q       |
| 6 | To be efectte, compliance risk management professionals must<br>design a framework to ensure that bank management<br>understands the risks and the steps that must be taken to<br>mitigate them. The many roles compliance professionals fill<br>incorporate risk management aspects including: | Single<br>choice   | Easy        | 0.18             | ρ       |

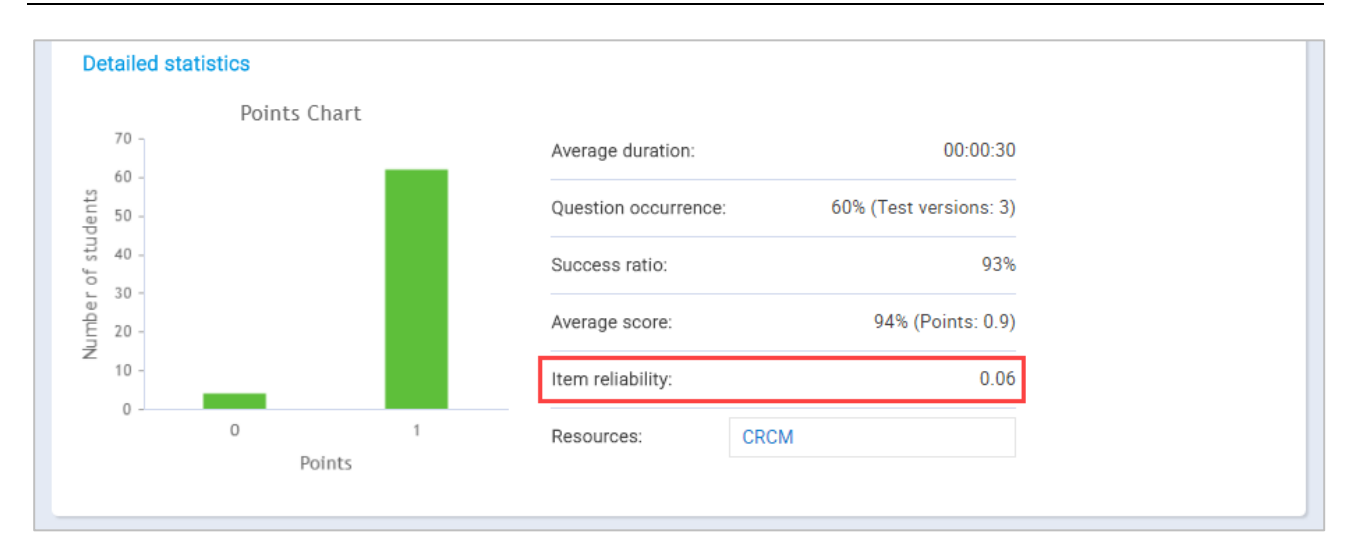

#### **10.3 Report**

In the 'Report' tab you can see the pie chart and graph that are showing the number of passed-failed test takers, as well as the points distribution.

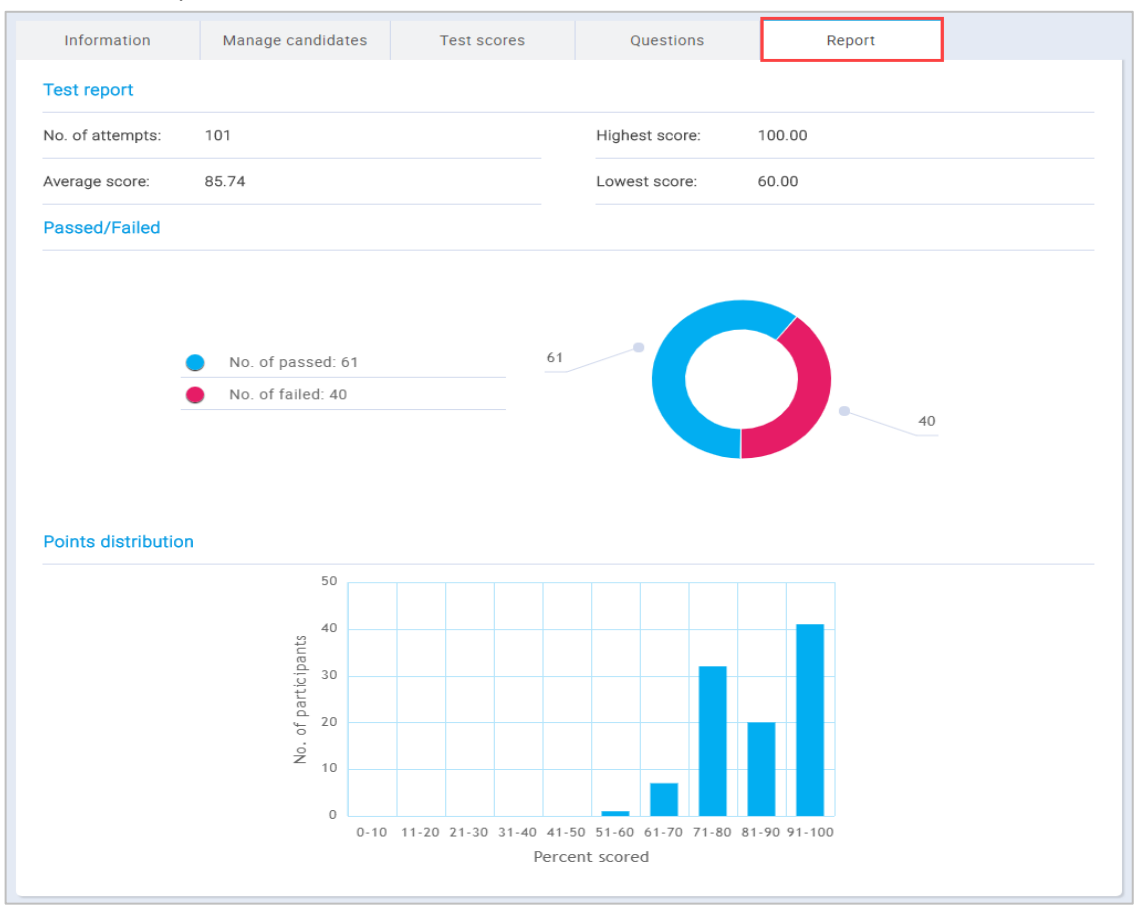

Figure 52 Report

## **11 Tests – Manage Tests**

The second section in the 'Tests' menu is 'Manage Tests' and it shows you the following list of tests:

- 1. All tests list of all tests in the system
- 2. Not scheduled tests that are created, but are waiting to be scheduled and sent to the users
- 3. Running tests that are currently active
- 4. Scheduled tests that are scheduled, but are not active yet
- 5. Expired tests that have expired
- 6. Suspended tests that are canceled
- 7. **Test templates** test patterns that are saved for the creation of the future tests with similar test settings

## **12 Tests – Manage Certificates**

The third section in 'Tests' menu is 'Manage Certificates'. It shows you the list of all certificate templates that you have designed. The process of creating new certificates is the same as the process of creating certificates during the test creation.

## **13 Tests - Question Pools**

The fourth section in 'Tests' menu is called 'Question Pools'. Question pools can theoretically hold an infinite number of questions. Pool access is restricted only to pool members. To create a test question pool, click on the 'Create' button in the left sidebar. Once clicked, a new pop up window will open. The information that you need to input are pool name and pool description. Click 'save', once finished.

| ↑ Search users                                                                                                    |                         |          |                                                                                                    |            |      | Andrew 👰 🝷 |
|----------------------------------------------------------------------------------------------------|-------------------------|----------|----------------------------------------------------------------------------------------------------|------------|------|------------|
| E     O       Pools     Image: Create                                                                                                    | Test question poo       | ls       |                                                                                                    |            | Help |            |
| <ul> <li>Pools (32, 314)</li> <li>All question types (0, 8)</li> <li>All questions types 1 (0, 8)</li> <li>All types of questions (FR) (0, 7)</li> <li>Australian Citizenship (3, 18)</li> </ul> |                         | Select a | question pool from the navigation tree on the left or create<br>Add questions and manage pool role permissions.<br>Use question pools to generate tests. | a new one. |      |            |
| <ul> <li>(a<sup>*</sup>) Banking (0, 20)</li> <li>(a<sup>*</sup>) Digital Marketing (2, 10)</li> </ul>                                                                                           | New pool                |          |                                                                                                    | ×          |      |            |
| <ul> <li> <b>a</b> General Knowledge (1, 16)             <b>a</b> Healthcare (0, 20)             <b>b a</b> IT (12, 160)             <b>b a</b> Management (4, 47)      </li> </ul>              | Name:*<br>Description:* |          |                                                                                                    |            |      |            |
|                                                                                                    |                         |          | Save                                                                                                    |            |      |            |

Figure 53 Test Question Pool

#### **13.1 Question Pools – Information**

When you create or open one of the question pools, a panel with information of the selected pool will be displayed. This is the place where you can see basic information of the selected group:

- 1. Pool name
- 2. Pool ID
- 3. Description
- 4. Your role
- 5. Pool type
- 6. Created by
- 7. Create time

It is also possible to create sub-pools. To do this, click the 'New sub-pool' button and input sub-pool name and sub-pool description.

| Managemer    | nt                       |                                                             |                   | New sub-pool         | Options 🔻 ⊘ |  |  |  |  |
|--------------|--------------------------|-------------------------------------------------------------|-------------------|----------------------|-------------|--|--|--|--|
| Information  | Users                    | Questions                                                   | Report            |                      |             |  |  |  |  |
| Pool name:   | Management               |                                                             |                   | Pool ID:             | 4           |  |  |  |  |
| Description: | This pool contains quest | This pool contains questions related to general management. |                   |                      |             |  |  |  |  |
| Your role:   | Modify                   |                                                             | Pool type:        | Test pool            |             |  |  |  |  |
| Created by:  | Sophia Stewart           |                                                             | Time of creation: | Jul-18-2017 9:58 AM  |             |  |  |  |  |
| Updated by:  | Andrew Ivarstead         |                                                             | Update time:      | May-31-2018 10:34 AM | 1           |  |  |  |  |
|              |                          |                                                             |                   |                      |             |  |  |  |  |

Figure 54 Test Question Pool Information

#### **13.2 Test Question Pools – Users**

Mechanism of adding users to a specific question pool is the same as of adding members to a group. The difference is that this is the place in which you need to select if you want the table to display pools users, my user groups or all users.

| Ausi  |               | lensnip    |    |                    |       |        |    | New Sub-poor | Options ·    |
|-------|---------------|------------|----|--------------------|-------|--------|----|--------------|--------------|
| Info  | ormation      | Users      |    | Questions          |       | Report |    |              |              |
| Selec | t users from: | Pool users |    |                    |       |        |    |              | v            |
|       |               | Username   | \$ |                    | User  |        | \$ | Status \$    | Pool role \$ |
|       | Search        |            | Q  | Search             |       |        | Q  | Select one   | Select one   |
|       | aaron         |            |    | Thompson Aaron     | 1     |        |    | Active       | Read-only    |
|       | Abadvionand   |            |    | Valencia Betty     |       |        |    | Active       | Read-only    |
|       | Abled1959     |            |    | Averill Rey        |       |        |    | Active       | Read-only    |
|       | Abled1997     |            |    | Daley Jessica      |       |        |    | Active       | Read-only    |
|       | Accon1956     |            |    | Coffin Micheal     |       |        |    | Active       | Read-only    |
|       | Acessier      |            |    | Curry Victoria     |       |        |    | Active       | Read-only    |
|       | Acesturod     |            |    | Blackburn Janet    |       |        |    | Active       | Read-only    |
|       | Acrew1969     |            |    | Carpenter Eva      |       |        |    | Active       | Read-only    |
|       | Actat1963     |            |    | Forth Christophe   | r     |        |    | Active       | Read-only    |
|       | adam          |            |    | Moore Adam         |       |        |    | Active       | Read-only    |
|       |               |            |    | ia <a <u="">12</a> | ►> ►1 | 10 🔻   |    |              | Rows: 12     |

Figure 55 Question Pool Users

#### **13.3 Test Question Pools – Questions**

The 'Questions' panel is where you are modifying questions by adding new ones, previewing or editing the existing ones, moving/copying them to another question pools or deleting them. To copy or move a question to another question pool, click on 'Copy' or 'Move' button and select one of the available question pools.

| Infor   | mation                              | Users                                        |      | Questions         |          | Report |              |                       |         |
|---------|-------------------------------------|----------------------------------------------|------|-------------------|----------|--------|--------------|-----------------------|---------|
| Numbe   | er of questions                     | by difficulty                                |      |                   |          |        |              |                       |         |
| Easy qu | lestions: 6                         |                                              | 1    | Medium questions: | 6        |        | Hard quest   | ions: 4               |         |
|         | Qu                                  | estion text                                  | \$   | Sour              | rce pool | \$     | Difficulty ≎ | Type ≎                | Actions |
|         | Search                              |                                              | Q    | Search            |          | Q      | Select one   | Select one •          |         |
|         | A caterpillar may<br>multiple):     | / transform into a (se                       | lect | General Knowledge | è        |        | Hard         | Multiple<br>choice    | ₽ 🖊 🖞   |
|         | Albert Einstein w                   | vas a golfer.                                |      | General Knowledge | 9        |        | Easy         | True/False            | ρ 🖍 📋   |
|         | Blue whale soun<br>as far away as 1 | ds have been detecte<br>000 miles (1700 km.) | d    | General Knowledge | 9        |        | Hard         | True/False            | ρ 👔     |
|         | Cristiano Ronald                    | o is a famous:                               |      | General Knowledge | 9        |        | Easy         | Single<br>choice      | P 🖊 🖞   |
|         | Fill in the blanks                  |                                              |      | General Knowledge | 9        |        | Medium       | Fill in the<br>blanks | ₽ 🖍 🖞   |
|         | How many millig<br>gram?            | rams are there in one                        |      | General Knowledge | 9        |        | Easy         | Single<br>choice      | ₽ 🖍 🖞   |
|         | How many worke<br>one week?         | days are there usually                       | in   | General Knowledge | 9        |        | Medium       | Single<br>choice      | ₽ 🖊 🖞   |
|         | If you pass the s                   | econd person in a rac                        | ce   | General Knowledge | 2        |        | Medium       | True/False            | ₽ 🖊 🛍   |

Figure 56 Test Question Pools - Questions

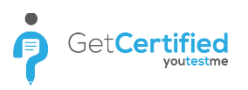

#### 13.3.1 Question Pools – Adding New Question

To add a new question, navigate to 'Questions' panel inside the selected question pool, click on 'Add question' button and choose one of the desired question types.

Once you choose the question type, a new panel will expand below the table. Inside that panel, you shall define:

| Numb             | per of questions by                                                        | y difficulty             |                   |          |               |                       |          |
|------------------|----------------------------------------------------------------------------|--------------------------|-------------------|----------|---------------|-----------------------|----------|
| Easy (           | 6)                                                                         |                          | Medium (6)        | Hard (4) | Hard (4)      |                       |          |
|                  | Question text                                                              | \$                       | Source pool       | \$       | Difficulty \$ | Type ≎                | Actions  |
|                  | Search                                                                     | Q                        | Search            | Q        | Select •      | Select •              |          |
|                  | A caterpillar may<br>multiple):                                            | transform into a (select | General Knowledge |          | Hard          | Multiple<br>choice    | ρ/       |
|                  | Albert Einstein was a golfer.                                              |                          | General Knowledge |          | Easy          | True/False            | ₽ 🖊 🖞    |
|                  | Blue whale sounds have been detected as far away as 1000 miles (1700 km.). |                          | General Knowledge |          | Hard          | True/False            | ρ/       |
|                  | Cristiano Ronaldo is a famous:                                             |                          | General Knowledge |          | Easy          | Single<br>choice      | ρ 🖊 🖞    |
| Single           | e choice                                                                   | 1                        | General Knowledge |          | Medium        | Fill in the<br>blanks | ρ 👔      |
| Multip<br>Essay  | ple choice                                                                 | ns are there in one      | General Knowledge |          | Easy          | Single<br>choice      | ρ/       |
| Order            | ing                                                                        | s are there usually in   | General Knowledge |          | Medium        | Single<br>choice      | ₽ 1      |
| Fill in<br>True/ | Fill in the blanks<br>ond person in a race<br>True/False ace.              |                          | General Knowledge |          | Medium        | True/False            | ₽ / 🖞    |
| Match            | hing                                                                       |                          | н н 1 2 н н 10    | ) 🔻      |               |                       | Rows: 16 |
| Open             |                                                                            |                          |                   |          |               |                       |          |
| Add              | question 👻                                                                 | Move Copy                |                   |          |               |                       |          |

Figure 57 Add Question

- 1. Points the number of points for correct answer
- 2. Difficulty select the question difficulty level (Easy, Medium, Hard)
- 3. Penalty set the number of negative points for wrong answer
- 4. **Duration** set how much time candidate has for answering the question
- 5. **Frequency** choose the frequency of question appearance in the tests (Never, Rarely, Normal, Often, Always)
- 6. Question text enter the question text with the help of the rich text editor
- 7. Options preview the question and/or add an image to the question
- 8. Answers by clicking on 'Add answer' button you add the needed number of offered answers
- 9. Correct click on the checkbox next to the correct answer(s)
- 10. **Options** preview the answer, delete it or add an image
- 11. **Answer generator** if checked, it allows you to define the number of displayed correct and wrong answers (i.e. if your question has 10 correct and 10 wrong answers, and you define each user to see one correct and two wrong answers, each candidate will see different correct and wrong answers)
- 12. Assistance by clicking on 'Add assistance' button you can add help to the question:
  - Learning feedback add a hint that will make question clearer for the candidate
  - Additional time allocate more time for answering
  - Minus one wrong answer reduce the number of wrong answers by one

You can set the number of negative points when using each of the above mentioned helps.

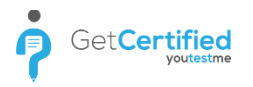

Once you define your question, answers and other parameters, click on 'Add to pool' button.

| Options    |                                                            | Single choice   |
|------------|------------------------------------------------------------|-----------------|
| Points:    | 5 A Difficulty: Medium Y Penalty: 0 A                      |                 |
| Duration:  | 00:02:00 Frequency: Normal                                 |                 |
| Question   | text                                                       | Options         |
| BI         | [ x, x, 注 監 臺 臺 重 T- nF- Tg 🤫 🧇 🌖 🕐                        |                 |
| Select cor | rect answer                                                |                 |
| Answers    |                                                            | Correct Options |
|            | B <i>I</i> ∐ x, x' ≟ ≣ ≣ ≣ ≣ T- T- T <sub>B</sub> % ∲ ∮ (* |                 |
| 1 -        | correct answer                                             |                 |
|            | B I ∐ x, x 등 Ξ Ξ Ξ T.T.T.T. 📲 % 🔅 🔊 (*                     |                 |
| 2 🔻        | wrong answer                                               |                 |
|            | B / U ×, ×                                                 |                 |
| 3 💌        | another wrong answer                                       | P 🗓 🖪           |
|            |                                                            |                 |
|            | Answer generator                                           | Add answer      |
|            | Display number of correct answers: 1                       |                 |
|            | Display number of wrong answers: 1                         |                 |

Figure 58 Question Editor

# **14 Surveys**

Surveys consist of four parts. The first section is 'New Survey'. By clicking on 'New Survey' button, you start the survey creation process inside the 'Survey generator'. Survey generator is very similar to 'Test generator'. It is very simple to use, since all you need is to enter certain survey parameters, assign to members and choose its profiling. The survey generator is divided into 3 steps.

#### **14.1 Survey Settings**

The first step in the test creation process is 'Survey settings'. It includes the following fields:

- 1. Name the survey name
- 2. Description describes the survey
- 3. **Network access** limit the test access only to people within your local (internal) network or put an open access to allow access to people both inside and outside of your network
- 4. **Show report** choose the way users will see the test report. Reports can be shown on manager's approval or immediately after the survey completion
- 5. **Report contents** choose if you want users to see their results and answers preview, or only their results
- 6. **Randomize questions** this option instructs the system to generate random questions from the question pool. For example, if you are creating a survey with 10 questions, by selecting 'Randomize questions', the system will randomize the order of those 10 questions in a way that each survey taker will get questions in a different order
- 7. **Randomize answers** by selecting this option, the system will show randomized answers ordering on each question, in a way that for the same question each of the survey takers will get a different answer ordering
- 8. Allow continuation candidates can save selected answers, take a pause and continue within allowed time

|                    | 1.Survey settings 2.Question               | as 3.Instructions 4.Rev        | liew               |             | >    |
|--------------------|--------------------------------------------|--------------------------------|--------------------|-------------|------|
| Survey information |                                            | Survey settings                |                    | Load        | Help |
| Name:*             | Career path                                | Network access: ⑦              | Open access        |             | -    |
| Description:       | This survey will be used to determine your | Show report: Immediately after |                    | ishing      | *    |
|                    | career path.                               | Report contents:               | Result and preview |             | -    |
|                    |                                            | Allow continuation ③           | Randomize questi   | ions<br>ers |      |

#### Figure 59 Survey Settings

Furthermore, you can upload a survey created in Excel template before continuing to the next step. To upload a test created in an Excel template, click on 'Load' button in 'Survey settings' tab within the survey generator. Once the 'Upload survey' window is opened, click on browse, locate the prepared survey template and select the 'OK' button.

If you need help for creating a survey in an Excel template, you can see detailed instructions explaining this procedure.

Note that you don't define other survey settings in an Excel template (look type, network access, show report, report contents, randomize questions and randomize answers).

|                  | r.survey settings                     | 2.Questions | 5.mstructions      | 4.Review               |                                |     |
|------------------|---------------------------------------|-------------|--------------------|------------------------|--------------------------------|-----|
| Survey informati | lon                                   | 1           | Survey settings    |                        | Load                           | Hel |
| Name:*           | Career Path                           |             | Network access: ⑦  | Open acce              | SS                             | *   |
| Description:     | This survey will be used to determine | your        | Show report:       | Immediate              | ly after finishing             | *   |
|                  | career path                           |             | Report contents:   | Result and             | preview                        |     |
|                  |                                       |             | Allow continuation | n 🕝 📄 Randor<br>Randor | nize questions<br>nize answers |     |

Figure 60 Upload Survey

#### **14.2 Questions**

The next step in survey creation process is adding questions.

You can add questions in several ways. The first way is to add questions manually. To do this, click on 'Add new question' button.

Once clicked, a section for adding question will be added. You can add only a single choice question in the surveys. To see how to add a new question to the question pool, read <u>Survey Question Pools</u> chapter.

| um | ber o | f questions; 18 Add new question Import questions fro  | m pools |
|----|-------|--------------------------------------------------------|---------|
|    | #     | Question text \$                                       | Actions |
|    |       | م                                                      |         |
| 1  |       | I was trained adequately for my current position.      |         |
| 2  | *     | I am skillful enough to fulfill my responsibilities.   | ₽ 🖍 🖞   |
| 3  | *     | I have enough time to fulfill all my responsibilities. | ₽ / ₫   |
| 4  | -     | I am required to work a proper number of hours.        | ₽ 🖊 🖞   |
| 5  | -     | I find my current position secure.                     | ₽ / ₫   |
|    |       | I think my work is appreciated enough                  | 0 / 🕅   |

Figure 61 Add Question Manually

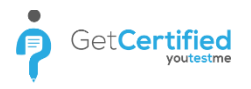

Once you've entered your question, offered answers, and their weights, you shall click 'Add to survey' button in order to add your question to the question list.

| umb | ber o | f questions: 18 Add new question Import questions from | n pools      |
|-----|-------|--------------------------------------------------------|--------------|
| #   |       | Question text $\diamond$                               | Actions      |
|     |       | م                                                      |              |
| 1   | *     | I was trained adequately for my current position.      | ₽ / ₫        |
| 2   | -     | I am skillful enough to fulfill my responsibilities.   | ₽ / ₫        |
| 3   | *     | I have enough time to fulfill all my responsibilities. | ₽ / ₫        |
| 4   | ÷     | I am required to work a proper number of hours.        | ₽ / ₫        |
| 5   | -     | I find my current position secure                      | <i>₽ 1</i> m |

Figure 62 Added Question

The second way to add questions to your survey is to import them from the question pools. To do this, click on 'Import questions from pools' button. Once clicked, it will scroll the page down to the 'Select pool' section. The first step is to select the existing questions pool from which you wish to load questions in your survey. The second step is to choose the question(s) you wish to assign to your survey and click on the 'Assign' icon. The question(s) will be added to the question list just like it's shown in the picture below.

|                                                        | Close       |             |   |        |
|--------------------------------------------------------|-------------|-------------|---|--------|
| Question text                                          | 0           | Parent pool | ٥ | Action |
| Search                                                 | Q Search    |             | Q |        |
| low satisfied are you with your career?                | Career Pati | 1           |   | 2      |
| am aware of the skills I need to advance.              | Career Pati | n           |   | Q 1    |
| am decided to continue my career at this company.      | Career Pati | ı           |   | Q 1    |
| am required to work a proper number of hours.          | Career Pati | 1           |   | Q 1    |
| am skillful enough to fulfill my responsibilities.     | Career Pati | n           |   | 2      |
| can say I am satisfied with my career progress so far. | Career Pati | n           |   | 2      |
| declare myself satisfied with my personal progress.    | Career Pati | 1           |   | 2      |
| find my current position secure.                       | Career Pati | 1           |   | 2      |

Figure 63 Import Questions from Pools

#### **14.3 Instructions**

The "Instructions" step can be used to create a specific message (guidelines, confidentiality statement, etc.) that will be displayed to the student in a pop-up dialog prior to test taking.

You will only need to check the "Attach instructions" box and write your text or copy an already formatted one inside of the text box below.

| <                                                                                                    | 1.Survey settings                                                                                                | 2.Questions                                                                  | 3.Instructions                                                   | 4.Review                       | >                       |
|----------------------------------------------------------------------------------------------------|----------------------------------------------------------------------------------------------------|------------------------------------------------------------------------------|------------------------------------------------------------------|--------------------------------|-------------------------|
| Copy from another managed                                                                                                    | survey: Select one                                                                                               |                                                                              |                                                                  |                                | ✓ Attach instructions ⑦ |
| Survey instruction example:<br>Thank you for agreeing to take pa<br>Today we will be gaining your thoo<br>This survey should only take 4-5<br>Please click "Start Survey" to beg | art in this important survey meas<br>ughts and opinions in order to b<br>minutes to complete. Be assured<br>jin. | uring customer satisfa<br>etter serve you in the f<br>d that all answers you | ction for (Company Nam<br>iuture.<br>provide will be kept in the | e).<br>e strictest confidentia | lity.                   |
|                                                                                                    |                                                                                                    |                                                                              |                                                                  |                                |                         |

Figure 64 Instructions

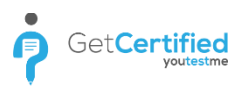

## 14.4 Review

The last step in the Survey generator is 'Review'. You can check your survey setting and its questions here once again to make sure that everything is set as it should be. You can also return on the previous steps and make changes if needed.

Once you are sure that everything is as it should be, click on the 'Finish Wizard' button to finish survey creation.

| Help<br>I wizard |
|------------------|
| n wizard         |
|                  |
|                  |
|                  |
|                  |
|                  |
|                  |
| \$               |
|                  |
|                  |
|                  |
|                  |
|                  |

Figure 65 Revied

# **15 Sending the Survey**

Before sending the survey, you need to assign profiling to survey and add survey participants.

First you need to click the 'Profiling' button. You will see the 'Profiling' tab and a dropdown list containing the list of all survey profiles. To see how to add new profiling, read the PROFILING chapter.

Adding survey participants (survey takers and survey managers) can be performed either from the list of all users or filtered according to groups. Once you send the survey, you can add more participants manually, as long as the survey is within the scheduled time.

| Surve                         | ey • Career Path                                                                                                    |                                                                                                    |                                                                                                    |                                                                                                    | Options +                               |
|-------------------------------|----------------------------------------------------------------------------------------------------|----------------------------------------------------------------------------------------------------|----------------------------------------------------------------------------------------------------|----------------------------------------------------------------------------------------------------|-----------------------------------------|
| ompl                          | ete survey preparation                                                                                                    |                                                                                                    |                                                                                                    |                                                                                                    | ^                                       |
|                               |                                                                                                    |                                                                                                    | **                                                                                                    |                                                                                                    |                                         |
| 1.                            | . Assign profiling template                                                                                                    | 2. Add                                                                                                    | I survey participants                                                                                                    |                                                                                                    | 3. Schedule survey                      |
| Automa                        | atically assign users to predefined                                                                                                    | Assign users                                                                                                    | s to take the survey. Appoint                                                                                                    | Set the                                                                                                    | period when users will be allowed       |
| catego                        | ries based on their survey scores.                                                                                                    | additional su                                                                                                    | rvey managers, if necessary.                                                                                                    |                                                                                                    | to access the survey.                   |
|                               |                                                                                                    | 100                                                                                                    |                                                                                                    |                                                                                                    |                                         |
|                               | Select profiling                                                                                                    |                                                                                                    | Go manage                                                                                                    |                                                                                                    | Schedule survey                         |
|                               |                                                                                                    |                                                                                                    |                                                                                                    |                                                                                                    |                                         |
|                               |                                                                                                    |                                                                                                    |                                                                                                    |                                                                                                    |                                         |
| Inform                        | mation Manage candidates                                                                                                    | Survey resu                                                                                                    | ults Questions                                                                                                    | Pro                                                                                                    | ofiling                                 |
| Inforr                        | mation Manage candidates                                                                                                    | Survey resu                                                                                                    | ults Questions                                                                                                    | Pro                                                                                                    | ofiling<br>Got it! Disable all hints    |
| Inforr<br>ssign ap            | mation Manage candidates pplication users as survey managers o                                                                                                    | Survey resu<br>r survey participa                                                                                                    | ults Questions                                                                                                    | Pro                                                                                                    | Got it! Disable all hints               |
| Inforr<br>ssign ap            | Manage candidates pplication users as survey managers o users from:                                                                                                    | Survey resu<br>r survey participa<br>sers                                                                                                    | ults Questions                                                                                                    | Pro                                                                                                    | ofiling<br>Got it! Disable all hints    |
| Inforr<br>ssign ap<br>elect u | Manage candidates pplication users as survey managers o users from:                                                                                                    | Survey rest<br>r survey participa<br>sers                                                                                                    | ults Questions                                                                                                    | Pro                                                                                                    | ofiling Disable all hints               |
| Inforr<br>ssign ap<br>elect u | mation Manage candidates<br>pplication users as survey managers o<br>users from: List of all use<br>Username                                                                                                    | Survey rest<br>r survey participa<br>sers                                                                                                    | ults Questions Ints. User                                                                                                    | Pro<br>◆                                                                                                    | Sot it! Disable all hints Assigned from |
| Inforr<br>ssign ap<br>elect u | mation Manage candidates pplication users as survey managers o users from: Username Username                                                                                                    | Survey resu<br>r survey participa<br>sers<br>\$                                                                                                 | ults Questions nts. User                                                                                                    | Pro                                                                                                    | Sot it! Disable all hints Assigned from |
| Inforr<br>ssign ap<br>elect u | Manage candidates       pplication users as survey managers o       users from:     List of all us       Username       aaron                                                                                                    | Survey participa<br>sers                                                                                                    | Ints. User                                                                                                    | + Pro                                                                                                    | Sot it! Disable all hints Assigned from |
| Inforr<br>ssign ap<br>elect u | Manage candidates       pplication users as survey managers o       users from:     List of all users       Username       aaron       Abadvionand                                                                                                    | Survey resu<br>r survey participa<br>sers                                                                                                    | Ints. Questions Ints. User Ints. User Ints. Ints. Ints | + Pro                                                                                                    | Sot it! Disable all hints               |
| Inforr<br>ssign ap<br>elect u | Manage candidates       pplication users as survey managers or<br>users from:       List of all users       aaron       Abadvionand       Abed1959                                                                                                    | Survey participa<br>sers                                                                                                    | Ints. Questions Ints. User User Inompson Aaron Valencia Betty Werill Rey                                                                                                    | <ul> <li>Pre</li> <li></li> <li></li> <li< td=""><td>Sot it! Disable all hints Assigned from</td></li<></ul>  | Sot it! Disable all hints Assigned from |
| Inforr<br>ssign ap<br>elect u | Manage candidates       pplication users as survey managers o       users from:     List of all us       users from:     Username       aaron       Abadvionand       Abled1959       Abled1997                                                                                                    | Survey participa<br>r survey participa<br>sers                                                                                                  | Ints: User<br>User<br>Nompson Aaron<br>/alencia Betty<br>werill Rey<br>Daley Jessica                                                                                                    | Pre                                                                                                    | Sot it! Disable all hints Assigned from |
| Inform<br>ssign ag<br>elect u | Manage candidates       pplication users as survey managers of<br>users from:       List of all users are user of username       Abadvionand       Abadvionand       Abadvionand       Abadvionand       Abadvionand       Abadvionand       Abadvionand       Abadvionand       Abadvionand       Abadvionand       Abadvionand                                                                                                    | Survey resu<br>r survey participa<br>sers                                                                                                    | Ints.  Coffin Micheal  Questions  Questions  Questions  List  Questions  Questions  Ques | <ul> <li>Pre</li> <li>2</li> <li>2</li> <li>2</li> <li>3</li> <li>4</li> <li>4<td>Assigned from</td></li></ul> | Assigned from                           |
| Inform                        | Manage candidates       mation     Manage candidates       pplication users as survey managers of<br>users from:     List of all users       Image: Image: I | Survey rest<br>r survey participa<br>sers<br>, O<br>7<br>4<br>4<br>4<br>4<br>4<br>4<br>4<br>4<br>4<br>4<br>4<br>4<br>4<br>4<br>4<br>4<br>4<br>4 | Ints. Questions Ints. User User User Inompson Aaron Aaron Aaron Aaron Calencia Betty Coffin Micheal Curry Victoria                                                                                                    | Prc                                                                                                    | Assigned from                           |

Figure 66 Add Survey Participants

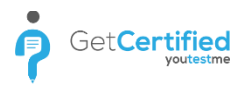

# **15.1 Schedule Survey**

To schedule the survey, click on 'Schedule survey' and set the survey availability (from - to).

| Survey     | • Career Path                            |          |                |          |              |         |                | Options +           |
|------------|------------------------------------------|----------|----------------|----------|--------------|---------|----------------|---------------------|
| Comple     | te survey preparation                    |          |                |          |              |         |                | ^                   |
|            |                                          |          | -              | ŝ        |              |         |                |                     |
| 1.7        | Assign profiling template                | 2. /     | Add survey     | particij | pants        |         | 3. Schedule    | e survey            |
| Automat    | ically assign users to predefined        | Assign u | sers to take 1 | he surv  | ey. Appoint  | Set the | period when us | sers will be allowe |
| categori   | categories based on their survey scores. |          | l survey man   | agers, i | f necessary. |         | to access th   | e survey.           |
|            |                                          |          |                |          |              |         |                |                     |
|            | Se Survey availability                   |          |                | ×        |              |         | Schedule       | survey              |
|            | Available from:*                         |          |                |          |              |         |                |                     |
| Inform     | Available to:*                           | O Jun    | ▼ 2018         | •        | o ions       | Pi      | ofiling        |                     |
| Assign apj | plicatio                                 | ѕ м т    | W Т            | F        | S            |         | Got it!        | Disable all hints   |
|            | Send                                     | 3 4      | 5 6 7          | 8        | 0            |         |                |                     |
| Select us  | ers from: List of a                      | 10 11 1  | 2 13 14        | 15       | 16           |         |                |                     |
|            |                                          | 17 18 1  | 9 20 21        | 22       | 23           |         |                |                     |
|            | Username                                 | 24 25 2  | 6 27 28        | 29       | 30           | 0       | Assign         | ed from             |
|            |                                          |          |                |          |              | Q       |                |                     |
|            | aaron                                    | Time 00: | 00:00          |          | _            |         | List of        | all users           |
|            | Abadvionand                              | Minute C |                |          |              |         |                |                     |
|            | Abled1959                                | Second 🔤 |                | _        |              |         |                |                     |
|            | Abled1997                                |          | Daley Jess     | lica     |              |         |                |                     |
|            | Accon1956                                |          | Coffin Mic     | heal     |              |         |                |                     |
|            |                                          |          |                |          |              |         |                |                     |

Figure 67 Schedule Survey

#### **15.1.1 Export Survey**

GetCertified allows you to export the survey to a PDF file, ready for immediate printing. By clicking the 'Export survey' button, surveys will be exported.

To export the survey, first click on 'Options' and then 'Export survey'.

| Surv  | ey · Career Path          |               |                         |      |               | Availability | Options + (2) |
|-------|---------------------------|---------------|-------------------------|------|---------------|--------------|---------------|
|       |                           |               |                         |      |               |              | Preview       |
| Info  | ormation Manage           | e candidates  | Survey results          | Ques | tions         | Profiling    | Delete        |
|       |                           |               |                         |      |               |              | Export survey |
| ssign | application users as surv | ey managers o | or survey participants. |      |               |              | Suspend       |
|       |                           |               |                         |      |               |              | Create a copy |
| elect | users from:               | List of all u | isers                   |      |               |              | Help          |
|       |                           |               |                         |      |               |              |               |
|       | Username                  | \$            | User                    | ٥    | Assigned      | from         | Actions       |
|       |                           | Q             |                         | Q    |               |              |               |
|       | aaron                     |               | Thompson Aaron          |      | List of all u | users        | Reset         |
|       | Abadvionand               |               | Valencia Betty          |      |               |              | Send survey   |
|       | Abled1959                 |               | Averill Rey             |      |               |              | Send survey   |
|       |                           |               |                         |      |               |              |               |

Figure 68 Export Survey

# **15.2 Changing Survey Settings**

The changes that can be performed after the survey is sent, are the ones concerning the survey name, description, look type, network access, show report and report contents. It is also possible to add more participants and change the survey's availability.

| Survey • Car        | eer path                     |                         |                   | Availability        | Options +         |
|---------------------|------------------------------|-------------------------|-------------------|---------------------|-------------------|
| Information         | Manage candidates            | Survey results          | Questions         | Profiling           |                   |
| /iew basic survey i | nformation and settings. Moc | lify them if necessary. |                   | Got it!             | Disable all hints |
| Survey informat     | ion                          |                         |                   |                     |                   |
| Survey name:        | Career path                  |                         |                   |                     |                   |
| Description:        | This survey will be used to  | determine your career   | path.             |                     |                   |
| Instructions:       |                              |                         |                   |                     | $\oplus$          |
| Survey status:      | Running                      |                         | Survey ID:        | 1461                |                   |
| Available from:     | Jun-1-2018 12:00 AM          |                         | Available to:     | Jun-30-2018 1:29 PM |                   |
| Created by:         | Andrew Ivarstead             |                         | Time of creation: | Jun-22-2018 1:28 PM |                   |
| Updated by:         | Andrew Ivarstead             |                         | Update time:      | Jun-22-2018 1:29 PM |                   |
| Survey settings     |                              |                         |                   |                     |                   |
| Show report:        | Immediately after finishing  | 9                       | Report contents:  | Result and preview  |                   |
| Network access:     | Open access                  |                         | Allow continua    | tion 💿              |                   |

Figure 69 Change Survey Settings

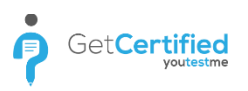

#### **15.3 Copy/Delete Survey**

It is possible to create a copy of the existing survey or to delete it.

To create a copy of the existing survey, choose the desired survey within the 'Manage Surveys' page. Once you select the survey that you want to copy, click on 'Options', then click on 'Create copy'.

Notice: Survey participants are not being copied together with the survey.

Option for deleting the survey is also located with the option menu of the selected survey. To delete the survey, click on 'Options' button and then click on 'Delete' to delete the selected survey.

**Notice:** Delete survey option deletes all the data related to survey that you want to delete. In order to keep the survey data in the archive, choose 'Suspend' option within the selected survey.

| Survey • Car                   | reer Path                   |                       |                              | Availability         | Options 👻 💿   |                      |  |
|--------------------------------|-----------------------------|-----------------------|------------------------------|----------------------|---------------|----------------------|--|
|                                |                             |                       |                              |                      | Preview       |                      |  |
| Information                    | Manage candidates           | Survey results        | Questions                    | Profiling            | Delete        |                      |  |
|                                |                             |                       |                              |                      | Export survey |                      |  |
| Survey informat                | tion                        |                       |                              |                      | Suspend       |                      |  |
| Survey name:                   | y name: Career Path         |                       |                              |                      |               |                      |  |
|                                |                             |                       |                              |                      | Help          |                      |  |
| Description:                   | This survey will be used to | determine your career | path                         |                      |               |                      |  |
| nstructions:                   | Survey instruction example: |                       |                              |                      | $\oplus$      |                      |  |
| Survey status:                 | Running                     |                       | Survey ID:                   | 1440                 |               |                      |  |
|                                | Jun-1-2018 12:00 AM         |                       | le from: Jun-1-2018 12:00 AM |                      | Available to: | Jun-30-2018 11:51 AM |  |
| Available from:                |                             |                       |                              |                      |               |                      |  |
| Available from:<br>Created by: | Andrew Ivarstead            |                       | Time of creation:            | Jun-20-2018 11:46 AM |               |                      |  |

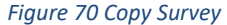

|                                                                   |                                                               |                         |                                                  |                                                      | Preview       |
|-------------------------------------------------------------------|---------------------------------------------------------------|-------------------------|--------------------------------------------------|------------------------------------------------------|---------------|
| Information                                                       | Manage candidates                                             | Survey results          | Questions                                        | Profiling                                            | Delete        |
|                                                                   |                                                               |                         |                                                  |                                                      | Export survey |
| Survey informat                                                   | ion                                                           |                         |                                                  |                                                      | Suspend       |
| Survey name:                                                      | Career Path                                                   |                         |                                                  |                                                      | Create a copy |
| ,                                                                 |                                                               |                         |                                                  |                                                      | Help          |
| Description:                                                      | This survey will be used to                                   |                         | ath                                              |                                                      |               |
| Jeacription.                                                      | This survey will be used to                                   | determine your career p | aui                                              |                                                      |               |
| nstructions:                                                      | Survey instruction example:                                   | determine your career p | atii                                             |                                                      | ÷             |
| Instructions:                                                     | Survey instruction example:                                   | determine your career p | Survey ID:                                       | 1440                                                 | ÷             |
| Instructions:<br>Survey status:<br>Available from:                | Survey instruction example:<br>Running<br>Jun-1-2018 12:00 AM | determine your career p | Survey ID:<br>Available to:                      | 1440<br>Jun-30-2018 11:51 AM                         | Ð             |
| Instructions:<br>Survey status:<br>Available from:<br>Created by: | Running<br>Jun-1-2018 12:00 AM<br>Andrew Ivarstead            | oetermine your career p | Survey ID:<br>Available to:<br>Time of creation: | 1440<br>Jun-30-2018 11:51 AM<br>Jun-20-2018 11:46 AM | ÷             |

#### Figure 71 Delete Survey

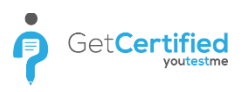

#### **15.4 Survey Repetition**

If you want to allow users to retake the survey, navigate to that survey within the 'Manage surveys' page, select 'Manage Participants' tab, find user(s) you want to allow survey repetition and click on the 'Reset' link.

**Notice:** When you allow survey repetition to user(s), the system keeps the record of previous results.

| Surv   | ey • Career Path          |               |                         |      |                | Availability | Options 👻 💿       |
|--------|---------------------------|---------------|-------------------------|------|----------------|--------------|-------------------|
| Info   | ormation Manag            | e candidates  | Survey results          | Ques | tions          | Profiling    |                   |
| Assign | application users as surv | ey managers o | or survey participants. |      |                |              | Disable all hints |
| Select | users from:               | List of all u | ISEIS                   |      |                |              | *                 |
|        | Username                  | e ≎           | User                    | ٥    | Assigned fr    | om           | Actions           |
|        |                           | Q             |                         | Q    |                |              |                   |
|        | aaron                     |               | Thompson Aaron          |      | List of all us | sers         | Reset             |
|        | Abadvionand               |               | Valencia Betty          |      |                |              | Send survey       |
|        |                           |               | 1                       |      |                |              | Pood autriou      |
|        | Abled1959                 |               | Averiii Rey             |      |                |              | Send Survey       |

Figure 72 Survey Repetition

## **16 Surveys – Manage Surveys**

Second section in 'Surveys' menu is 'Manage Surveys' and it shows you the list of surveys organized as:

- 1. All surveys list of all surveys in the system
- 2. Not scheduled surveys that are created, but are waiting to be scheduled and sent to the users
- 3. **Running** currently active surveys
- 4. Scheduled survey that are scheduled, but are not active yet
- 5. Expired surveys that are no longer active
- 6. **Suspended** canceled surveys

## **17 Surveys – Profiling**

The third section in the 'Surveys' menu is 'Profiling'. In this section, you can create and manage profiles that will be used for your surveys.

#### **17.1 Collection**

Profiling templates tab gives you an overview of your profiles and you can also edit them.

| Profiling templates  | New profiling                   |               |                                                                                                    |               |
|----------------------|---------------------------------|---------------|----------------------------------------------------------------------------------------------------|---------------|
| iew existing profili | ing templates. Modify them if n | ecessary.     | Got it! Disa                                                                                                    | ble all hints |
| able displays:       | List of all profiling templates | in the system |                                                                                                    |               |
|                      | Profiling name                  | \$            | Description \$                                                                                                    | Actions       |
|                      |                                 | Q             | م                                                                                                    |               |
| Career Path          |                                 |               | Findings from this profiling will be used to determine your<br>career path satisfaction at this point in your life. | /             |
| Employee Survey      |                                 |               | Profiling employees based on the assessment of their level of<br>satisfaction with targeted areas at the job there  | /             |
| General Event Fee    | dback                           |               | This profiling shows visitors feedback about our event.                                                             | /             |
| Job performance      |                                 |               | Categorizes employees by the degree of their reliability                                                            | /             |
| Job Satisfaction P   | Profiling                       |               | Profiling that display level of satisfaction for Job Satisfaction                                                   | 1             |

Figure 73 List of all Survey Profiles

#### **17.2 New Profiling**

In the 'New Profiling' tab you can create new profiles for surveys by defining the profiling name, privacy and description. Once you set these parameters, you need to define the profiling labels.

| Name:*           | Job Satisfaction Profiling                              | Privacy:          | Public O Private                                                           |
|------------------|---------------------------------------------------------|-------------------|----------------------------------------------------------------------------|
| Description:*    | Profiling that display level of satisfaction for Job Sa | tisfaction survey |                                                                            |
| Created by:      | Andrew Ivarstead                                        | Create time:      | Sep-8-2017 13:44 PM                                                        |
| Profiling label: | Strongly Disagree, Very Unhappy                         |                   | From %: 0 <sup>▲</sup> / <sub>▼</sub> To %: 25 <sup>▲</sup> / <sub>▼</sub> |
| Profiling label: | Disagree, Unhappy                                       |                   | From %: 25 A To %: 45 A                                                    |
| Profiling label: | Agree, Happy                                            |                   | From %: 45 A To %: 70 A                                                    |
| Profiling label: | Strongly Agree, Very Happy                              |                   | From %: 70 <sup>▲</sup>                                                    |
|                  |                                                         |                   | Profiling label                                                            |

Figure 74 Creating new Profile for Surveys

# **18 Survey - Question Pools**

The fourth section in the 'Surveys' menu is called 'Question Pools'. Question pools can hold a theoretically infinite number of questions. Pool access is restricted only to pool users. To create a survey question pool, click on the 'Create' button in the left sidebar. Once clicked, a new pop up will open. The information you need to input are pool name and pool description. Once finished, click 'Save'.

| ★ Search users                                                                                                    | Users + Tests + Surveys + Training courses Reports + System +                                                                                                    | Andrew 🧃 |
|----------------------------------------------------------------------------------------------------|----------------------------------------------------------------------------------------------------|----------|
| TE 🛆 (0)<br>Pools 🔎 🛛 Create                                                                                                    | Survey question pools                                                                                                    |          |
| Pools (9, 119)     Employee survey (0, 14)     Ceneral Event Feedback (0, 7)     Job Performance (0, 19)     Zi Job Satisfaction Survey (0, 17) | Select a question pool from the navigation tree on the left or create a new one.<br>Add questions and manage pool role permissions.<br>Import questions from pools into your surveys. |          |
| Job stress (0, 15)     Market Research Product (0, 8)     Physician Satisfaction Survey (0, 12)                                                 | New pool ×                                                                                                    |          |
| Training Evaluation Form (0, 11)     Duiversity Student Satisfaction (0, 16)                                                                    | Name.*         Career path           Description.*         This survey pool will be used to determinate your career path.                                                             |          |
|                                                                                                    | Save Cancel                                                                                                    |          |
|                                                                                                    |                                                                                                    |          |

Figure 75 Create Survey Question Pool

#### **18.1 Survey Question Pools – Information**

When you create or open one of the question pools, a panel with information of the selected pool will be displayed. In this panel, you can see the basic information of the selected group:

- 1. Pool name
- 2. Pool ID
- 3. Description
- 4. Your role
- 5. Pool type
- 6. Created by
- 7. Create time

It is also possible to create sub-pools. To do this, click the 'New sub-pool' button and input sub-pool name and sub-pool description.

| ↑ Search users                                                                                        |              | Users + Tests + 1       | Surveys 👻 Training co       | urses Reports <del>-</del> | System +                       |             |
|----------------------------------------------------------------------------------------------------|--------------|-------------------------|-----------------------------|----------------------------|--------------------------------|-------------|
| E         Q         (0)           Pools         Q         T         Create                            | Career Pat   | n                       |                             |                            | New sub-pool                   | Options • 🔿 |
| <ul> <li>Pools (10, 138)</li> <li>Career Path (0, 18)</li> </ul>                                      | Information  | Users                   | Questions                   |                            |                                |             |
| Employee survey (0, 14)     General Event Feedback (0, 7)                                             | Pool name:   | Career Path             |                             |                            | Pool ID:                       | 10066       |
| Job Performance (0, 19)     Job Setiofestica Survey (0, 17)                                           | Description: | Findings from this pool | will be used to determine y | your career path and job   | interests at this point in you | r life.     |
| Job satisfaction survey (0, 17)     Job stress (0, 15)                                                | Your role:   | Modify                  |                             | Pool type:                 | Survey pool                    |             |
| Market Research Product (0, 8)     Physician Satisfaction Survey (0, 12)                              | Created by:  | Andrew Ivarstead        |                             | Time of creation:          | Sep-8-2017 1:28 PM             |             |
| <ul> <li>Training Evaluation Form (0, 11)</li> <li>University Student Satisfaction (0, 16)</li> </ul> | Updated by:  | Andrew Ivarstead        |                             | Update time:               | Sep-8-2017 1:29 PM             |             |
|                                                                                                    |              |                         |                             |                            |                                |             |
|                                                                                                    |              |                         |                             |                            |                                |             |

Figure 76 Survey Question Pool Information

## **18.2 Survey Question Pools – Users**

Mechanism of adding users to a specific survey question pool is the same as adding members to a group. The difference is that here you need to select if the table shall display selected pool users, my user groups or all users from the system.

| Care  | er Path        |             |      |                   |            |   | New sub-p  | bool | Options 👻     | 0  |
|-------|----------------|-------------|------|-------------------|------------|---|------------|------|---------------|----|
| Info  | ormation       | Users       |      | Questions         |            |   |            |      |               |    |
| Selec | t users from:  | Pool users  |      |                   |            |   |            |      |               | *  |
|       |                | Username    | ¢    |                   | User       | ÷ | Status     | \$   | Pool role     | \$ |
|       |                |             | Q    |                   |            | Q | Select one | *    | Select one    |    |
|       | adam           |             |      | Moore Adam        |            |   | Active     |      | Read-only     |    |
|       | admin          |             |      | Ivarstead Andrew  | 1          |   | Active     |      | Modify        |    |
|       | Afrand         |             |      | Dukes Mary        |            |   | Active     |      | Read-only     |    |
|       | albert         |             |      | Harris Albert     |            |   | Active     |      | Read-only     |    |
|       | alexander      |             |      | Robinson Alexan   | der        |   | Active     |      | Read-only     |    |
|       | alfred         |             |      | Green Alfred      |            |   | Active     |      | Read-only     |    |
|       | instructor     |             |      | Stewart Sophia    |            |   | Active     |      | Modify        |    |
|       |                |             |      |                   |            |   |            |      |               |    |
|       |                |             |      | ia <a <u="">1</a> | ▶> ▶1 10 ▼ |   |            |      | Rows:         | 7  |
| Set   | pool role to 👻 | Remove sele | cted |                   |            |   |            |      | Export as Exc | el |

Figure 77 Question Pool Users

## **18.3 Survey Question Pools – Questions**

The 'Questions' panel is where you are managing questions by adding new questions, previewing or editing the existing ones, moving/copying them to another question pools or deleting them. To copy or move a question to another question pool, click on 'Copy' or 'Move' button and select one of the available question pools.

| Info | ormation        | Users                       | Questions        |             |       |          |
|------|-----------------|-----------------------------|------------------|-------------|-------|----------|
|      |                 | Question text               | \$               | Source po   | ¢ loc | Actions  |
|      | Search          |                             | Q                | Search      | Q     |          |
|      | How satisfie    | d are you with your career  | ?                | Career Path |       | ₽ 🖊 🖞    |
|      | I am aware o    | f the skills I need to adva | nce.             | Career Path |       | ₽ 🖊 🖞    |
|      | I am decided    | to continue my career at    | this company.    | Career Path |       | P 🖊      |
|      | I am required   | to work a proper number     | of hours.        | Career Path |       | P 🖊      |
|      | I am skillful e | enough to fulfill my respo  | nsibilities.     | Career Path |       | P 🖊 🗓    |
|      | I can say I an  | n satisfied with my career  | progress so far. | Career Path |       | ₽ 🖊 🗓    |
|      | I declare mys   | elf satisfied with my pers  | sonal progress.  | Career Path |       | P 🖊 🗓    |
|      | I find my curr  | ent position secure.        |                  | Career Path |       | ₽ 🖊 🗓    |
|      |                 |                             | ··· ··· <b>1</b> | 2 ▶ ▶ 10 ▼  |       | Rows: 18 |

Figure 78 Survey Question Pools - Questions

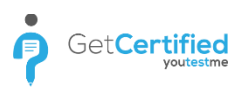

#### 18.3.1 Survey Question Pools - Adding New Question

To add a new question, navigate to the 'Questions' panel inside the selected question pool and click on 'Add question' button.

|       | I am decided to continue my career at this company.      | Career Path | ₽ 🖍 🛍           |  |  |  |  |
|-------|----------------------------------------------------------|-------------|-----------------|--|--|--|--|
|       | I am required to work a proper number of hours.          | Career Path | ₽ 🖍 🛍           |  |  |  |  |
|       | I am skillful enough to fulfill my responsibilities.     | Career Path | ₽ 🖍 🖞           |  |  |  |  |
|       | I can say I am satisfied with my career progress so far. | Career Path | ₽ 🖍 🛍           |  |  |  |  |
|       | I declare myself satisfied with my personal progress.    | Career Path | ₽ 🖍 🗓           |  |  |  |  |
|       | I find my current position secure.                       | Career Path | ₽ 🖍 🖞           |  |  |  |  |
|       | ia <a <u="">1</a>                                        | 2 ↦ ▶1 10 ▼ | Rows: 18        |  |  |  |  |
| Add   | A question Move Copy                                     |             | Export as Excel |  |  |  |  |
| Quest | tion text                                                |             | Options         |  |  |  |  |
| B 2   | · 프 ×, ×, 汪 토 종 홈 클 T· 대· T₂ % ↔ ♥ ♥                     |             |                 |  |  |  |  |
| Answ  | Answers Weight <sup>®</sup> Options                      |             |                 |  |  |  |  |
|       |                                                          |             | Add answer      |  |  |  |  |
|       | Add to po                                                | ol          |                 |  |  |  |  |

#### Figure 79 Add Question

Once you choose the question type, a new panel will expand below the table. Inside that panel, you shall define:

- 1. Question text enter the question text with the help of rich text editor
- 2. Options preview the question and/or add an image to the question
- 3. Answers by clicking on the 'Add answer' button you add the needed number of offered answers
- 4. Weight define the impact that answer has on the survey outcome
- 5. Options preview the answer, delete or add an image to it
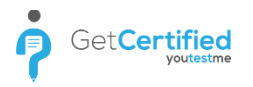

Once you define your question, answers and other parameters, click on 'Add to pool' button.

| Options    |                                                                                                    | Multiple choice           |
|------------|----------------------------------------------------------------------------------------------------|---------------------------|
| Points:    | 5 A Difficulty: Medium V Penalty: 0                                                                             |                           |
| Duration:  | 00:02:00 Frequency: Normal 💌                                                                                    |                           |
| Question   | n text                                                                                                    | Options                   |
| BI         | [x, x' ] 三 三 三 三 T- f F T 🙀 🤫 🌼 🍠 🕐                                                                             |                           |
| Select cor | rect answers                                                                                                    |                           |
| Answers    | i de la constante de la constante de la constante de la constante de la constante de la constante de la constan | Correct Options           |
| 1 -        | B / U ×, × ⋮ Ξ Ξ Ξ T · T · T · T · · · · · · · · · ·                                                            |                           |
|            | Correct answer                                                                                                  |                           |
| 2 -        | B I U x, x' 등 등 등 등 등 등 등 % % % % % %                                                                           | と前属                       |
|            |                                                                                                    |                           |
| 3 -        | B I U x, x' Ξ Ξ Ξ Ξ T- nT- T <sub>a</sub> %                                                                     | 🗸 🔎 🛍 🖪                   |
|            |                                                                                                    |                           |
|            | Answer generator                                                                                                | Add answer                |
|            | Display number of correct answers: 1                                                                            |                           |
|            | Display number of wrong answers: 1                                                                              | Learning feedback         |
| Assistar   | ICE                                                                                                    | Additional time           |
|            |                                                                                                    | Minus one wrong<br>answer |
|            |                                                                                                    | Add assistance 👻          |
|            | Add to pool Cancel                                                                                              |                           |

Figure 80 Question Editor

# **19 Training Courses**

Training courses is a new module in GetCertified since the version 3.0. training courses can be organized in training steps (chapters). Each training step can have assigned test and attachments (training materials).

### **19.1 Create Training Course**

To create new training course:

- 1. Click the "Create" button
- 2. Enter the training course name
- 3. Enter the training course description
- 4. Click the "Save" button

| ♠ Ø Search users                                                                                                    | Users + Tests + Surveys + Training courses Reports + System +                                                                                                    | Andrew 👰 🔹 |
|----------------------------------------------------------------------------------------------------|----------------------------------------------------------------------------------------------------|------------|
| Training courses                                                                                                    | Training courses                                                                                                    |            |
| All training courses (3)<br>Q. Search<br>Demonstrates a training with 4 steps, all<br>attachment types and 2 tests.<br>Digital Marketing<br>Fondamentaux de la communication | Create progressive training courses organized in steps that have to be passed.<br>Add different types of multimedia content to your training course steps.<br>Assign existing tests with certificates to your training course steps as a check or final evaluation point.<br>Test scheduling has to be performed on test management page, but test candidates can be assigned implicitly through training course. |            |
| Managed training courses (1)                                                                                                    | New training course       X         Name*       Digital Marketing         Description*       This training course will help you to learn the basics of digital marketing           Save       Cancel                                                                                                    |            |

#### Figure 81 Create Training Course

# **19.2 Training Course Candidates**

Each training course can have as many candidates (training takers) as you want. To assign candidates to training course:

- 1. Go to "Candidates" tab
- 2. Click the "Assign candidates" button
- 3. Select the users that you want to assign
- 4. Click the "Confirm" button

| Traii | ning • Digit    | al Marketing |       |                 |           | Dele                         | te                             |
|-------|-----------------|--------------|-------|-----------------|-----------|------------------------------|--------------------------------|
| Inf   | ormation        | Candidates   | ](    | Managers        | Steps     |                              |                                |
| Ass   | sign candidates | 2            | Assig | n candidates    |           |                              | ×                              |
|       |                 | Username     | _     |                 |           |                              |                                |
|       | Search          |              |       | Use             | ername \$ | User                         | ≎ Email ≎                      |
|       | Abadvionand     |              |       | Search          | Q         | Search                       | P Search P                     |
|       | Acrow1060       |              |       | Happriberan1980 |           | Trumbo Jane                  | JaneDTrumbo@gustr.com          |
|       | Acrew1909       |              | ~     | Haread          |           | Tillis Albert                | AlbertNTillis@fleckens.hu      |
|       | bob             |              | <     | Hateplan        |           | Abel Bobby                   | BobbyGAbel@superrito.com       |
|       | brian           | 3            |       | Hateplould93    |           | Woods Gary                   | GaryHWoods@superrito.com       |
|       | candidate       |              |       | Hatiankin1959   |           | Albright Howard              | HowardRAlbright@jourrapide.com |
|       | cundidate       |              | ~     | Hatich          |           | Thomas Raymond               | RaymondDThomas@rhyta.com       |
|       | Earde1957       |              |       | Hationly81      |           | Hicks Barbara                | BarbaraFHicks@gustr.com        |
|       | edward          |              |       | Hattly1996      |           | Bonin Patrick                | PatrickBBonin@teleworm.us      |
|       | gabrielle       |              |       | Haveran         |           | Clark Jesse                  | JesseMClark@superrito.com      |
|       | gabrielle       |              |       | Headdly         |           | Woodring Billie              | BillieSWoodring@teleworm.us    |
|       |                 |              | _     |                 | । ब ≼ब    | 10 20 <b>21</b> 22 23 ▶ ▶ 10 | Power 525                      |
| Ren   | nove selected c | andidates    |       |                 |           |                              |                                |
|       |                 |              | Cor   | nfirm 4         |           |                              |                                |
|       |                 |              |       |                 |           |                              |                                |

Figure 82 Training Course Candidates

To remove candidates from training course:

- 1. Go to "Candidates" tab
- 2. Select the candidate(s) that you want to remove from the training course
- 3. Click the "Remove selected candidates" button at the bottom of the "Candidates" table

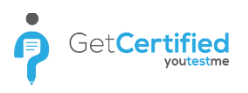

## **19.3 Training Course Managers**

Each training course can have as many managers as you want. To assign managers to training course:

- 1. Go to "Managers" tab
- 2. Click the "Assign managers" button
- 3. Select the users that you want to assign as managers
- 4. Click the "Confirm" button

| Information           | Candidates                                                                                                    | Managers 1  | Steps |                      |      |                                  |     |
|-----------------------|----------------------------------------------------------------------------------------------------|-------------|-------|----------------------|------|----------------------------------|-----|
| Assign managers       | 2 Assig                                                                                                    | n managers  |       |                      |      |                                  | ×   |
| Use                   | ername                                                                                                    | Username    | Ŷ     | User                 | \$   | Email                            | \$  |
| Search                |                                                                                                    | Search      | Q     | Search               | Q    | Search                           | Q   |
| admin                 |                                                                                                    | aaron       |       | Thompson Aaron       |      | aaron.thompson@youtestme.com     |     |
| instructor            |                                                                                                    | Abadvionand |       | Valencia Betty       |      | BettyEValencia@gustr.com         |     |
|                       | ~                                                                                                    | Abled1959   |       | Averill Rey          |      | ReyKAverill@cuvox.de             |     |
|                       | 3                                                                                                    | Abled1997   |       | Daley Jessica        |      | JessicaKDaley@superrito.com      |     |
|                       | <ul> <li>Image: A set of the set of the</li></ul> | Accon1956   |       | Coffin Micheal       |      | MichealLCoffin@dayrep.com        |     |
|                       | ~                                                                                                    | Acessier    |       | Curry Victoria       |      | VictoriaMCurry@teleworm.us       |     |
|                       | <ul> <li>Image: A set of the set of the</li></ul> | Acesturod   |       | Blackburn Janet      |      | JanetDBlackburn@einrot.com       |     |
|                       | ~                                                                                                    | Acrew1969   |       | Carpenter Eva        |      | EvaMCarpenter@armyspy.com        |     |
|                       |                                                                                                    | Actat1963   |       | Forth Christopher    |      | ChristopherMForth@jourrapide.com |     |
|                       |                                                                                                    | adam        |       | Moore Adam           |      | adam.moore@youtestme.com         |     |
|                       |                                                                                                    |             | 14 <4 | <u>1</u> 2 3 4 5 ▶ ▶ | 10 🔻 | Rows: 8                          | 542 |
| Remove selected manag | gers                                                                                                    | nfirm 4     |       |                      |      |                                  |     |

Figure 83 Training Course Managers

### **19.4 Training Course Steps**

Each training course can have as many steps (chapters) as you want.

| Info | rmation C             | andidates | Mana    | gers | Steps                                |             |            |
|------|-----------------------|-----------|---------|------|--------------------------------------|-------------|------------|
| Add  | step                  |           |         |      |                                      |             |            |
| #    | Step                  | )         | Attachm | ent  | Test                                 | Actio       | ns         |
| 1    | The Basics of Digital | Marketing | 1       | •    | -                                    | Assign test | Settings - |
| 2    | SEO                   |           | 3       | •    | -                                    | Assign test | Settings - |
| 3    | Social Media          |           | 2       | •    | -                                    | Assign test | Settings - |
| 4    | CERTIFICATION EXAM    | 1         | 0       |      | Digital Marketing Certification Exam |             | Settings 🔻 |

Figure 84 Steps Overview

To add a new step to your training course:

- 1. Go to "Steps" tab
- 2. Click the **"Add step"** button
- 3. Enter the step name
- 4. Enter the step description
- 5. Click the **"Save"** button

| Inf        | ormation            | Candidates                                                                                                    | Managers                                                                                                    | Steps  | 1                                                 |
|------------|---------------------|----------------------------------------------------------------------------------------------------|----------------------------------------------------------------------------------------------------|--------|---------------------------------------------------|
| Add        | d step 2            | l.                                                                                                    |                                                                                                    |        |                                                   |
| #          |                     | Step                                                                                                    | Attachment                                                                                                    | Test   | Actions                                           |
| 1          | The Basics of       | f Digital Marketing                                                                                                    | 1 ৰ                                                                                                    | -      | Assign test Settings 👻                            |
| New t      | raining step        |                                                                                                    |                                                                                                    |        | ×                                                 |
| Nar<br>Des | ne:* 3<br>cription: | The Basics of Digital Mark<br><b>B</b> <i>I</i> <u>U</u> abe <b>x</b> , <b>x</b> <sup>2</sup> <b>T</b> -<br>Digital Marketing is use of d<br>tool available to them to rea<br>Marketing', 'Internet Market | eting<br><b>rT- HI- T<sub>2</sub> T<sub>2</sub> I ∷</b><br>igital technology for carry<br>ch out to more and more<br>ing' and 'Web Marketing' | 注意意意 ■ | 7 C E R & A I R R I R I R I R I R I R I R I R I R |
|            |                     |                                                                                                    | 5 Save                                                                                                    | Cancel |                                                   |

#### Figure 85 Add Step

### **19.5 Training Course Literature**

Each training step within the training course can have attached training material (literature). There are 8 types of attachments that can be added to training steps:

- 1. Video (MP4)
- 2. Audio (MP3)
- 3. PDF
- 4. Google Docs
- 5. Archive (.ZIP)
- 6. YouTube video
- 7. External link
- 8. Picture

#### **19.5.1 Attaching Training Material to Step**

To attach training material to step:

- 1. Within the "Steps" tab, click the "Settings" button and choose "Add attachment"
- 2. Enter the attachment name
- 3. Enter the attachment description
- 4. Choose the attachment type
- 5. Click the **"Save"** button

| Info | ormation       | Candidat         | es      | Manag        | ers   | Steps             |        |   |            |            |
|------|----------------|------------------|---------|--------------|-------|-------------------|--------|---|------------|------------|
| Add  | l step         |                  |         |              |       |                   |        |   |            |            |
| #    |                | Step             |         | Attachme     | ent   | Test              | :      |   | Actio      | ns         |
| 1    | The Basics of  | Digital Marketi  | ng      | 1            | •     | -                 |        | А | ssign test | Settings 👻 |
| IT I | he 6 Fundament | als of Digital M | New att | achment      |       |                   |        |   |            | × -        |
| 2    | SEO            |                  | Name    | *            | Attao | chment Name       |        |   |            | 2          |
|      |                |                  | Descri  | ption:       | Attao | hment description |        |   |            |            |
| 🔺 SI | EO Tools       |                  |         |              |       |                   |        |   |            |            |
| GW   | hat is SEO?    |                  | Attach  | iment type:* | Sele  | ct one            |        |   |            | - 4        |
| D H  | ow SEO Works?  |                  |         |              |       |                   |        |   |            |            |
| 3    | Social Media   |                  |         |              |       |                   |        |   |            | ]          |
| 4    | CERTIFICATIO   | N EXAM           |         |              |       | 5 Save            | Cancel |   |            |            |
|      |                |                  |         |              |       |                   |        |   |            |            |

Figure 86 Add Attachment

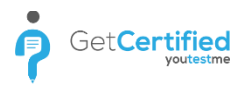

#### **19.5.2 Attachment Preview**

To preview the attachment, open the "Steps" tab and:

- 1. Next to step, in the attachment column click the arrow icon and a list of attachments for that step will appear
- 2. Click the magnifying glass icon next to the attachment that you want to preview and attachment will be previewed below the steps

| Inf    | ormation      | Candidates                 | Mana    | agers      | Steps                                |                        |
|--------|---------------|----------------------------|---------|------------|--------------------------------------|------------------------|
| Ad     | d step        |                            |         |            |                                      |                        |
| #      |               | Step                       | Attachm | nent       | Test                                 | Actions                |
| 1      | The Basics o  | f Digital Marketing        | 1       | <b>v</b>   | 1 -                                  | Assign test Settings 🔻 |
|        |               |                            |         | A          | ttachments                           |                        |
| T A    | he 6 Fundamer | ntals of Digital Marketing |         |            |                                      | 2 🔎 🛓 🛍                |
| 2      | SEO           |                            | 3       | •          |                                      | Assign test Settings - |
| 3      | Social Media  | I                          | 2       | •          |                                      | Assign test Settings - |
| 4      | CERTIFICATI   | ON EXAM                    | 0       |            | Digital Marketing Certification Exam | Settings 🔻             |
| Attack | hment previev | v                          |         |            |                                      | ~ ×                    |
|        |               | Tho                        | 6 F     |            | indamor                              | Itals                  |
|        |               |                            |         |            |                                      |                        |
|        |               |                            | :_:     | <b>L</b> . |                                      | ting                   |
|        |               |                            | iyi     |            |                                      | ung                    |
|        |               |                            | -       |            |                                      | -                      |

Figure 87 Attachment Preview

Each of the attachments can be previewed and/or downloaded and removed from the steps.

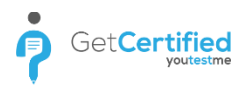

### 19.5.3 Assigning Tests

Each step within the training course can have assigned test. To assign test to a step:

- 1. Click the "Assign test" button next to a step
- 2. Find the test that you want to assign and click the **"Assign"** button

| Info   | ormation         | Candidates          | Managers   | Steps    |             |              |
|--------|------------------|---------------------|------------|----------|-------------|--------------|
| Add    | l step           |                     |            |          |             |              |
| #      |                  | Step                | Attachment | Test     | Actions     |              |
| 1      | The Basics o     | f Digital Marketing | 1 💌        |          | Assign test | Settings 👻   |
|        |                  |                     | Atta       | achments |             |              |
| Assigr | n test           |                     |            |          |             | ×            |
|        |                  |                     |            |          |             |              |
|        |                  |                     | Test na    | me       |             | Actions      |
|        |                  |                     |            |          | Q           | ,            |
| Applic | ation Developi   | ment                |            |          |             | $\downarrow$ |
| Austra | alian Citizenshi | ip                  |            |          |             | Ţ            |
| Digita | l Marketing Ce   | rtification Exam    |            |          |             | 2 \downarrow |
| Financ | cial Manageme    | ent                 |            |          |             | Ţ            |
| Gener  | al Knowledge     |                     |            |          |             | ¥            |

Figure 88 Assign Test

# 20 Test validity

Create a validation period for each of your tests and define the retake period on which test-takers will be notified that their test result is about to expire. During the retake period or after the validity expiration, test taker is available to retake the test.

#### 20.1 Test validity setup

Each test/survey has the option of validity period assignment. Validity period defines the period during which test/survey result is valid. If this option is not defined, it is assumed that validity period has unlimited duration.

After test creation, test manager has the option to set validity period and available for retake fields inside **Manage tests -> Information tab**. There is a section inside this tab called **Validity**, and inside that section the test manager can assign for how many days that particular test is valid and also to define **Available for retake** parameter that will be used to determine in how many days prior to expiration system should notify the test-taker.

For example: If some particular test has been done by the test-taker on 7<sup>th</sup> of June 2018, and validity period is 365 days (1 year), if available for retake is set to 5 days, system will start notifying the test taker **5 days before the 7<sup>th</sup> of June 2019.** 

| Information          | Manage candidates           | Test scores               | Questions                | Report                     |     |
|----------------------|-----------------------------|---------------------------|--------------------------|----------------------------|-----|
|                      |                             |                           |                          |                            |     |
| Certificate          |                             |                           |                          |                            |     |
|                      | Select a certificate: Sele  | ct one                    |                          |                            |     |
| Test information     |                             |                           |                          |                            |     |
| Test name:           | 3 Demonstrates a test gene  | rated by test generat     | or with the enabled cont | inuation and timed questio | ins |
| Description:         | Test 3 (Generated, Immedia  | itely after finishing, Ti | me per question, Contin  | uation)                    |     |
| Instructions:        | Test instruction example:   |                           |                          |                            | 0   |
| Test in training:    | No                          |                           |                          |                            |     |
| Test status:         | Running                     |                           | Test ID:                 | 1260                       |     |
| Available from:      | Mey-1-2018 12:00 AM         |                           | Available to:            | May-5-2027 2:39 PM         |     |
| Created by:          | Andrew Iversteed            |                           | Time of creation:        | May-11-2018 1:06 PM        |     |
| Updated by:          | Andrew Ivarstead            |                           | Update time:             | Jun-13-2018 9:26 AM        |     |
| Test settings        |                             |                           |                          |                            |     |
| Creation type:       | Generated                   |                           | Test versions:           | 1                          |     |
| Show report:         | Immediately after finishing |                           | Report contents:         | Grade and preview          |     |
| Duration type:       | Time per question           |                           | Duration:                | 00:20:00                   |     |
| Network access:      | Open access                 |                           | Allow continue           | ation (1)                  |     |
| Pass mark (%):       | 1                           |                           | Inclusive pass           | mark 💮                     |     |
| Validity             |                             |                           |                          |                            |     |
| Test validity (in da | ys): 2                      |                           | Available for retails    | e (in days): 1             |     |
| Broedcast sharin     | ng options                  |                           |                          |                            |     |
|                      |                             |                           |                          |                            |     |

Figure 89 Test Validity

## **20.2 Retaking the test**

During the Available for retake period, test-taker has the option to retake the test from My profile -> My Tests -> List of Finished Tests. One more important thing is that only test that was finished can be retaken. By finished it means that it has been resolved, either by a system or the professor. As soon as the test-taker clicks the button "Retake", system suspends the previous test and create a new one – notification appears and test-taker can take the new test.

| View the collection<br>suspended. You ca | of your | tests, sorted by stat<br>ee the test templates | us: sc<br>s and | heduled, not scheduled, ex<br>certificates | pired, running,     | Got iti Disable all hints                |
|------------------------------------------|---------|------------------------------------------------|-----------------|--------------------------------------------|---------------------|------------------------------------------|
| Table displays:                          | Finist  | ned                                            |                 |                                            |                     |                                          |
| Test                                     | 0       | Certificate                                    | 0               | Taken 0                                    | Valid until         | Result                                   |
| Search                                   | ρ       | Search                                         | p               |                                            |                     |                                          |
| GetCertified                             |         |                                                |                 | Jun-8-2018 3.25 PM                         | Jul-2-2018 3:15 PM  | Passed (S of 5 points; 100.00%)          |
| Welcome to<br>GetCertified!              |         |                                                |                 | Jun-11-2018 12:55 PM                       | Jun-15-2018 1 38 PM | Passed (0 of 30 points; 0 00%)<br>Retake |
|                                          |         |                                                |                 |                                            |                     |                                          |
|                                          |         |                                                |                 |                                            |                     |                                          |
|                                          |         |                                                |                 |                                            |                     |                                          |
|                                          |         |                                                |                 |                                            |                     |                                          |
|                                          |         |                                                |                 |                                            |                     |                                          |
|                                          |         |                                                |                 |                                            |                     |                                          |

Figure 90 Retaking the test

If, for some reason, test-taker does not retake his test during Available for retake period - after the test has expired, **system retakes the test for the test-taker and the effect is the same as with the retake button.** 

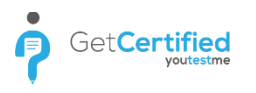

# 21 Broadcast sharing

In this section, the test manager can decide whether he wants to allow HTML Link or Pin sharing of the test.

| Information           | Manage candidates        | Test scores                  | Questions                 | Report                                     |          |
|-----------------------|--------------------------|------------------------------|---------------------------|--------------------------------------------|----------|
| Certificate           |                          |                              |                           |                                            |          |
| •                     | Select a certificate:    | Select one                   |                           |                                            | -        |
| 7                     | Current certificate:     | Welcome to GetCertified!     |                           |                                            |          |
| Test name:            | 4 Demonstrates a man     | ually created test with mult | timedia and unlimited ti  | me                                         |          |
| rest nume.            | + bemonstrates a man     |                              |                           |                                            |          |
| Description:          | Test 4 (Manual, Unlimi   | ed, Multimedia, Immediate    | ly after finishing, Grade | and preview)                               |          |
| Instructions:         | Test instruction example |                              |                           |                                            | $\oplus$ |
| Test in training:     | No                       |                              |                           |                                            |          |
| Test status:          | Running                  |                              | Test ID:                  | 1281                                       |          |
| Available from:       | May-1-2018 12:00 AM      |                              | Available to:             | May-6-2027 2:39 PM                         |          |
| Created by:           | Andrew Ivarstead         |                              | Time of creation:         | May-14-2018 2:30 PM                        |          |
| Updated by:           | Andrew Ivarstead         |                              | Update time:              | Jun-19-2018 3:20 PM                        |          |
| Test settings         |                          |                              |                           |                                            |          |
| Creation type:        | Manually created         |                              | Test versions:            | 1                                          |          |
| Show report:          | Immediately after finis  | hing                         | Report contents:          | Grade and preview                          |          |
| Duration type:        | Unlimited                |                              |                           |                                            |          |
| Network access:       | Open access              |                              | Allow continua            | tion @                                     |          |
| Pass mark (%):        | 1                        |                              | 🗹 Inclusive pass          | mark 💿                                     |          |
| Validity              |                          |                              |                           |                                            |          |
| Test validity (in day | ys):                     |                              | Available for retake      | (in days): Please enter test validity firs | st.      |
| Broadcast sharin      | ig options               |                              |                           |                                            |          |
| Pin this test gl      | obally ② The test        | is not pinned to the dashb   | oard. Only directly assi  | gned users can take it.                    |          |
| Allow LITAL           | al abasing @             |                              | the the s                 | 53                                         |          |

Figure 91 Broadcast sharing

## **21.1 Pin sharing**

Pin sharing a test/survey or training. If a test is pinned, it will automatically appear on the home screen of every registered user in the application. This option is only possible if a manager has the privilege of 'assigning a test to any user.

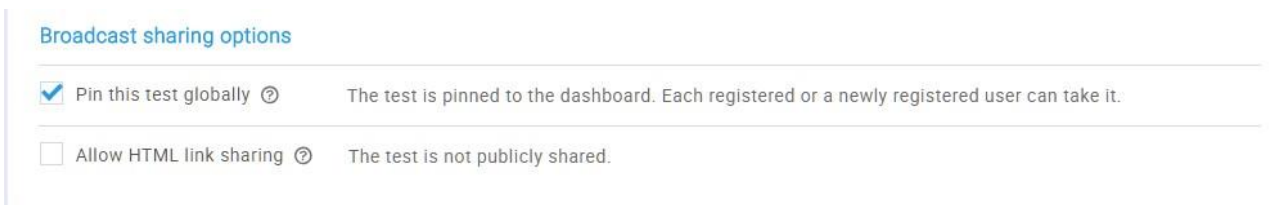

#### Figure 92 Pin sharing

Pinned tests/surveys or trainings are ready for taking from the home screen of the user's dashboard. In case that user is also directly assigned to do the assessment – pinned task will not show up. If the test/survey or training is unpinned it will be removed from the home screen.

| <b>1</b>                     |          |                                                       |                           | Student 🧕 🔹 |
|------------------------------|----------|-------------------------------------------------------|---------------------------|-------------|
| (0)<br>No new notifications. | Pinned 1 | Career Path<br>Survey                                 | General Knowledge<br>Test |             |
|                              | Pinned 1 | start survey                                          | Start test                |             |
|                              | w        | elcome to GetCertified!<br>Training<br>Start training |                           |             |
|                              |          |                                                       |                           |             |

Figure 93 Pin sharing dashboard

## **21.2 HTML link sharing**

If the test is shared using a HTML link the manager can decide whether he will copy the link and share it publicly, or use the built-in option to send the test request via email by typing the list of emails and clicking invite.

| Pin this test globally ⑦                      | The test is not pinned to the dashboard. Only directly assigned users |
|-----------------------------------------------|-----------------------------------------------------------------------|
| ✓ Allow HTML link sharing ⊘                   | Public test link: http://192.168.1.8:9011/login.xhtml?quizId=1        |
| Enter email addresses of people that you wish | to take your test. Once you are done, click 'Invite'.                 |
| example@gmail.com, example1@gmail.com         |                                                                       |

Figure 94 HTML link sharing

The choice of HTML Link sharing is only possible if the user has a privilege of creating a new user because link sharing allows auto-registration approval of new users that are trying to access the test.

| GetCertified         |                                                                 |
|----------------------|-----------------------------------------------------------------|
| ytm.system@gmail.com |                                                                 |
| •••••                |                                                                 |
| SIGN IN              | Please sign in or register to star<br>the publicly shared test! |
| Forgot password?     |                                                                 |
|                      |                                                                 |

Figure 95 HTML link sharing

| GetCertified |
|--------------|
|--------------|

| Email         |                         |                                                                                                    |
|---------------|-------------------------|----------------------------------------------------------------------------------------------------|
| Username      |                         |                                                                                                    |
| First name    |                         |                                                                                                    |
| Last name     |                         |                                                                                                    |
| Date of birth |                         |                                                                                                    |
| Select one    |                         | •                                                                                                    |
| AWJ59         | Type in the security co | de                                                                                                   |
|               | SIGN UP                 | After registration, you will be redirected to the test. Your password will be sent to you by e-mail. |
| Fo            | orgot password?         | -                                                                                                    |

Figure 96 HTML link sharing

# 22 Reports

'Reports' are an advanced module in GetCertified since the 2.0.0s version. The default set contains 5 types of reports which are possible to export to Excel:

- 1. Finished tests statistics reports for tracking statistics of finished tests in the system
- 2. User success on tests reports for tracking statistics of users and tests they took
- 3. User outcome on surveys Reports for tracking statistics of users and success on surveys with attached profiling
- 4. General user statistics See statistics for each user in the system
- 5. Certificates reports for tracking statistics of users and achieved certificates in a system
- 6. Question pools reports for tracking information of question pools in a system
- 7. Groups reports for tracking users in groups within a system

It is important to mention that the reporting system is developed so that it can export all sorts of statistics easily, resulting in a theoretically unlimited number of report types.

You can access the 'Reports' page from the main menu. Once opened, you can get one of the 7 types of reports in just 3 simple steps.

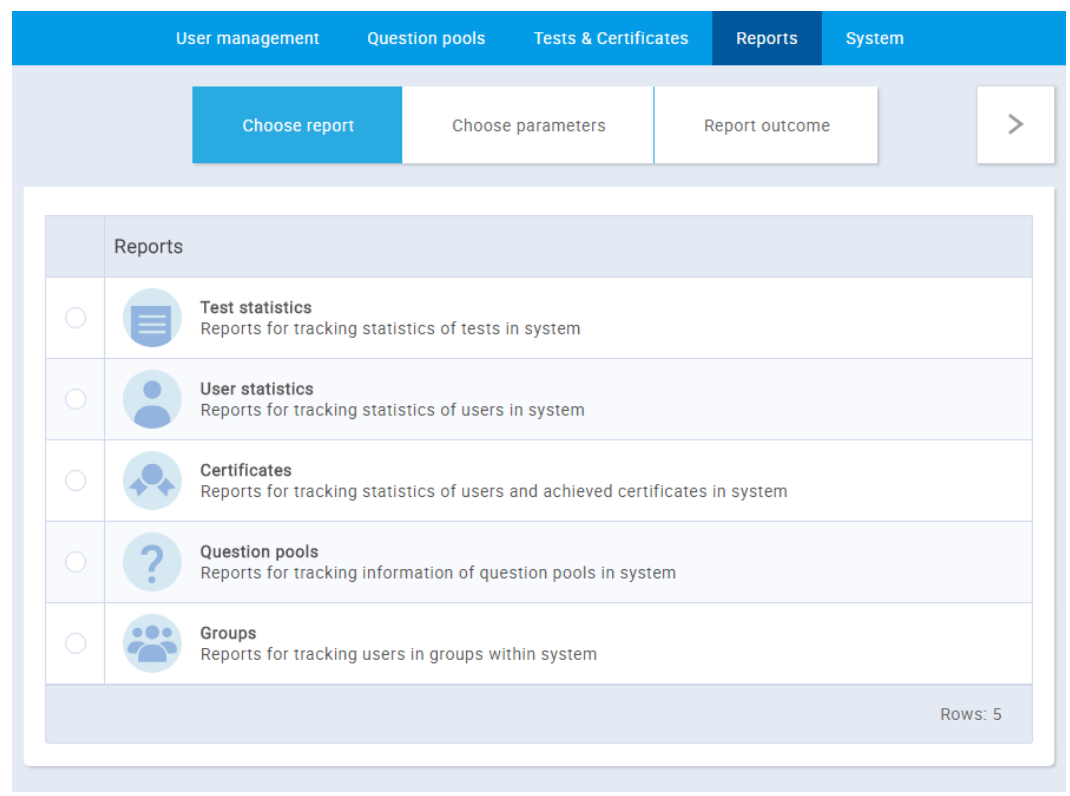

Figure 97 Reports

## 22.1 Standard Reports

Standard reports are new since the version 3.1. in the standard reports module, you can find 9 standard reports categories

| tandard reports cate                                                                                          | gories                                   |                      |                                              |                                                                                                    |                                             |
|----------------------------------------------------------------------------------------------------|------------------------------------------|----------------------|----------------------------------------------|----------------------------------------------------------------------------------------------------|---------------------------------------------|
|                                                                                                    |                                          |                      |                                              |                                                                                                    |                                             |
| User reports (2                                                                                               | 23)                                      | Test reports (1      | 11)                                          | Survey reports (                                                                                                    | 5)                                          |
| Administrators:                                                                                               | 5                                        | Running tests:       | 16                                           | Running surveys:                                                                                                    | 10                                          |
| Instructors:                                                                                                  | 5                                        | Scheduled tests:     | 2                                            | Scheduled surveys:                                                                                                    | 0                                           |
| Students:                                                                                                    | 553                                      | Expired tests:       | 3                                            | Expired surveys:                                                                                                    | 1                                           |
| Others:                                                                                                    | 0                                        | Suspended tests:     | 2                                            | Suspended surveys:                                                                                                    | 0                                           |
|                                                                                                    |                                          |                      |                                              |                                                                                                    |                                             |
| <b>**</b>                                                                                                    |                                          | Not scheduled tests: | 7                                            | Not scheduled surveys:                                                                                                    | 1                                           |
| User groups repor                                                                                             | rts (2)                                  | Not scheduled tests: | 7<br>eports (5)                              | Not scheduled surveys:                                                                                                    | 1<br>eports (4)                             |
| User groups report                                                                                            | rts (2)<br>8                             | Not scheduled tests: | 7<br>eports (5)<br>37                        | Not scheduled surveys:                                                                                                    | 1<br>eports (4)<br>13                       |
| User groups repor<br>Active groups:<br>Inactive groups:                                                       | rts (2)<br>8<br>11                       | Not scheduled tests: | 7<br>eports (5)<br>37                        | Not scheduled surveys:                                                                                                    | 1<br>eports (4)<br>13                       |
| User groups report<br>Active groups:<br>Inactive groups:                                                      | ts (2)<br>8<br>11                        | Not scheduled tests: | 7<br>eports (5)<br>37                        | Not scheduled surveys:<br>Survey question pools re<br>No. of survey pools:<br>Overall statistics                                                | 1<br>eports (4)<br>13                       |
| User groups report<br>Active groups:<br>Inactive groups:<br>Training course report<br>Total training courses: | rts (2)<br>8<br>11<br>orts (2)<br>6      | Not scheduled tests: | 7<br>eports (5)<br>37<br>s (7)<br>641        | Not scheduled surveys:<br>Survey question pools re<br>No. of survey pools:<br>Overall statistics<br>General information about th                | 1 eports (4) 13 (1) e other eig             |
| User groups repor<br>Active groups:<br>Inactive groups:<br>Training course report<br>Total training courses:  | rts (2)<br>8<br>11<br>orts (2)<br>6<br>6 | Not scheduled tests: | 7<br>eports (5)<br>37<br>s (7)<br>641<br>255 | Not scheduled surveys:<br>Survey question pools re<br>No. of survey pools:<br>Overall statistics<br>General information about th<br>categories. | 1<br>eports (4)<br>13<br>(1)<br>e other eig |

Figure 98 Custom Reports

Each category contains a set of reports related to different parts of GetCertified application, in total there are over 50 standard reports and each report can be exported to Excel.

|        | 3                          | 1                                                                               |                             |                     |                           |  |  |
|--------|----------------------------|---------------------------------------------------------------------------------|-----------------------------|---------------------|---------------------------|--|--|
|        |                            | 1                                                                               | 6                           | 545                 |                           |  |  |
| #      | Reports name               |                                                                                 |                             |                     |                           |  |  |
| 1 Use  | ers basic info             | List of all users with                                                          | n their basic profile infor | mation              |                           |  |  |
| 2 Las  | t login activity           | Record of the last login for all users within the system                        |                             |                     |                           |  |  |
| 3 Log  | jins and logouts           | List of every login and logout activity for all users within the system         |                             |                     |                           |  |  |
| 4 Tes  | t results                  | The final outcome for each user who attempted taking any test within the system |                             |                     |                           |  |  |
| 5 Ach  | nieved certificates        | Every successfully finished certification attempt with date and basic details   |                             |                     |                           |  |  |
| 6 Tra  | ining participants         | participants List of all training participants with their training roles        |                             |                     |                           |  |  |
| 7 Cer  | tificates per user         | Number of achieved certificates for each user in the system                     |                             |                     |                           |  |  |
| 8 Tes  | t question pools members   | List of all test ques                                                           | tion pools members with     | their pool roles    |                           |  |  |
| 9 Sur  | vey question pools members | List of all survey qu                                                           | estion pools members w      | rith their pool rol | es                        |  |  |
| 10 Use | ers average scores         | List of all users with                                                          | n information about their   | average, highes     | t, and lowest test scores |  |  |

# 23 System Administration

#### 23.1 Mail Server

Mail server(s) and the internal network can be managed in the system administration administrator. Mail server panel serves to set parameters for a mail server that will be used for sending various notifications to administrator and users over an email. There is no limit regarding the number of mail servers which can be set, so you can have an unlimited number of backup mail servers. To test the mail server, input your email in the 'Send test email' field and click on 'Send' button.

| Add new        | Mail server:   | smtp.gmail.com (Active) |   |
|----------------|----------------|-------------------------|---|
|                |                |                         |   |
| Host:          | smtp.gmail.com |                         |   |
| Port:          | 587            |                         |   |
| SMTP Auth.:    |                | Start TLS:              | ✓ |
| Username:      | @gmail.com     |                         |   |
| Password:      |                |                         |   |
| System email:  | @gmail.com     |                         |   |
| Support email: | @gmail.com     |                         |   |
|                |                | Update existing         |   |

Figure 99 Mail Server

To add a new mail server, click on 'Add new' button inside the 'Mail server' panel. Input the parameters of your mail server and click on 'Create new' button.

| ail server                    | Internal network                                 |                          |                               |                      |                   |   |
|-------------------------------|--------------------------------------------------|--------------------------|-------------------------------|----------------------|-------------------|---|
| On this page<br>the contact e | you can set the e-mail<br>-mail address for supp | server that send<br>ort. | s notifications to users. You | can also set Got it! | Disable all hints |   |
|                               |                                                  |                          |                               |                      |                   |   |
| Add new                       |                                                  | Mail server:             | Select                        |                      |                   | - |
|                               |                                                  |                          |                               |                      |                   |   |
| Host:                         | name@examp                                       | ble.com                  |                               |                      |                   |   |
| Port:                         | 587                                              |                          |                               |                      |                   |   |
| SMTP Auth.:                   |                                                  | ~                        | Start                         | TLS:                 |                   |   |
| Username:                     | username                                         |                          |                               |                      |                   |   |
| Password:                     | •••••                                            |                          |                               |                      |                   |   |
| System ema                    | il: name@examp                                   | ble.com                  |                               |                      |                   |   |
| Support ema                   | ail: name@examp                                  | ble.com                  |                               |                      |                   |   |
|                               |                                                  |                          | Create                        |                      |                   |   |
|                               |                                                  |                          | Create                        |                      |                   |   |

#### Figure 100 Add new Mail Server

#### **23.2 Internal Network**

The next panel in system administration is the 'Internal network'. This allows you to define the IP addresses or IP addresses range within your local network from which the application can be accessed. If you define the internal network, none of the other IP addresses will be allowed to access the application.

| Mail server                       | Internal network                                                                                                    |
|-----------------------------------|----------------------------------------------------------------------------------------------------|
| Set the masks<br>this internal ne | for IP addresses (example: 192.168.*, 257.142.1*) that you wish to represent the internal network. Only the devices that are in<br>etwork will be able to access the closed-type tests. |
| IP mask:                          | 192.168.1.                                                                                                    |
| Client's IP:                      | 192.168.1.53                                                                                                    |
|                                   | Confirm                                                                                                    |
|                                   | You are inside the internal network                                                                                                    |

#### Figure 101 Internal Network

# 24 Active Directory Integration (on demand)

Active Directory (AD) is a directory service for Windows domain networks. It manages all users and computers via LDAP in a Windows domain type network.

With this integration you can easily add AD users from existing domain to GetCertified application. The user information can be kept up-to-date. There is no need to manually add new users to GetCertified.

### 24.1 Features

- The user can be authenticated in GetCertified using AD credentials.
- Changes in the Active Directory, such as name changes or new users, are periodically or on admin demand updated in GetCertified.
- Users that have been removed from the Active Directory will be deleted in GetCertified automatically.

### 24.2 Authentication & Synchronization

AD user can log in GetCertified with his **sAMAccountName** attribute as username and AD password as password.

**Periodical synchronization** - GetCertified once a day polls the AD for changes and updates the users' profiles to keep them synchronized with AD.

**Manual synchronization -** Administrator role has a privilege to manually synchronize the users' profiles. It can be done by clicking the **Sync with Active Directory** button on the **User profiles** page (see the figure below).

| Search users                                  | • |                                            | Users - T      |                                   |                                  | Andrew          |
|-----------------------------------------------|---|--------------------------------------------|----------------|-----------------------------------|----------------------------------|-----------------|
| (6)                                           |   |                                            | Manage users   |                                   |                                  |                 |
| Take training:<br>Digital Marketing           |   | User profiles                              | Manage groups  | s.                                | Load u                           | isers Help      |
| Take training:                                | 0 | List of all users Registration requests 0  | Roles and perm | nissions                          |                                  |                 |
| Velcome to GetCertified!                      | 0 | Show deleted users                         | Subscriptions  |                                   |                                  |                 |
| start:<br>Financial Management                |   | Username                                   | My profile     | User ¢                            | Email ¢                          | Status ≎        |
| un-19-2018 10:46 AM                           | 0 | Search                                     | Q s            | Search P                          | Search D                         | Select one      |
| Sustomer Satisfaction<br>Jun-19-2018 10:14 AM | 0 | aaron                                      | т              | Thompson Aaron                    | aaron.thompson@youtestme.com     | Active          |
| tart:                                         |   | Abadvionand                                | V              | /alencia Betty                    | BettyEValencia@gustr.com         | Active          |
| un-19-2018 10:45 AM                           | 0 | Abled1959                                  | A              | werill Rey                        | ReyKAverill@cuvox.de             | Active          |
| Start:<br>Career Path                         |   | Abled1997                                  | D              | Daley Jessica                     | JessicaKDaley@superrito.com      | Active          |
| lun-19-2018 11:09 AM                          | 0 | Accon1956                                  | c              | Coffin Micheal                    | MichealLCoffin@dayrep.com        | Active          |
|                                               |   | Acessier                                   | C              | Surry Victoria                    | VictoriaMCurry@teleworm.us       | Active          |
|                                               |   | Acesturod                                  | В              | Blackburn Janet                   | JanetDBlackburn@einrot.com       | Active          |
|                                               |   | Acrew1969                                  | c              | Carpenter Eva                     | EvaMCarpenter@armyspy.com        | Active          |
|                                               |   | Actat1963                                  | F              | orth Christopher                  | ChristopherMForth@jourrapide.com | Active          |
|                                               |   | adam                                       | м              | doore Adam                        | adam.moore@youtestme.com         | Active          |
|                                               |   |                                            |                | ····· <u>1</u> 2 3 4 5 •• •• 10 • |                                  | Rows: 549       |
|                                               |   | Set status to - Supe with Active Directory | 1              |                                   |                                  | Export as Excel |
|                                               |   | Set status to a                            | 1              |                                   |                                  | CAPOIT US EXCER |

Figure 102 Active Directory

#### 24.3 SFTP Transfer

In the SFTP Transfer section, you can activate sending of reports regarding test completion, stored in a CSV format.

If activated, reports will be sent at regular intervals and will contain information that refers to all new successfully completed test attempts (empty CSV file will be sent if none of the test attempts was completed successfully in a defined interval).

In this section you can handle all **necessary configurations** regarding the transfer:

- 1. Insert the parameters of your FTP server
- 2. Define the interval for sending reports
- 3. Activate/deactivate transfer

In order to successfully direct data to the desired location, it is necessary to **insert the parameters of your <u>FTP server</u>** by filling in the following fields:

- 1. IP address
- 2. Port
- 3. Username
- 4. Password

In order to **define the interval for sending reports**, you need to define the value of the **"Interval in minutes"** field

In case you are interested in the date and time of the last sent report, this information is available in the field labeled as **"Last sent"** 

Finally, if you wish to <u>activate/deactivate transfer</u>, you can do this by manipulating the value of the button in the top right corner next to the "Transfer" label.

You can check whether the transfer is active or not, by looking at the information about its status, located below all above-mentioned field.

| Set the parameters f | for sending new successfully o | completed test atten | npts using SETP. |       | Transfer: Active |
|----------------------|--------------------------------|----------------------|------------------|-------|------------------|
| IP address:          | ftp.youtestme.com              |                      | Port:            | 21    |                  |
| Username:            | username                       |                      | Password:        | ••••• |                  |
| Interval in minutes: | 60                             | ×                    | Last sent:       |       |                  |
|                      |                                | Transfer is cu       | rrently: Active  |       |                  |

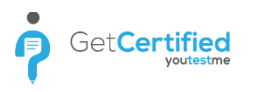

#### 24.4 System Reports

System reports give insights to an on the system performances, such as:

- 1. CPU usage per user
- 2. Current session info
- 3. Database files
- 4. DB implementation info
- 5. Database size
- 6. Dead locks
- 7. Instance info
- 8. Invalid objects
- 9. Invalid user objects
- 10. Last SQL by object
- 11. Last SQL fired
- 12. Long running SQL
- 13. NLS info
- 14. Running SQL
- 15. Running SQL 2
- 16. State stats
- 17. Space by schema
- 18. Space by table
- 19. Space by YTM schema
- 20. SQL connections by app
- 21. SQL connections
- 22. System info
- 23. Table space used
- 24. Top reads by execution

System reports module can easily be extended regarding the number of types of reports.

You can access the 'System reports' page from the main menu, under the 'System' menu. Once opened, you can get one of the 24 different types of system reports in just 3 simple steps.

|                        | Choose report | Choose | ie parameters | Report out | come | 5        |
|------------------------|---------------|--------|---------------|------------|------|----------|
|                        | unous report  | Child. | e parameters  | Report out | come |          |
|                        |               |        |               |            |      |          |
|                        |               |        | Reports       |            |      |          |
| CPU Usage Per User     |               |        |               |            |      |          |
| Current Session Info   |               |        |               |            |      |          |
| Database Files         |               |        |               |            |      |          |
| DB implementation Info |               |        |               |            |      |          |
| Database Size          |               |        |               |            |      |          |
| Dead Locks             |               |        |               |            |      |          |
| Instance Info          |               |        |               |            |      |          |
|                        |               |        |               |            |      | Rows: 24 |
|                        |               |        |               |            |      |          |
|                        |               |        |               |            |      |          |

#### Figure 103 System Reports

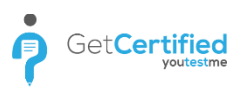

# 25 Taking a Test

Test participants can start taking the test through their personal profile, notification sidebar or through active tests in the quick look on the Tests page. In case of any interruptions such as power shortages, internet connection disruptions, accidental browser closing, etc. – the user is able to return to the test and continue with it, if the test manager allows that. If the test is time-limited, the timer will continue counting time, regardless of the user's presence.

| ~ <del>~</del> ~                          | (9)      |
|-------------------------------------------|----------|
| st:                                       |          |
| iest:                                     | <b>V</b> |
| 0:44 PM                                   |          |
| ort:<br>y                                 |          |
| 017 17:00 PM                              | <b>Ø</b> |
| w Ivarstead, Geography<br>8-2017 17:00 PM | ð        |
| report:<br>pson, Geography                |          |
| DO PM                                     | 6        |
| etereson<br>017 16:28 PM                  |          |
| iest:<br>ny<br>me:                        |          |
| 17 16:13 PM                               | 0        |
| ed report:<br>ompson, OSI model           |          |
| 17 15:50 PM                               | Ð        |
| 15:07 PM                                  |          |
|                                           |          |
|                                           |          |

Figure 104 Taking the Test from Profile

| General Knowledge Next question                                                                                                    | Remaining 00 07 30                  |
|----------------------------------------------------------------------------------------------------|-------------------------------------|
|                                                                                                    | Answered questions 9/10             |
| 9 of 10 Single choice 4 Points 2 Penalty Medium                                                                                                    |                                     |
| The largest organ of human body is?                                                                                                    | #8 From the following list select 6 |
| Human Aductory They's They's T | #9 The largest organ of human bod 4 |
| Nation                                                                                                    | #10 Not available 2                 |
|                                                                                                    | Real time grading                   |
| Allsweis.                                                                                                    | 14 points (36.84%) - Passed         |
| 1. Heart                                                                                                    |                                     |
| 2. Liver                                                                                                    |                                     |
| 3. Skin 🗸                                                                                                    |                                     |
| 4. Brain                                                                                                    |                                     |
| I don't know                                                                                                    |                                     |

Figure 105 Inside the Test

# 26 Continue Later

GetCertified

The 'Continue later' option is available since the 2.0.0. version. It is possible for the test which is already started to be continued later on, and to save current progress at the point where the user left the test. This feature is also useful in case of technical issues on users' computer or any other technical issue. In case of any problem, the system saves the progress of test automatically, so the user can continue with the test once the issue is being solved.

To use the 'Continue later' option, navigate pointer to 'Continue later' button inside the test, click on it and your test will be saved and you will be transferred to your profile page.

| General Knowledge Next question                                                                                                    | Remaining                           |
|----------------------------------------------------------------------------------------------------|-------------------------------------|
| Finish test Continue later                                                                                                    | 00 07 30                            |
|                                                                                                    | Answered questions 9/10             |
| 9 of 10 Single choice 4 Points 2 Penalty Medium                                                                                                    |                                     |
| The largest organ of human body is?                                                                                                    | #8 From the following list select 6 |
| Ruma antony<br>Para<br>Rate                                                                                                    | 89 The largest organ of human bod 4 |
| Ann                                                                                                    | #10 Not available 2                 |
| North Control of the Control of the | Real time grading                   |
| Answers:                                                                                                    | 14 points (36.84%) - Passed         |
| 1. Heart                                                                                                    |                                     |
| 2. Liver                                                                                                    |                                     |
| 3. Skin                                                                                                    |                                     |
| 4. Brain                                                                                                    |                                     |
| I don't know                                                                                                    |                                     |
| Figure 106 Continue L                                                                                                    | ater                                |

To continue the test, navigate to notification sidebar, locate the test that you have left and click on the 'Yellow arrow' button.

| D Search users                                                                                                    | Users + Tests + Surveys + Reports System +                                                                                                    | Andrew 🥵 |
|----------------------------------------------------------------------------------------------------|----------------------------------------------------------------------------------------------------|----------|
| At (4)<br>At and Management<br>account 12:16 PM                                                                                                    | Andrew Ivarstead Options *                                                                                                    |          |
| ov regort<br>var sty Good Sourceson<br>Control<br>Control<br>Con | Information     Tests and surveys     My groups     My point     Subscribers     Theme       Profile picture     Application credentials     Username:     admin       Username:     admin     Email:     system@youtestime.com       First name:     Andrew     Last name:     Last name:       Role:     Administrator     Role:     Administrator |          |
|                                                                                                    | User status: Active Personal information Date of brits: Decise 1959                                                                                                    |          |
|                                                                                                    | Gender: Male Phone number: (123) 456-7890                                                                                                    |          |
|                                                                                                    | Address: High Road 28                                                                                                    |          |
|                                                                                                    | Figure 107 Continue the Test                                                                                                    |          |

# **27 Finishing the Test**

Once you come to the last question, the 'Next question' button will disappear and you will be able to click 'Finish test' only. If you have skipped some questions, you will get a notification informing you that on having some unanswered questions and you will be asked if you are sure you want to complete the test.

| Finish test       Control language?         Finish test       X         Are you sure you want to finish?       Number of unanswered questions: 1         Number of questions answered with "i dort know": 2       The word "Ketchup" c | 46 |
|----------------------------------------------------------------------------------------------------|----|
| S of 5 Single choice 2 Points 1 Penalty Easy  The word "Ketchup" comes from which language?  Finish test Are you sure you want to finish? Rumber of unanswered questions: 1 Number of questions answered with "I dort know"; 2         |    |
| s of 5 Single choice 2 Poins 1 Penalty Easy The word "Ketchup" comes from which language? Finish test X Are you sure you want to finish? Number of unanswered questions: 1 Number of questions answered with "1 don't know": 2         |    |
| The word "Ketchup' comes from which language?  Finish test  Finish test  Are you sure you want to finish?  Number of unanswered questions: 1  Number of questions answered with '1 don't know": 2                                      |    |
| Finish test     ×       Are you sure you want to finish?     *       Number of unanswered questions: 1     *       Number of questions answered with "I don't know": 2     *                                                           |    |
| Finish test     ×       Are you sure you want to finish?     *       Number of unanswered questions: 1     *       Number of questions answered with 'I dort know": 2     *                                                            |    |
| Are you sure you want to finish? Number of unanswered questions: 1 Number of questions answered with 'I don't know''. 2                                                                                                    |    |
| Number of unanswered questions: 1           Number of guestions answered with "i dorn't know": 2                                                                                                    |    |
| Number of questions answered with "I don't know". 2                                                                                                    |    |
| Answers.                                                                                                    |    |
| 1. Italian Yes Cancel                                                                                                    |    |
| 2. Chinese                                                                                                    |    |
| 3. France                                                                                                    |    |
| 4. German                                                                                                    |    |
| l dørt know                                                                                                    |    |
|                                                                                                    |    |
|                                                                                                    |    |
|                                                                                                    |    |

Figure 108 Unanswered Questions

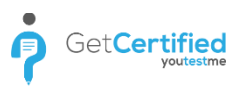

# **28 Test Results**

You can see your test results in two ways. The first way is right after the test, if it is predefined by the test creator and your test results will be available after the test is finished. The second way is to view the results from your personal profile.

Navigate to your personal profile, go to the 'Tests and surveys' tab and choose 'Finished' under the 'Table displays' drop-down list. Choose the test for which you want to see the results.

| Andrew Iv                       | arstead                                         |                                             |                                |                     |       | Options 👻                        |   |
|---------------------------------|-------------------------------------------------|---------------------------------------------|--------------------------------|---------------------|-------|----------------------------------|---|
| Information                     | Tests and surveys                               | My groups                                   | My pools                       | Subscribers         | Theme |                                  |   |
| View the collect suspended. You | tion of your tests, so<br>I can also see the te | rted by status: sche<br>st templates and ce | duled, not sche<br>rtificates. | duled, expired, run | ning, | Got it! Disable all hints        |   |
| Table displays                  | Finished                                        |                                             |                                |                     |       | Ŧ                                | ] |
| Test/Survey                     | name 🗘                                          | Certificate                                 | \$                             | Taken               | \$    | Result                           |   |
|                                 | Q                                               |                                             | Q                              |                     |       |                                  |   |
| Algebra                         |                                                 | Science Expert                              |                                | Sep-30-2017 10:     | 58 AM | Passed (2 of 2 points; 100.00%)  |   |
| Application De                  | evelopment                                      | Junior Application                          | Developer                      | Aug-29-2017 15:     | 10 PM | Failed (14 of 20 points; 70.00%) | ] |
| Career Path                     |                                                 |                                             |                                | Never               |       | Not attempted                    |   |

Figure 109 Choosing Finished Test

Once chosen, a new page with test results will be opened.

| ė                                  | Geograp<br>This certificate is      | nomy<br>ccellent results in HR management. |                                   |  |  |  |
|------------------------------------|-------------------------------------|--------------------------------------------|-----------------------------------|--|--|--|
|                                    |                                     |                                            |                                   |  |  |  |
|                                    | ography.                            |                                            |                                   |  |  |  |
| Test started: Feb-23-2017 16:18 PM |                                     |                                            |                                   |  |  |  |
|                                    |                                     |                                            |                                   |  |  |  |
|                                    | Test score:                         | 57.89% (44 of 76 Poir                      | ts) - Passed                      |  |  |  |
|                                    | Pass mark: 51% Time spent: 20:29:04 |                                            |                                   |  |  |  |
|                                    | Test pas                            | sed                                        | Export to PDF                     |  |  |  |
|                                    |                                     | Scores by subject                          | area (Question pool)              |  |  |  |
| Question pool                      |                                     |                                            | Score                             |  |  |  |
| Geography                          |                                     |                                            | 57.89% (44 of 76 Points) - Passed |  |  |  |

Figure 110 Personal Report

See Results on the Test Level To access the results of all users for a specific test, navigate to the 'Manage Tests' page under 'Tests' menu, expand 'Running' tests, choose the test for which you want to see the results and open 'Questions' tab. On this page, you can filter the statistics parameters by success ratio and by question occurrence.

| Info                                                                                                    | mation N            | tanage candida   | teo                                                      | Test scores Questions                 |   |                                      |              | Report            |         |  |
|----------------------------------------------------------------------------------------------------|---------------------|------------------|----------------------------------------------------------|---------------------------------------|---|--------------------------------------|--------------|-------------------|---------|--|
| View test questions. Compare their results or<br>Questions summary<br>Easy (3)<br>Number of questions: 5 |                     | s or examine     | amine the outcome of every question individually. Gat it |                                       |   |                                      |              | Disable all hints |         |  |
|                                                                                                    |                     |                  |                                                          |                                       |   |                                      |              |                   |         |  |
|                                                                                                    |                     | Me               | Medium (1)<br>Total points: 16                           |                                       |   | Hard (1)<br>Total duration: 00:10:00 |              |                   |         |  |
|                                                                                                    |                     | Tot              |                                                          |                                       |   |                                      |              |                   |         |  |
| Re                                                                                                    | indomize questions  |                  |                                                          | Randomize answers                     |   |                                      |              |                   |         |  |
| Comp                                                                                                    | are questions by: G | Succe            | ess ratio                                                |                                       |   |                                      |              |                   |         |  |
| #                                                                                                    |                     | Questio          | on text                                                  |                                       | 0 | Type o                               | Difficulty©  | Success ratio 🌼   | Action  |  |
|                                                                                                    |                     |                  |                                                          |                                       | ø | Selectione *                         | Selectione * |                   |         |  |
| 3                                                                                                    | A caterpillar may   | transform into a | (select mu                                               | ttiple):                              |   | choice                               | Hard         | 88%               | ابد     |  |
| 2                                                                                                    | Albert Einstein wo  | is a golfer.     |                                                          |                                       |   | True/False                           | Easy         | 83%               | 2       |  |
| з                                                                                                    | How many workd      | ays are there us | ually in one                                             | week?                                 |   | Single                               | Medium       | 77%               | 2       |  |
| 5                                                                                                    | The word "Ketchu    | p* comes from    | which langu                                              | nge?                                  |   | Single                               | Ensy         | 88%               | цч.     |  |
| 4                                                                                                    | What's the name     | of the planet we | live on?                                                 |                                       |   | Single                               | Easy         | 94%               | 12      |  |
|                                                                                                    |                     |                  |                                                          |                                       |   |                                      |              |                   |         |  |
|                                                                                                    |                     |                  |                                                          |                                       |   |                                      |              |                   |         |  |
|                                                                                                    |                     |                  |                                                          |                                       |   |                                      |              |                   |         |  |
|                                                                                                    |                     |                  |                                                          | · · · · · · · · · · · · · · · · · · · |   | 10 *                                 |              |                   | Rows: 5 |  |

Figure 111 Results on the Test Level

# 29 Taking a Survey

Survey participants can start taking the survey through their personal profile, notification sidebar or through active surveys in the quick look on the 'Tests and Surveys' tab within your profile. In case of any interruptions such as power shortages, internet connection disruptions, accidental browser closing, etc. – the user is able to return to the survey and continue with it, if the survey manager allows that. If the test is

| <b>a</b>                                                                                                    |                                                                                                    |
|----------------------------------------------------------------------------------------------------|----------------------------------------------------------------------------------------------------|
| Take training<br>Welcome to GetCertified                                                                                                    | Mary Robinson                                                                                                    |
| Sec: Construction     May 24 2011 (10 58 AM     O     Sec: Sec: Construction     May 24 2011 (10 58 AM     O     Sec: Construct, Time part Quantities)     Juni 25 2012 (25 FM     O | Information by tests My surveys by trainings Theme Vriew your surveys, sorred by status: extrem, scheduled, finished, and suspended (suspended are located within finished surveys). You can also see the survey templates and perding.  Get III  Deadle all heres |
|                                                                                                    | Select survey status:         Active         •           Survey name         •         Available period         •         Profiling name 6           Seech         P         Seech         P                                                                       |
|                                                                                                    | Customer Satisfaction May + 2018 12 00 AM to May 31 2028 11 25 AM Career Path                                                                                                    |
|                                                                                                    |                                                                                                    |
|                                                                                                    |                                                                                                    |
|                                                                                                    |                                                                                                    |
|                                                                                                    |                                                                                                    |
|                                                                                                    | Export as Excel                                                                                                    |

Figure 112 Taking the Survey from Profile

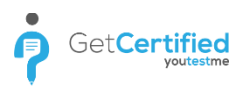

| Customer Satisfaction                                           | Answered questions                |
|-----------------------------------------------------------------|-----------------------------------|
| Pressh sarray Continue later                                    | et 1 was trained adequately for m |
| 2 of 18                                                         | #2 I am skillful enough to fulfil |
| i am skilful enough to fulfill my responsibilities.<br>Answers: | #3 I have enough time to fulfil   |
| 1. Strongly Agree                                               | at I am required to work a proper |
| 2. Agree                                                        | #5 1 find my current position sec |
| 3. Neutral                                                      |                                   |
| 4. Disagree                                                     |                                   |
| 5. Strongly Disagree                                            |                                   |

time-limited, the timer will continue working, regardless of the user's presence.

#### Figure 113 Inside the Survey

# **30 Continue Later**

The 'Continue later' option allows users to continue survey that they have already started later on, saving their current progress at the point where user left the test. This feature is also useful in case of technical issues on users' computer or any other technical issue. In case of any problem, the system saves the survey progress automatically, so that user can continue doing the test once the issue is being solved.

| Customer Satis         | ction                       |                   |              | Answered questions                 |   |
|------------------------|-----------------------------|-------------------|--------------|------------------------------------|---|
|                        | -                           |                   |              |                                    |   |
|                        | Continue later              |                   |              | R                                  |   |
|                        |                             |                   |              | #1 I was trained adequately for n  | n |
| 2.45.18                |                             |                   |              | R                                  |   |
| 2 01 10                |                             |                   |              | #2 I am skillful enough to fulfil  |   |
| I am skillful enough t | uffill my responsibilities. |                   |              |                                    |   |
|                        |                             |                   |              | #3 I have enough time to fulfill   |   |
|                        | Allsweis.                   |                   |              |                                    |   |
| 1. Strongly Agree      |                             |                   |              | #4 I am required to work a prope   | s |
| 2, Agree               |                             |                   |              |                                    |   |
|                        |                             |                   |              | #5 I find my current position sec. |   |
| 3. Neutral             |                             |                   |              |                                    |   |
| 4 Disagree             |                             |                   |              |                                    |   |
| a, unaugree            |                             |                   |              |                                    |   |
| 5. Strongly Disagree   |                             |                   |              |                                    |   |
|                        |                             |                   |              |                                    |   |
|                        |                             |                   |              |                                    |   |
|                        |                             | Dravious quarties | ext ouestion |                                    |   |

Figure 114 Continue Later

To use the 'Continue later' option, navigate pointer to 'Continue later' button inside the survey, click on it and your survey will be saved and you will be transferred to your profile page.

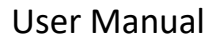

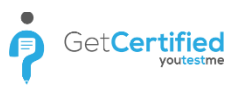

To continue the survey, navigate to notification sidebar, locate the survey that you have left and click on the 'Yellow arrow' button.

| <b>n</b>                                                                   |                                                |                                    |                                    | Mary 🚯 🔹 |
|----------------------------------------------------------------------------|------------------------------------------------|------------------------------------|------------------------------------|----------|
| C (3) Take training: Welcome to GetCertified!                              | Mary Robinson                                  |                                    | Options + Ø                        |          |
| Continue:<br>Customer Settifaction<br>May-24-2018 10 58 AM                 | Information My tests My survey Profile picture | s My training:<br>Application cree | entials                            |          |
| Start:<br>Training 1 (Generated, Time per Question)<br>Jun-13-2018 2-35 PM |                                                | Username:                          | candidate                          |          |
|                                                                            |                                                | Email:<br>First name:              | mary.roomsongyoutestme.com<br>Mary |          |
|                                                                            |                                                | Last name:                         | Robinson                           |          |
|                                                                            | Upload Remove<br>Profile attachments           | User status:                       | Active                             |          |
|                                                                            | Resume                                         | Personal inform                    | ation                              |          |
|                                                                            | New attachment                                 | Date of birth:                     | Jul-18-2017                        |          |
|                                                                            |                                                | Gender:                            | Female                             |          |
|                                                                            |                                                | Phone number:                      | (888) 654-1112                     |          |
|                                                                            |                                                | Address:                           | Ballyclare Crescent                |          |
|                                                                            |                                                | City:                              | Oakville                           |          |
|                                                                            |                                                | Country:                           | Ontario                            |          |

Figure 115 Continue the Survey

## **31 Finishing the Survey**

Once you come to the last question, the 'Next question' button will disappear and you will only be able to click the 'Finish survey'. If you have skipped some questions, you will not be able to finish the survey.

| 1 Demonstrates a survey with profi                  | ling and immediately after finishing rep_ |                        | Answered | questions                      |  |
|-----------------------------------------------------|-------------------------------------------|------------------------|----------|--------------------------------|--|
| Finish survey Continue later                        |                                           |                        |          | I was trained adequately for m |  |
| 2 of 18                                             |                                           |                        | #2       | I am skillful enough to fulfil |  |
| I am skillful enough to fulfill my responsibilities | Answers:                                  |                        | #3       | I have enough time to fulfill  |  |
| 1. Strongly Agree                                   |                                           |                        | #4       | I am required to work a proper |  |
| 2. Agree<br>3. Neutral                              |                                           |                        | #5       | I find my current position sec |  |
| 4. Disagree                                         |                                           |                        |          |                                |  |
| 5. Strongly Disagree                                |                                           |                        |          |                                |  |
|                                                     | Previous                                  | question Next question |          |                                |  |

Figure 116 Unanswered Questions

# **32 Survey Results**

You can see your survey results in two ways. The first way is right after the survey, if it is predefined by the test creator and your survey results will be available after the survey is finished. The second way is to view the results from your personal profile.

Navigate to your personal profile, go to 'Tests and surveys' tab and choose 'Finished' under the 'Table displays' drop-down list. Choose the survey for which you want to see the results.

| Surv               | ey•1 Demor                                  | istrates a surv                                   | ey with prof                               | iling an                                      | Availability                                       | Options +          |
|--------------------|---------------------------------------------|---------------------------------------------------|--------------------------------------------|-----------------------------------------------|----------------------------------------------------|--------------------|
| Inf                | ormation N                                  | lanage candidates                                 | Survey result                              | s Questions                                   | Profiling                                          |                    |
| Display<br>View th | survey results, sort<br>te outcome and deta | and filter them by mi<br>niled statistics of ever | ultiple criteria and<br>y survey attempt : | export them as an Excel table.<br>separately. |                                                    |                    |
| Date f             | rom:                                        |                                                   | Date to:                                   |                                               | Confirm                                            | now all            |
| Show               | ng filtered results fi                      | om/to: Showing a                                  | all results                                |                                               |                                                    |                    |
| #                  | Username o                                  | User o                                            | Group o                                    | Outcome                                       | Test started o                                     | Actions            |
|                    | Q                                           | Q                                                 | Q                                          |                                               |                                                    |                    |
| 1                  | Abadvionand                                 | Valencia Betty                                    |                                            | Extremely Satisfied                           | May-16-2018 11:42<br>AM                            | > 🗸                |
| 2                  | Abled1959                                   | Averill Rey                                       |                                            | Satisfied                                     | May-16-2018 11:45<br>AM                            | $\gg$              |
| з                  | Abled1997                                   | Daley Jessica                                     |                                            | Unsatisfied                                   | May-16-2018 11:47<br>AM                            | > ~                |
|                    | Baboure                                     | Bush Robert                                       |                                            | Satisfied                                     | May-16-2018 11:50                                  | $\gg$ $\checkmark$ |
| 4                  |                                             | Stoneking                                         |                                            | Indifferent                                   | May-16-2018 11:54                                  | * *                |
| 4                  | Bandayste                                   | Whitney                                           |                                            |                                               |                                                    |                    |
| 4<br>5<br>6        | Bandayste                                   | Whitney<br>Dosch Ruby                             |                                            | Indifferent                                   | May-16-2018 11:59<br>AM                            | > ~                |
| 4 5 6 7            | Bandayste<br>Carlely<br>Carnall             | Whitney<br>Dosch Ruby<br>Weber Claude             |                                            | Indifferent<br>Extremely Satisfied            | May-16-2018 11:59<br>AM<br>May-16-2018 12:02<br>PM | » ×                |

Figure 117 Choosing Finished Survey

Once chosen, a new page with survey results will open.

| Person | al report - Andr | ew Ivarstead        |
|--------|------------------|---------------------|
|        |                  |                     |
|        | Survey name:     | Employee Survey     |
|        | Description:     |                     |
|        | Survey started:  | Oct-2-2017 10:17 AM |
|        | Time allowed:    | Unlimited           |
|        | Time spent:      | 00:06:34            |
|        | Very sat         | isfied              |

Figure 118 Personal Report

### 32.1 See Results on the Survey Level

To access the results of all users for a specific survey, navigate to the 'Manage Surveys' page under 'Surveys' menu, expand 'Running' surveys, choose the survey for which you want to see the results, and open 'Questions' tab. On this page, you can see the users' answer on each of the survey questions.

| Surv | ey•IDe                                                                            | nonstrates a surv            | vey with profiling | an                |     | Availability Op | uons + 10 |
|------|-----------------------------------------------------------------------------------|------------------------------|--------------------|-------------------|-----|-----------------|-----------|
| Inf  | ormation                                                                          | Manage candidates            | Survey results     | Questions         | Pro | ofiling         |           |
|      |                                                                                   |                              |                    |                   |     |                 |           |
| Ques | tions summa                                                                       | ry                           |                    |                   |     |                 |           |
| Numb | er of question                                                                    | s: 18                        |                    |                   |     |                 |           |
| R    | andomize que:                                                                     | itions                       |                    | Randomize answer: | 3   |                 |           |
| #    |                                                                                   |                              | Question text      |                   | 0   | Average score o | Action    |
|      |                                                                                   |                              |                    |                   | 9   |                 |           |
| 10   | I know exac                                                                       | ly what the criteria for pro | motion are.        |                   |     | 40%             | 2         |
| 11   | I know I will be considered for advancement if I meet the criteria for promotion. |                              |                    |                   | 48% | Q               |           |
| 18   | How satisfied are you with your career?                                           |                              |                    |                   |     | 34%             | 2         |
| 16   | I think I con                                                                     | I think I control my career. |                    |                   |     | 40%             | P         |
| 1    | I was trained adequately for my current position.                                 |                              |                    |                   | 26% | 2               |           |
| 14   | I declare myself satisfied with my personal progress.                             |                              |                    |                   | 51% | 2               |           |
| 4    | I am require                                                                      | d to work a proper number    | of hours.          |                   |     | 40%             | 2         |
| 1211 | 1.01.01.00.000                                                                    | 40%                          |                    |                   |     |                 |           |

Figure 119 Results on the Survey Level

# **33 Taking Training Course**

Training takers can start taking the training course through their personal profile, notification sidebar or through active training courses in the quick look on the **"My trainings"** tab within personal profile. Training takers can leave the training course and continue taking it at any time. If the step within a training course has assigned test, test taking process is the same as regular test taking.

|                                                       |             |                            |                 |              |       |   | Mary 🚯   |
|-------------------------------------------------------|-------------|----------------------------|-----------------|--------------|-------|---|----------|
| Take training:<br>Digital Marketing                   | <b>(</b> 4) | Mary Robinsor              | 1               |              |       | 0 | ptions 🔻 |
| Start:<br>Marketing Management<br>Feb-12-2018 8:31 AM | 0           | Information My t           | ests My surveys | My trainings | Theme |   |          |
| Start:<br>Job Performance<br>Sep-8-2017 4:37 PM       | 0           | Steps (0/4)<br>Tests (0/1) | 0%              |              |       |   |          |

#### Figure 120 Take Training Course

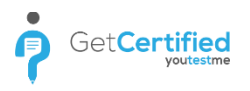

# 33.1 Training Steps

Each training course consists of training steps. Each training step has its name and description, optionally it can have a training material (attachments) and/or assigned test.

|                                                                                                    | Mary 🍐 🗋                                                                                                    |  |  |  |
|----------------------------------------------------------------------------------------------------|----------------------------------------------------------------------------------------------------|--|--|--|
| "Е 🗘 (3)                                                                                                    |                                                                                                    |  |  |  |
| Steps                                                                                                    | Training • Digital Marketing > Step • The Basic                                                                                             |  |  |  |
| 1. The Basics of Digital Marketing                                                                                                    | Next step                                                                                                    |  |  |  |
| 2. SEO                                                                                                    | Description Attachment                                                                                                    |  |  |  |
| 3. Social Media                                                                                                    | The Basics of Digital Marketing                                                                                                    |  |  |  |
| 4. CERTIFICATION EXAM                                                                                                    | Digital Marketing is use of digital technology for carrying out marketing activities. Firms across the globe have woken up to this new tool |  |  |  |
| available to them to reach out to more and more customers in number of ways. Digital Marketing is also referred as 'Online Marketing' in ternet Marketing' and 'Web Marketing' in various countries around the world. |                                                                                                    |  |  |  |

Figure 121 Training Step Description

|                                    |                                                 | Mary 🚯 💌  |
|------------------------------------|-------------------------------------------------|-----------|
| "Е 🗘 (3)                           |                                                 |           |
| Steps                              | Training • Digital Marketing > Step • The Basic |           |
| 1. The Basics of Digital Marketing |                                                 | Next step |
| 2. SEO                             | Description Attachment                          |           |
| 3. Social Media                    | Step attachments                                |           |
| 4. CERTIFICATION EXAM              | Interformation of Digital Marketing             | Q         |
|                                    | Attachment preview                              | ^ ×       |
|                                    | The 6 Fundamentals<br>of Digital Marketing      |           |

Figure 11 Training Course Attachment

|                                    |                                                                   | Mary 🚯 |
|------------------------------------|-------------------------------------------------------------------|--------|
| <b>E</b> (3)                       |                                                                   |        |
| Steps                              | Iraining • Digital Marketing > Step • CERTIFICA                   |        |
| 1. The Basics of Digital Marketing | Previous step                                                     |        |
| 2. SEO                             | Description Test                                                  |        |
| 3. Social Media                    | Test information                                                  |        |
| 4. CERTIFICATION EXAM              | Test name: Digital Marketing Certification Exam Pass mark: 1%     |        |
|                                    | Enabled from: Jan-31-2018 6:00 PM Enabled to: Feb-29-2028 5:12 PM |        |
|                                    | Start test                                                        |        |
|                                    |                                                                   |        |

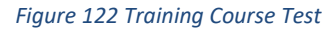

# **34 Troubleshooting**

### 34.1 No certificate preview in Mozilla Firefox

If you are using Mozilla Firefox and you have trouble previewing certificates in certificate designer, that is because your Firefox is set to save PDF files. To change this, go to Firefox Options, in "General" tab scroll down to "Applications" section, find "Portable Document format" and set the action to "Preview in Firefox".

| O Firefox about:preferences |                                                                 | C Q Search                                    | ☆ 自 🔒           | • 🖻 • 🖊 🏠 💟              | 🖲 🚺 🗐       |
|-----------------------------|-----------------------------------------------------------------|-----------------------------------------------|-----------------|--------------------------|-------------|
| 0 General                   |                                                                 | © Find                                        | in Options      | X Cut Copy - 100%        | Paste +     |
| Q Search                    | Applications<br>Choose how Firefox handles the files you downlo | ad from the web or the applications you use t | while browsing. | New Window New Private   | Save Page   |
| Privacy & Security          | ♀ Search file types or applications                             |                                               |                 | Window                   | -           |
| 🧘 Firefox Account           | Content Type                                                    | Action                                        |                 | 🖨 🕓                      | <b>4</b> ⊉► |
|                             | 💕 MSI file                                                      | 📳 Always ask                                  | ^               | Print History            | Full Screen |
|                             | 🛃 PDF file                                                      | Always ask                                    |                 | ØØ                       | o Å         |
|                             | 🖕 pdfescape                                                     | 📳 Always ask                                  |                 | Find Options             | Add-ons     |
|                             | PNG file                                                        | Always ask                                    |                 | <i>6</i>                 |             |
|                             | Podcast                                                         | Preview in Firefox                            |                 | Developer Synced Tabs    |             |
|                             | 🔁 Portable Document Format (PDF)                                | 🕫 Preview in Firefox 🛛 3                      |                 |                          |             |
|                             | B PSD file                                                      | 🖓 Always ask                                  |                 | milan.ronchevic@gmail.co | m 🗘         |
|                             | PUB file                                                        | Always ask                                    |                 | + Customise              | @ U         |
|                             | RAR file                                                        | Always ask                                    |                 |                          |             |
|                             | Tart Desument                                                   | A hanne a sh                                  | ~               |                          |             |

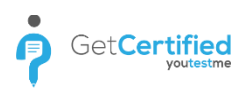

# **35 Question branching**

To enable this feature click on the "Allow question branching" checkbox. Enabling this feature will automatically set Test creation type to "Manually created".

| 1.Test setting   | s 2.Questions | 3.Specification | 4.Certificate 5.In      | structions 6.Review  | >         |
|------------------|---------------|-----------------|-------------------------|----------------------|-----------|
| Test information |               |                 | Test settings           |                      | Load He   |
| Name:*           |               |                 | Test template: ③        | Select one           | *         |
| Description:     |               |                 |                         | All user template    | s         |
|                  |               |                 | Test creation type: ③   | Manually created     | ×         |
|                  |               |                 | Duration type:          | Unlimited            | -         |
|                  |               |                 | Test duration:          |                      |           |
|                  |               |                 | Network access: ③       | Open access          | -         |
|                  |               |                 | Show report:            | Immediately after fi | nishing 👻 |
|                  |               |                 | Report contents:        | Grade and preview    |           |
|                  |               |                 | Allow continuation (2)  | Randomize ques       | tions     |
|                  |               |                 | Allow repeating ③       | Randomize answ       | rers      |
|                  |               |                 | Allow question branchin | ng 💿                 |           |

On the Questions tab, create a question and to make a branch of it you just need to create a new question and click on the "Use this as a substitute question" checkbox.

| Options    |                                              | Single choice   |
|------------|----------------------------------------------|-----------------|
| Points:    | 5 A Difficulty: Medium V Penalty: 0          | *<br>*          |
| 🗸 Use th   | is as a substitute question $ \oslash $      |                 |
| Question   | text                                         | Options         |
| BIU        | x, x, 注 툴 클 클 클 T• T• T₂ % ↔ ♥ (*            | Ω               |
| Question 1 |                                              | G               |
| Answers    |                                              | Correct Options |
|            | B ∠ U ×, × 등 등 등 등 등 T TT TS % ↔ ) (*        |                 |
| 1 •        | Answer 1                                     |                 |
| -          | B ∠ U ×, × ; ; ; ; ; ; ; ; ; ; ; ; ; ; ; ; ; |                 |
| 2 🔻        | Answer 2                                     |                 |
|            |                                              | Add answer      |

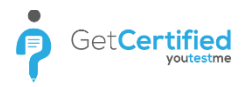

This will be the result: One question and its' substitute question.

| Number of questions: 2 Easy questions 0 Import questions from pools   Total points: 10 Medium questions 2 Add new question •   Total duration: Unlimited Hard questions 0 Add new question •   # Question text \$ Difficulty * Points/Penalty Type \$ Action   # Question one! Medium 5/0 True/False P   2 Substitute question! Substitute Medium 5/0 Single choice P                                                                                                    | 4. certificate 5. instructions 0. Review                                       | 3.Specif                               | 2.Questions                     | 1.Test settings                     | <                                       |
|----------------------------------------------------------------------------------------------------|--------------------------------------------------------------------------------|----------------------------------------|---------------------------------|-------------------------------------|-----------------------------------------|
| #       Question text <ul> <li>Difficulty</li> <li>Points/Penalty</li> <li>Type</li> <li>Action</li> <li>Question one!</li> <li>Medium</li> <li>Substitute question!</li> <li>Medium</li> <li>Source</li> <li>Single choice</li> <li>Points/Penalty</li> <li>True/False</li> <li>Points/Penalty</li> <li>Single choice</li> <li>Points/Penalty</li> <li>Action</li> <li>Action</li> <li>Comparison</li> <li>Single choice</li> <li>Comparison</li> <li>Comparison</li></ul>                                                                                                    | 0     Import questions from pools       2     Add new question *       0     * | questions<br>um questions<br>questions | Easy o<br>Mediu<br>lited Hard ( | questions: 2<br>s: 10<br>ion: Unlim | Number of<br>Total point<br>Total durat |
| Image: Constraint of the second second se | culty    Points/Penalty Type    Actions                                        | Diffi                                  | on text ≎                       | Questic                             | #                                       |
| 1       Question one!       Medium       5/0       True/False       P         2       Substitute question! (Substitute question!       Medium       5/0       Single choice       P                                                                                                    |                                                                                |                                        | Q                               |                                     |                                         |
| 2     Substitute question! (Substitute question)       Medium     5/0       Single choice                                                                                                    | ium 5/0 True/False 🔎 🚺                                                         | Med                                    |                                 | Question one!                       | 1 7                                     |
|                                                                                                    | ium 5/0 Single choice P 🖊 🛍                                                    | Med                                    | (Substitute                     | Substitute question! (              | 2 *                                     |
|                                                                                                    |                                                                                |                                        |                                 |                                     |                                         |

## 35.1 Test taking with question branching enabled

When a student answers a branched question correctly, all of its substitute questions will be skipped, but if the student gives a wrong answer they will get a substitute question. If the student answers wrong on all substitute questions, they will be redirected to the next question.

| Branching Showcase Test       Answered questions       1/9(Number of substrute         Finish test       Imige choice is Points in Dienality Medium       Imige choice is Points in Dienality Medium         Sub-question 1-1       Answered       Imige choice is Points in Dienality Medium         Sub-question 1-1       Answered       Imige choice is Points in Dienality Medium         Answered       Answered       Imige choice is Points in Dienality Medium         Answered       Answered       Imige choice is Points in Dienality Medium         Answered       Answered       Imige choice is Points in Dienality Medium         Answered       Answered       Imige choice is Points in Dienality Medium         Answered       Answered       Imige choice is Points in Dienality Medium         Answered       Answered       Imige choice is Points in Dienality Medium         Answered       Answered       Imige choice is Points in Dienality Medium         Answered       Answered       Imige choice is Points in Dienality Medium         Answered       Answered       Imige choice is Points in Dienality Medium         Answered       Answered       Imige choice is Points in Dienality Medium         Answered       Answered       Imige choice is Points in Dienality Medium         Answered       Answered       Imige choice is Points in Dienali                                                                                                    |
|----------------------------------------------------------------------------------------------------|
| Finish test     2 of 9 (Substitute question)     Single choice \$ Points 0 Penalty Medium     Sub-question 1-1     Answers:     1. Answer 1     2. Answer 2     Answer 2                                                                                                    |
| 2 of 9 (Substitute question)       Single choice       5 Points       0 Penalty       Medium         Sub-question 1-1       Answers:       Image: Choice in the second second seco |
| Sub-question 1-1<br>Answers:<br>1. Answer 1<br>2. Answer 2<br>3. Not available<br>4. Not available                                                                                                    |
| 1. Answer 1     #4     Not available                                                                                                    |
| 2 Answer 2                                                                                                    |
| S Not available (Substitute question)                                                                                                    |
| i dorit know                                                                                                    |

The picture above showcases a student answering wrong on the main question and therefore getting redirected to a substitute question.

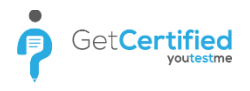

# **35.2 Personal report page**

When branching is enabled, all of the questions and their substitute questions are shown on the personal report page.

| Test name: Branching Showcase Test   Description: A test showcasing the use of branching   Test started: Jul-16-2018 4:34 PM   Time allowed: Unlimited   Test score: 100.00% (15 of 15 Points) - Passed   Branching questions: Yes   Pass mark: 51%   Time spent: 00:10:47   Test passed   1 of 9 Single choice   Points: Penalty:   Medium: Answers:   1. Answer 1 Image: Image:                                                                                                    | -<br>Tal                                                                         |                                                                        |                               |             |          |           |                    |
|----------------------------------------------------------------------------------------------------|----------------------------------------------------------------------------------|------------------------------------------------------------------------|-------------------------------|-------------|----------|-----------|--------------------|
| Description: A test showcasing the use of branching   Test started: Jul-16-2018 4:34 PM   Time allowed: Unlimited   Test score: 100.00% (15 of 15 Points) - Passed   Branching questions: Yes   Pass mark: 51%   Time spent: 00:10:47   Incorrect:   Points: Penalty:   0 Medium   Question 1   Incorrect: Points:   Points: Penalty:   0 Single choice   Points: Penalty:   0 Medium   Question 1 Incorrect:   Points: Penalty:   0 Medium   Question 1-1 Incorrect:   Answers: Incorrect:   1 Answers:                                                                                                    |                                                                                  | Test name:                                                             | Branching Showcase Test       |             |          |           |                    |
| Test started: Jul-16-2018 4:34 PM   Time allowed: Unlimited   Test score: 100.00% (15 of 15 Points) - Passed   Branching questions: Yes   Pass mark: 51%   Time spent: 00:10:47   I of 9 Single choice Points: 5 Penalty: 0 Medium   Question 1   Canswer 2   Incorrect: Points achieved: 0   2 of 9   Sub-question 1:1   Answers:                                                                                                    |                                                                                  | Description:                                                           | A test showcasing the use of  | branching   |          |           |                    |
| Image: Image: Image |                                                                                  | Test started:                                                          | Jul-16-2018 4:34 PM           |             |          |           |                    |
| Test score: 100.00% (15 of 15 Points) - Pessed   Branching questions: Yes   Pass mark: 51%   Test passed     1 of 9   Single choice   Points:   Penalty:   0   Maswers:   1. Answer 1   2. Answer 2   Incorrect:   Points:   Points:   Points:   Penalty:   0   Maswers:   1. Answer 1   2. Answer 2   Incorrect:   Points:   Points:   Points:   Penalty:   0   Maswers:                                                                                                    |                                                                                  | Time allowed:                                                          | Unlimited                     |             |          |           |                    |
| Branching questions: Yes<br>Pass mark: 51% Time spent: 00:10:47<br>Test passed<br>1 of 9 Single choice Points: 5 Penalty: 0 Medium<br>Question 1<br>Answers:<br>1. Answer 1<br>2. Answer 2<br>Incorrect: Points achieved: 0<br>Incorrect: Points achieved: 0<br>Sub-question 1-1<br>Answers:                                                                                                    |                                                                                  | Test score:                                                            | 100.00% (15 of 15 Points) - P | assed       |          |           |                    |
| Pass mark: 51%     Time spent: 00:10:47        Test passed     1 of 9     Single choice     Points:     Pease mark:     51%     Time spent:     00:10:47     Test passed     1 of 9     Single choice     Points:     Penalty:     Maswers:     1 Answers:     2 of 9   (Substitute question)   Single choice   Points:   Penalty:   Maswers:     Answers:     1 Answers:                                                                                                    |                                                                                  | Branching questi                                                       | ons: Yes                      |             |          |           |                    |
| Test passed     1 of 9 Single choice Points: 5 Penalty: 0 Medium     Question 1     Answers:     1. Answer 1     2. Answer 2     Incorrect Points achieved: 0     2 of 9 (Substitute question)   Single choice Points: 5 Penalty: 0 Medium   Sub-question 1-1     Answers:                                                                                                    |                                                                                  | Pass mark:                                                             | 51%                           | Time spent: | 00:10:47 |           |                    |
| 1. Answer 1         2. Answer 2         Incorrect       Points achieved: (         2 of 9       (Substitute question)         Single choice       Points: 5         Penalty: 0       Medium         Sub-question 1.1       Answers:                                                                                                    | 1 of 9 Sin                                                                       | Test pas                                                               | SSEC                          |             |          |           |                    |
| 2. Answer 2  Incorrect Points achieved: (  2 of 9 (Substitute question) Single choice Points: 5 Penalty: 0 Medium  Sub-question 1.1  Answers:  1 Answer 1                                                                                                    | 1 of 9 Sin<br>Question 1                                                         | Test pas                                                               | SSEC                          | Answers:    |          |           |                    |
| 2 of 9 (Substitute question)       Single choice       Points: 5       Penalty: 0       Medium         Sub-question 1-1       Answers:                                                                                                    | 1 of 9 Sin<br>Question 1                                                         | Test pas                                                               | ssed                          | Answers:    |          |           |                    |
| 2 of 9 (Substitute question) Single choice Points: 5 Penalty: 0 Medium Sub-question 1-1 Answers:                                                                                                    | 1 of 9 Sin<br>Question 1<br>1. Answer<br>2. Answer                               | Test pas<br>gle choice Points                                          | ssed                          | Answers:    |          |           |                    |
| 2 of 9 (Substitute question) Single choice Points: 5 Penalty: 0 Medium Sub-question 1-1 Answers:                                                                                                    | 1 of 9 Sin<br>Question 1<br>1. Answer<br>2. Answer                               | Test pas<br>gle choice Points                                          | ssed                          | Answers:    |          | Incorrect | Points achieved: 0 |
| Sub-question 1-1 Answers:                                                                                                    | 1 of 9 Sin<br>Question 1<br>1. Answer<br>2. Answer                               | Test pas<br>gle choice Points                                          | ssed                          | Answers:    |          | Incorrect | Points achieved: 0 |
| Answers:                                                                                                    | 1 of 9 Sin<br>Question 1<br>1. Answer<br>2. Answer                               | Test pas<br>gle choice Points<br>1<br>2<br>bstitute question)          | Single choice Points: 5 Pe    | Answers:    |          | Incorrect | Points achieved: 0 |
|                                                                                                    | 1 of 9 Sin<br>Question 1<br>1. Answer<br>2. Answer<br>2. of 9 (Su<br>Sub-questio | Test pas<br>gle choice Points<br>1<br>2<br>bstitute question)<br>n 1-1 | Single choice Points: 5 Pe    | Answers:    |          | Incorrect | Points achieved: 0 |

Figure 127 Personal report page
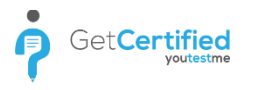

## **36 Supported browsers**

GetCertified works best in the newest and last prior version of these browsers:

- 1. Google Chrome (Recommended)
- 2. Firefox
- 3. Safari
- 4. Microsoft Edge

**Note:** For best user experience, we recommend users to use the latest version of Google Chrome browser with default Zoom level.